# P4P800 Deluxe

## ユーザーガイド

J1296 改訂版 V2 2003年5月

Copyright(C)2003 ASUSTeK COMPUTER INC. All Rights Reserved.

購入者がバックアップの目的で利用する場合を除き、本書中に示されるハードウェア・ソフトウェアを含む、本マニュアルのいかなる部分も、ASUSTeK COMPUTER INC. (ASUS)の文書による明示的な許諾なく、再構成したり、転載・引用・放送・複写、検索システムへの登録、他言語への翻訳などを行うことはできません。

以下の場合は、製品の保証やサービスを受けることができません:(1)ASUSが明記していない方法で、修理、改造、交換した場合。(2)製品のシリアル番号が傷つけられていたり、失われていた場合。

ASUSは、明示および暗示を問わず、いかなる保証もなく現状のものとして本書を 提供します。ただし、市場の状況や特定の目的のための変更を除きます。ASUSの 責任者、従業員、代理人は、本書の記述や本製品から生じるいかなる間接的、直接 的、偶発的、二次的な損害(利益の損失、ビジネスチャンスの遺失、データの損 失、業務の中断などを含む)に対して、その可能性を事前に指摘したかどうかに関 りなく、責任を負うことはありません。

本書の仕様や情報は、個人の使用目的のためにのみ供給されます。予告なしに内容 が変更されることがあります。しかし、この変更はASUSの義務ではありません。 本書およびハードウェア、ソフトウェアの間違い・不正確さについて、ASUSは対 応義務も責任もありません。

本書中の製品名や企業名は登録商標や著作物の場合があります。本書では、識別、説明、およびユーザーの便宜をはかる目的にのみ使用しており、権利を侵害する目的はありません。

### もくじ

| ご注意vi                                    |
|------------------------------------------|
| 安全上の注意 vii                               |
| 本ガイドについて                                 |
| ASUSサポート情報x                              |
| P4P800 Deluxe仕様のまとめ                      |
|                                          |
|                                          |
| .  よつこて! -  1.2 四句の中空                    |
| .2 梱型の内谷                                 |
| 1.3 特殊機能1-2<br>131 制品のハイライト 1-2          |
| 1.3.2 付加価値ソリューション                        |
| 1.4 マザーボードの概要                            |
| 1.4.1 主なコンポーネント 1-7                      |
| 1.4.2 コア仕様1-8                            |
| 第 2 章: ハードウェアセットアップ                      |
| 2.1 マザーボードの取り付け2-1                       |
| 2.1.1 配置方向 2-1                           |
| 2.1.2 ネジ穴                                |
| 2.2 マザーボードのレイアウト                         |
| 2.3       続行する前に       2-3               |
| 2.4 中央処理装置(CPU)2-4<br>2.4 1 概要           |
| 2.4.1 版安2-4<br>2.4.2 CPUを取り付ける           |
| 2.4.3 ヒートシンクとファンを取り付ける                   |
| 2.4.4 CPUファンケーブルを接続する                    |
| 2.5 システムメモリ                              |
| 2.5.1 概要                                 |
| 2.5.2 アビダイ成                              |
| 2.5.4 DIMMの取り外し2-14                      |
| 2.6 拡張スロット2-15                           |
| 2.6.1 拡張カードの取り付け                         |
| 2.6.2 払張刀一トの傾成2-15<br>2.6.3 PCIフロット 2-17 |
| 2.6.4 AGPスロット                            |
| 2.6.5 Wi-Fiスロット2-19                      |
| 2.7 ジャンパ2-20                             |
| 2.8 コネクタ2-23                             |
|                                          |

第3章:基本操作

もくじ

|           | 3.1 | 初めて起動する3-1                                                                |
|-----------|-----|---------------------------------------------------------------------------|
|           | 3.2 | ボーカルPOSTメッセージ                                                             |
|           | 3.3 | コンピュータの電源をオフにする                                                           |
| <u>~~</u> | ▲ 五 |                                                                           |
| 弔         | 4 早 |                                                                           |
|           | 4.1 | BIUSの官埋と更新                                                                |
|           |     | 4.1.2 AFUDOSを使用してBIOSを更新する                                                |
|           |     | 4.1.3 ASUS EZフラッシュを使用して、BIOSを                                             |
|           |     | 更新する                                                                      |
|           |     | 4.1.4 CrashFree BIOS 2でBIOSを回復する                                          |
|           | 4.2 | BIOSセットアッププログラム                                                           |
|           |     | 4.2.1 BIOSメニュー回面                                                          |
|           |     | 4.2.3 ナビゲーションキー                                                           |
|           |     | 4.2.4 メニューアイテム                                                            |
|           |     | 4.2.5 サブメニューアイテム                                                          |
|           |     | 4.2.0 $楠 (M) / 4 = D / P$ 4.2.0 $\hbar (M) / 4 = 0$ 4.2.7 ポップアップウィンドウ 4-8 |
|           |     | 4.2.8 スクロールバー                                                             |
|           |     | 4.2.9 全般ヘルプ                                                               |
|           | 4.3 | メインメニュー                                                                   |
|           |     | 4.3.1 システムの時間[XX:XX:XXXX]                                                 |
|           |     | 4.3.3 古いタイプのディスケット A $[1.44M, 3.5 \text{ in}, 14-9]$                      |
|           |     | 4.3.4 言語[英語]                                                              |
|           |     | 4.3.5 1次および2次IDE マスタ/スレーブ                                                 |
|           |     | 4.3.6 IDE構成                                                               |
|           | ΔΔ  | +.5.7 アステム旧和<br>詳細メニュー $A_{-1}A$                                          |
|           | 7.7 | + 4.4.1 ジャンパフリー構成                                                         |
|           |     | 4.4.2 CPU 構成                                                              |
|           |     | 4.4.3 チップセット                                                              |
|           |     | 4.4.4 オノホートナハ1 ス構成                                                        |
|           |     | 4.4.6 USB 構成                                                              |
|           |     | 4.4.7 スピーチ構成                                                              |
|           |     | 4.4.8 インスタントミュージック構成                                                      |
|           | 4.5 | 電源メニュー                                                                    |
|           |     | 4.5.1 リスハントモート [Auto]                                                     |
|           |     | 4.5.3 ACPI 2.0のサポート [No]                                                  |
|           |     | 4.5.4 ACPI APIC のサポート [Enabled]4-26                                       |
|           |     | 4.5.5 BIOS -> AML ACPI 表 [Enabled]                                        |

もくじ

|   |            | •                                                                                                    |
|---|------------|----------------------------------------------------------------------------------------------------|
|   |            | 4.5.6 APM 構成                                                                                                    |
|   | 46         | $\vec{n} = -\frac{1}{2} - \frac{1}{2} - \frac{1}{2$                                                                                                    |
|   | 1.0        | 4.6.1 ブートデバイスのプライオリティ                                                                                                    |
|   |            | 4.6.2 ハードディスクドライブ                                                                                                    |
|   |            | 4.6.3 ブート設定構成 4-32                                                                                                    |
|   |            | 4.6.4 セキュリティ 4-34                                                                                                    |
|   | 4.7        | メニューの終了4-36                                                                                                    |
| 第 | 5 章        | : サポートソフトウェア                                                                                                    |
|   | 5.1        | OSのインストール 5-1                                                                                                    |
|   | 5.2        | サポートCDについて 5-1                                                                                                    |
|   |            | 5.2.1 サポートCDの起動方法5-1                                                                                                    |
|   |            | 5.2.2 ドライバメニュー                                                                                                    |
|   |            | 5.2.3 ユーティリティメニュー                                                                                                    |
|   |            | 5.2.4 ASUS リホート 旧報                                                                                                    |
|   | 53         | 3.2.3       Cの他の得報         ソフトウェア信却       5.7                                                                                                    |
|   | 5.5        | 5.3.1 ASUS Update                                                                                                    |
|   |            | 5.3.2 ASUS MyLogo2TM                                                                                                    |
|   |            | 5.3.3 ASUS PC Probe 5-10                                                                                                    |
|   |            | 5.3.4 ASUS インスタントミュージック                                                                                                    |
|   |            | 5.3.5 WINDOND VOICE Editor                                                                                                    |
|   |            |                                                                                                    |
|   | 5.4        | KAID 0 / KAID 1 / KAID 0+1 / JBOD 傾成                                                                                                    |
|   |            | 5.4.2 VIA® Tech RAID BIOS ユーティリティに入る $5-27$                                                                                                    |
|   |            | 5.4.3 アレイの作成                                                                                                    |
|   |            | 5.4.4 アレイの削除5-32                                                                                                    |
|   |            | 5.4.5 スペアの作成/削除                                                                                                    |
|   |            | 5.4.6 フートアレイの選択                                                                                                    |
|   |            | 5.4.7       ンリアル省与の衣示         5.4.7       ンリアル省与の衣示                                                                                                    |
|   | 5.5        | ンリアルAIA (体成用のINTEl® KAID                                                                                                    |
|   |            | 5.5.7 blos 備成                                                                                                    |
|   |            | ハードディスクを取り付ける                                                                                                    |
|   |            | 5.5.3 RAIDセットの作成、削除、再設定 5-35                                                                                                    |
|   |            | 5.5.4 RAID ボリュームの作成                                                                                                    |
|   |            | 5.5.5 KAID ホリュームの削除                                                                                                    |
|   |            | $\begin{array}{c} \textbf{J} = \textbf{J} = $ |
|   | ט.כ<br>ר ד | $Widkeulsk.exev)$ $5-30$ $2C_{and}$ $V(idt)$ $V(idt)$ $E_{add}$ $C_{add}$ $E_{add}$ $C_{add}$ $E_{add}$ $E_{add}$                                                                                                    |
|   | 5.7        | Scome virtual cable rester $(VCI) \tau 97 \mu \gamma \dots 5-39$                                                                                                    |
|   |            |                                                                                                    |

クイックリファレンスカード

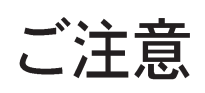

### **Federal Communications Commission Statement**

This device complies with FCC Rules Part 15. Operation is subject to the following two conditions:

- This device may not cause harmful interference, and
- This device must accept any interference received including interference that may cause undesired operation.

This equipment has been tested and found to comply with the limits for a Class B digital device, pursuant to Part 15 of the FCC Rules. These limits are designed to provide reasonable protection against harmful interference in a residential installation. This equipment generates, uses and can radiate radio frequency energy and, if not installed and used in accordance with manufacturer's instructions, may cause harmful interference to radio communications. However, there is no guarantee that interference will not occur in a particular installation. If this equipment does cause harmful interference to radio or television reception, which can be determined by turning the equipment off and on, the user is encouraged to try to correct the interference by one or more of the following measures:

- Reorient or relocate the receiving antenna.
- Increase the separation between the equipment and receiver.
- Connect the equipment to an outlet on a circuit different from that to which the receiver is connected.
- Consult the dealer or an experienced radio/TV technician for help.

The use of shielded cables for connection of the monitor to the graphics card is required to assure compliance with FCC regulations. Changes or modifications to this unit not expressly approved by the party responsible for compliance could void the user's authority to operate this equipment.

### **Canadian Department of Communications Statement**

This digital apparatus does not exceed the Class B limits for radio noise emissions from digital apparatus set out in the Radio Interference Regulations of the Canadian Department of Communications.

This class B digital apparatus complies with Canadian ICES-003.

### 安全上の注意

### 電気的安全性について

- 本製品について作業を行う場合は、感電防止のため、電源コードをコンセントから抜いてから行ってください。
- 本製品に周辺機器を接続する場合は、本製品および周辺機器の電源 コードをコンセントから抜いてから行ってください。可能ならば、関 係するすべての機器の電源コードをコンセントから抜いてから行って ください。
- 本製品にケーブルを接続する場合は、電源コードをコンセントから抜いてから行ってください。
- 電源延長コードや特殊なアダプタを用いる場合は専門家に相談してく
   ださい。これらは、短絡事故の原因になる場合があります。
- 電源装置が故障していないか、正しい電圧を出力しているか確認してください。電源装置に異常がある場合は、電源装置のメーカにご相談ください。
- ・ 電源装置は、ご自分で修理しようとしないでください。修理はメーカーまたは専門家に依頼してください。

#### 操作上の注意

- 作業を行う前に、本製品に付属しているすべてのマニュアル・ドキュ メントをお読みください。
- 電源を入れる前に、ケーブルの接続を確認してください。また電源
   コードに損傷がないことを確認してください。
- マザーボード上にクリップやネジなどの金属を落とさないようにして
   ください。短絡事故の原因になります。
- ・ 埃·湿気・高低温を避けてください。湿気のある場所で本製品を使用しないでください。
- 本製品は安定した場所に設置してください。
- 本製品を修理する場合は、代理店などの専門家に依頼してください。

### 本ガイドについて

本書は、ASUS P4P800 マザーボードを使用する場合に必要な情報について説明したユーザーガイドです。

### 本ガイドの構成

本書は、以下の章から構成されています。

- 第1章:はじめに
   P4P800マザーボードの主な特徴について説明します。また、最新技術
   や特別仕様についての解説があります。
- 第2章:ハードウェアセットアップ
   システムを構築するために必要なハードウェア情報です。マザーボードのスイッチ・ジャンパ・コネクタについて詳しく説明します。
- 第3章:基本操作
   電源の入れ方と切り方、および起動(POST)時のトラブル対処について説明します。
- 第4章:BIOSセットアップ
   BIOSセットアップを用いたマザーボードの設定方法を説明します。
   BIOSパラメータの詳しい解説があります。
- 第5章:サポートソフトウェア
   添付のサポートCDに収録されているソフトウェアの説明です。

### 本ガイドの表記について

本書では重要な注意事項について、以下の記号(アイコン)を用いています。 表示内容をよく理解して必ずお守りください。

警告: 感電やけがなどの人身事故を防ぐために必ず守らないといけ ない注意事項です。

注意:装置や部品の故障や破損を防ぐために必ず守らないといけな い注意事項です。

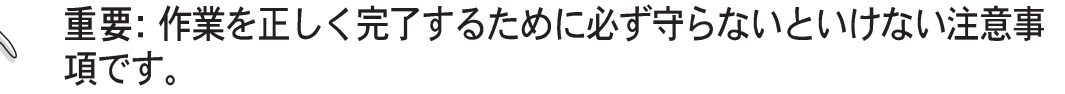

注: 作業を正しく完了するために必要なヒントと情報です。

#### 詳細情報

4

本書に記載できなかった最新の情報は以下で入手できます。また、BIOS や添付ソフトウェアの最新版があります。必要に応じてご利用ください。

- ASUS ウェブサイト ASUSのハードウェア・ソフトウェア製品に関する最新情報がありま す。各国や地域に対応したサイトがあります。URLは次ページを参照し てください。
- 2 追加ドキュメント

パッケージ内容によっては、追加のドキュメントが同梱されている場合 があります。注意事項や代理店・販売店が追加した最新情報などです。 これらは、本書がサポートする範囲には含まれていません。

### ASUSサポート情報

#### ASUSTeK COMPUTER INC. (アジア・太平洋)

住所: 150 Li-Te Road, Peitou, Taipei, Taiwan 112 電話(代表): +886-2-2894-3447 +886-2-2894-3449 Fax(代表): Email(代表): info@asus.com.tw

#### テクニカルサポート

ノートPC (電話): サポートFax: Webサイト:

MB/その他 (電話): +886-2-2890-7121 (英語) +886-2-2890-7122(英語) デスクトップ/サーバー(電話): +886-2-2890-7123(英語) +886-2-2890-7698 www.asus.com

#### ASUS COMPUTER INTERNATIONAL (アメリカ)

住所: Fax(代表): Email(代表):

44370 Nobel Drive, Fremont, CA 94538, USA +1-510-608-4555 tmd1@asus.com

#### テクニカルサポート

| · · · · · · · | -               |
|---------------|-----------------|
| サポートFax:      | +1-502-933-8713 |
| 総合サポート:       | +1-502-995-0883 |
| Webサイト:       | www.asus.com    |
| サポートEmail:    | tsd@asus.com    |

#### ASUS COMPUTER GmbH (ドイツ・オーストリア)

住所: Harkortstr. 25, 40880 Ratingen, BRD, Germany Email(代表): sales@asuscom.de (for marketing requests only) Fax(代表): +49-2102-9599-31

#### テクニカルサポート

| サポートホットライン:  | MB/その他: +49-2102-9599-0            |
|--------------|------------------------------------|
| サポートホットライン:  | ノートPC (電話): +49-2102-9599-10       |
| サポート(Email): | www.asuscom.de/kontakt (オンラインサポート) |
| Webサイト:      | www.asuscom.de                     |
| サポートFax:     | +49-2102-9599-11                   |
|              |                                    |

### P4P800 Deluxe 仕様のまとめ

| CPU            | 最大3.06 GHzまでのIntel® Pentium® 4に対応したSocket<br>478<br>Intel® Hyper-スレッドテクノロジのサポート<br>Intel® Prescott CPUのサポート                                                                                            |  |  |
|----------------|----------------------------------------------------------------------------------------------------|--|--|
| チップセット         | ノースブリッジ: Intel 82865PE<br>サウスブリッジ: Intel ICH5R w/ RAID 0 のサポート                                                                                                    |  |  |
| フロントサイドバス(FSB) | 800/533/400 MHz                                                                                                    |  |  |
| メモリ            | 4GBメモリまでの4 x 184ピンDDR DIMM Socket<br>最大4GBのバッファなしPC3200/2700/2100 非ECC DDR<br>デュアルチャネルメモリアーキテクチャ                                                                                                    |  |  |
| 拡張カードスロット      | 1 x AGP 8X (1.5V のみ)<br>5 x PCI<br>1 x WiFiスロット                                                                                                    |  |  |
| 記憶装置           | サウスブリッジ (ICH5R)によってサポート<br>- 2 x UltraDMA100が4台のドライブをサポート<br>- 2 x シリアル ATA (RAID 0機能付)<br>VIA® 6410 RAID コントローラiによってサポート<br>- 2 x UltraDMA 133がRAID 0で4台のドライブを<br>サポート、RAID 1, RAID 0+1 および RAID JBOD |  |  |
| IEEE 1394      | VIA 6307<br>2 x IEEE 1394 ポート                                                                                                    |  |  |
| AIオーディオ        | ADI AD1985 6チャネルオーディオ CODEC<br>1 x S/PDIF アウト                                                                                                    |  |  |
| AIネット          | 3COM 3C940 Gbit PCIコントローラ                                                                                                    |  |  |
| AI BIOS        | AI BIOSソリューション: ASUS CrashFree BIOS 2<br>ASUS Q-Fan Technology<br>ASUS POST Reporter™                                                                                                    |  |  |
| AIオーバークロック     | インテリジェントなCPU周波数チューナー<br>\SUS JumperFree<br>間節可能なCPU V <sub>CORF</sub> , メモリとAGP 電圧<br>00MHz から 400MHzまで1MHz刻みで、<br>FS (ステップレス周波数選択) C.P.R. (CPU パラメータリコール)                                             |  |  |
| 特殊機能           | ASUS POST Reporter<br>ASUS MyLogo 2<br>インスタントミュージック<br>ASUS EZ Flash<br>多言語 BIOS                                                                                                    |  |  |

(次ページに続く)

### P4P800 Deluxe 仕様のまとめ

| 背面 I/O パネル | 1 x パラレルポート<br>1 x シリアルポート<br>1 x PS/2 キーボードポート<br>1 x PS/2 マウスポート<br>4 x USB 2.0/USB 1.1 ポート<br>1 x RJ-45 ポート (オプション)<br>1 x S/PDIFアウトポート<br>1 x IEEE 1394 ポート<br>ラインイン/ラインアウト/マイクポート       |  |
|------------|----------------------------------------------------------------------------------------------------|--|
| 内部 I/O     | 4つの追加USBポート用[2 x USB 2.0/1.1 コネクタ<br>CPU/シャーシ/電源ファンコネクタ<br>20ピン/4ピン ATX 12V 電源コネクタ<br>シャーシ侵入<br>1 x IEEE 1394 コネクタ<br>GAME コネクタ<br>S/PDIF アウトコネクタ<br>CD/AUX/モデムオーディオコネクタ<br>フロントパネルオーディオコネクタ |  |
| BIOS 機能    | 4Mb Flash ROM, AMI BIOS, PnP, DMI2.0, ACPI, SM<br>BIOS2.3, CrashFree BIOS 2, 多言語 BIOS, ASUS EZ Flash,<br>ASUS MyLogo2, ASUS インスタントミュージック                                                     |  |
| 工業規準       | PCI 2.3, USB 2.0, PCI 2.2                                                                                                    |  |
| 管理可能性      | DMI 2.0, WOL/WOR by PME, WO_USB, WO_KB/MS,<br>シャーシ侵入                                                                                                    |  |
| フォームファクタ   | ATX フォームファクタ: 12 in x 9.6 in                                                                                                    |  |
| サポート CDの内容 | デバイスドライバ<br>ASUS PC プローブ<br>ASUS Live更新<br>Trend Micro™ PC-cillin 2002 ウィルス除去ソフトウェア                                                                                                    |  |

\*仕様は、将来予告なしに変更することがあります。

P4P800 Deluxeマザーボードの 主な特徴について説明します。ま た、最新技術や特別仕様について の解説があります。 第1章

## はじめに

### 本章の内容

| 1.1 | ようこそ!     | 1-1 |
|-----|-----------|-----|
| 1.2 | 梱包の内容     | 1-1 |
| 1.3 | 特殊機能      | 1-2 |
| 1.4 | マザーボードの概要 | 1-7 |

1.1 ようこそ!

ASUS® P4P800 Deluxe マザーボードをお買い上げいただきあり がとうございます!

ASUS P4P800 Deluxeマザーボードはホストに新機能と最新テクノロジを 提供して、ASUSの高品質マザーボーの長い製品ラインにもう一つの標準を 作り上げました!

本マザーボードはIntel® 82865PEとICH5Rチップセットを搭載した 478ピンパッケージにIntel® Pentium® 4プロセッサを組み込んで最 速の800MHz FSBをサポートしながら新しいベンチマークを設定し て、効率的なデスクトッププラットフォームのソリューションと なっています。

PC3200/2700/2100 DDR SDRAMを搭載した4GBまでのシステムメ モリ、AGP 8Xスロットを介した高解像度グラフィックス、シリアル ATAのサポート、RAID、IEEE 1394、USB 2.0、および6チャネル オーディオ機能をサポートするP4P800 Deluxeは、パワーコンピュー ティングの世界で前進するための完璧な手段となっています!

マザーボードの取り付け、およびマザーボードにハードウェ アデバイスの取り付けを開始する前に、下に一覧する付属品 が梱包にあるかチェックしてください。

### 1.2 梱包の内容

P4P800 Deluxeの梱包に、次の付属品があるかチェックしてください。

- ✓ ASUS P4P800 Deluxe マザーボード
- ✓ ASUSサポート CD
- ✓ 2 x SATA ケーブル
- ✓ UltraDMA/66/100 IDEドライブ用80コンダクタリボンケーブル
- ✓ 40コンダクタIDE ケーブル
- ✓ 3.5フロッピードライブ用リボンケーブル
- ✓ 1/0シールド
- ✓ 予備ジャンパキャップの袋
- ✓ ユーザーガイド
- ✓ 参照カード (ユーザーガイドの最後のページ)
- ✓ クイックセットアップガイド (小売ボックスのみ)
- ✓ ジャンパとコネクタスティッカ (小売ボックスのみ)
- ✓ WinDVD Suite ソフトウェア
- ✓ インスタントミュージックキーボードラベル (小売ボックスのみ)

付属品が足りないときや破損しているときは、販売店にご連絡くださ い。

ASUS P4P800 Deluxeマザーボードユーザーガイド

1.3 特殊機能

1.3.1 製品のハイライト

最新のプロセッサ テクノロジ 🛛 📆 🛄

本マザーボードは478ピンサーフェスマウントZIFソケットを介して、最 新のIntel® Pentium® 4プロセッサをサポートします。512KB L2キャッ シュを搭載したPentium 4プロセッサは、800/533/400 MHzシステム バスを組み込んで、Intelハイパースレッドテクノロジとニューパワー設 計を採用しながら、3.2+GHzまでのコア周波数を可能にしています。詳 細は2-4ページをご覧ください。

本マザーボードは次世代のIntel Prescott CPUが発売された暁には、この CPUもサポートします。

デュアルチャネルDDRメモリのサポート

デュアルチャネルDDRメモリアーキテクチャを採用したこのマザーボード は、システムメモリのバンド幅を2倍にするソリューションを実現して、 システム性能を高めています。また、PC3200/2700/2100 ECC または 非ECC DDR DIMMを使用して4GBまでのシステムメモリをサポートしなが ら、最新の3Dグラフィックスやマルチメディア、インターネットアプリ ケーションに対して最大6.4GB/秒のデータ転送速度を提供します。2-10 ページをご覧ください。

シリアル ATAソリューション 、 RAID O サポート 🏾 🎇

マザーボードは、パラレルATA記憶装置インターフェイスの革新的な後継 インターフェイスである、シリアルATA (SATA)仕様に準拠する2つのイン ターフェイスをサポートします。シリアルATA仕様により、低いピンカウ ント、低減された電圧要求、最大150 MB/秒のデータ転送速度を持つ、薄 くて柔軟性に富むケーブルが可能になります。SATAをサポートする内蔵の Intel<sup>®</sup> ICH5Rコントローラをオンボードで搭載した本マザーボードは、 SATAドライブを使用してRAID 0構成をサポートします。

Alネットソリューション

3Com® 3C940 Gigabit PCI LAN コントローラチップセットはボード上に 搭載されて、LANオンマザーボード(LOM)アプリケーション用のシングル チップソリューションを実現しています。3C940コントローラは32ビッ ト10/100/1000BASE-T Gigabitイーサネットメディアアクセスコント ロール (IEEE 802.3準拠)と物理層トランシーバソリューションを統合し て、高性能ネットワークアプリケーションをサポートします。コントロー ラはネット診断ユーティリティ、VCT (仮想ケーブルテスター)を組み込 んで、100メートルまでの離れた場所からケーブル障害をインテリジェン トに診断し報告します。この機能により、安定したネットワーク接続を簡 単に維持することができます。

AGP 8X のサポート AGFS

本マザーボードは最新のグラフィックアーキテクチャ、AGP 8X イン ターフェイス(a.k.a. AGP 3.0)をサポートして、旧タイプのAGP 4Xの 2倍にあたる2.1GB/秒のバンド幅を提供しています。 AI オーディオソリューション

SoundMAX-class ADI AD1985 AC '97オーディオCODEC は6チャネル 5.1サラウンドサウンド出力、ステレオマイク入力、可変サンプルレート 変換(SRC)、94-dB SNRを持つプロ品質の103-dB出力、およびアナログ 列挙法機能をサポートします。SoundMAX 4 XLソフトウェアは AudioESP™ (Audio Enumeration and Sensing Process)を採用して、 オーディオポートに差し込まれた周辺装置をインテリジェントに検出し、 互換性のないデバイスがあればそれを識別できるようにします。

AI BIOS ソリューション

AI BIOS は、次のASUSの3つのインテリジェントなソリューションを組み 合わせたものです: CrashFree BIOS2、Q-Fan、POST Reporter。

デュアルチャネルUltraATA 133 RAID サポート

このマザーボードは高性能VIA® VT6410 IDE RAIDコントローラを組み込んで、RAID 0、RAID 1、RAID 0+1、JBOD をサポートし、バランスの取れたハードディスク性能とデータ保護を実現しています。

IEEE 1394 のサポート

ボード上のIEEE 1394インターフェイスは、IEEE 1394aに準拠する幅広 い範囲の周辺装置やデバイスに、高速かつ柔軟性に富むPC接続性を提供 しています。IEEE 1394により、コンピュータ、周辺装置、ビデオカメ ラ、VCR、プリンタ、TV、デジタルカメラなどの家庭用電化製品の間で インターフェイスを取る、簡単で、低コスト、高いバンド幅の非同期(リ アルタイム)データを通して400Mbpsまでの転送速度を可能にします。 2-32ページをご覧ください。

USB 2.0 テクノロジ USB 2.0

本マザーボードはユニバーサルシリアルバス(USB) 2.0仕様を実装して、 USB 1.1の12 Mbpsのバンド幅からUSB 2.0の高速480 Mbpsまで、接続 速度を劇的に上げています。USB 2.0はUSB 1.1と下位互換性を持ってい ます。2-30をご覧ください。

### C.P.R. (CPU パラメータリコール)

マザーボードのC.P.R.機能により、オーバークロックのためにシステムが ハングアップした場合、BIOSのデフォルト設定を自動的に再設定するこ とができます。オーバークロックのためにシステムがハングアップしたと き、C.P.R.はシステムシャーシを開かずにRTCデータを消去します。シス テムをシャットダウンして再ブートすると、BIOSはそれぞれのパラメー タに対するBIOSデフォルト設定を自動的に復元します。

ASUS POST Reporter<sup>™</sup>

本マザーボードはASUS POST Reporter™ と呼ばれる新しいエキサイティ ングな機能を提供し、パワーオンセルフテスト(POST)の間に親しみやす い音声メッセージと警告を出して、システムのブートステータスとブート エラがあればその原因を通知します。バンドリングされたWinbond Voice Editorソフトウェアにより、異なる言語で音声メッセージをカスタ マイズすることができます。

My OUC ASUS MyLogo2™

マザーボードに搭載されたこの新機能により、カスタマイズ可能なブート ロゴでシステムに自分のスタイルを追加することができます。5-8ページ をご覧ください。

Multiplos ASUS 多言語BIOS

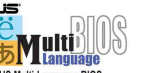

多言語BIOSにより、利用可能なオプションから希望する言語を選択でき ます。ローカライズされたBIOSメニューでは、簡単かつ素早く構成する ことを可能にしています。サポートされる言語については、ASUS のWeb サイトにアクセスしてください。

ASUS EZ Flash BIOS

EZFlash

ASUS EZ Flashを使うと、オペレーティングシステムをロードする前でも システムBIOSを簡単に更新できます。DOSベースのユーティリティやフ ロッピーディスクからブートする必要はありません。

ASUS Qファンテクノロジはシステムローディングに従ってファン速度を スマートに調節し、静かで、熱を発生させない、効率的な操作を確保しま す。

CrashFree BIOS 2 Green 22

この機能により、BIOSコードやデータが破損したとき、サポートCDや ブート可能なフロッピーディスクからオリジナルのBIOSデータを復元す ることが可能になります。この保護により、交換用のROMチップを買う 必要がなくなります。4-4ページをご覧ください。

ASUS J-Panel

このオプションのデバイスは、ASUSマザーボード用に設計されており、 フロントI/Oコネクタを追加できるように、USB、S/PDIF、またはIntelフ ロントパネル オーディオコネクタを装備しています。

ASUS インスタントミュージック

この独特な機能により、オペレーティングシステムに入らなくてもオー ディオファイルを再生することができます。ASUSインスタントミュー ジックの特殊機能キーを押すだけで、音楽をお楽しみいただけます!

### 1.3.2 付加価値ソリューション

#### 柔軟なクロック設定

- ASUS JumperFree™機能により、BIOSでクロック設定が可能です。
- ・ C.P.R. (CPUパラメータリコール)機能搭載。
- CPUの V<sub>CORE</sub> 電圧、DDRメモリ電圧、AGP電圧を変更することができます。
- Stepless Frequency Selection (SFS) により、システムクロックを 100MHz から 400MHz まで 1MHz 単位で設定できます。

#### 温度、ファン、電圧の監視

CPU 温度は過熱と損傷を防ぐために、ASIC (Winbond Super I/O内に統合)によって監視されます。毎分のシステムファン回転(RPM)は障害を検出するために適時監視されます。システムの電圧レベルは、重要なコンポーネントに対し電流の安定供給を確保するために監視されます。

#### シャーシ侵入検出

マザーボードはWinbond ASIC. Aを通して、シャーシ侵入監視をサポート します。シャーシ侵入イベントは保護を強化するためにCMOSに記憶され ます。

#### ASUS 更新

このユーティリティにより、使い勝手のよいインターフェイスを通してマ ザーボードBIOSを更新できます。インターネットに接続したら最寄りの ASUS FTPサイトにアクセスして、マザーボード用の最新BIOSバージョン を入手してください。

### 1.4 マザーボードの概要

マザーボードを取付ける前に、物理構成と利用可能な機能に精通しておく と、マザーボードの取り付けと将来のアップグレードが容易になります。 マザーボード仕様に対する十分な知識があれば、ボードとそのコンポーネ ントを損傷する恐れのあるミスを避けることができます。

### 1.4.1 主なコンポーネント

次は、1-7ページの図で指摘した、P4P800 Deluxeマザーボードの主なコ ンポーネントです。

- 1. ATX12V電源コネクタ
- 2. CPUソケット
- 3. ノースブリッジコントローラ 20. オーディオCODEC
- 4. DDR DIMM ソケット
- 5. ATX電源コネクタ
- 6. Super I/Oコントローラ
- 7. フロッピーディスクコネクタ 24. IEEE 1394ポート
- 8. IDEコネクタ
- 9. AGPスロット
- 10. SATAコネクタ
- 11. スピーチコントローラ
- 12. RAIDコネクタ
- 13. フラッシュROM
- 14. サウスブリッジコントローラ 31. シリアルポート
- 15. ATA133 RAIDコントローラ 32. S/PDIFアウトポート
- 16. スタンバイ電源LED
- 17. Wi-Fiスロット

- 18. IEEE 1394コントローラ
- 19. PCIスロット
- 21. Gigabit LANコントローラ
- 22. PS/2マウスポート
- 23. パラレルポート
- 25. RJ-45ポート
- 26. ラインインジャック
- 27. ラインアウトジャック
- 28. マイクジャック
- 29. USB 2.0ポート3および4
- 30. USB 2.0ポート1および2

- 33. キーボードポート

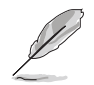

各コンポーネントの仕様については1-8ページをご覧ください。コン ポーネントの詳細については、第2章を参照してください。

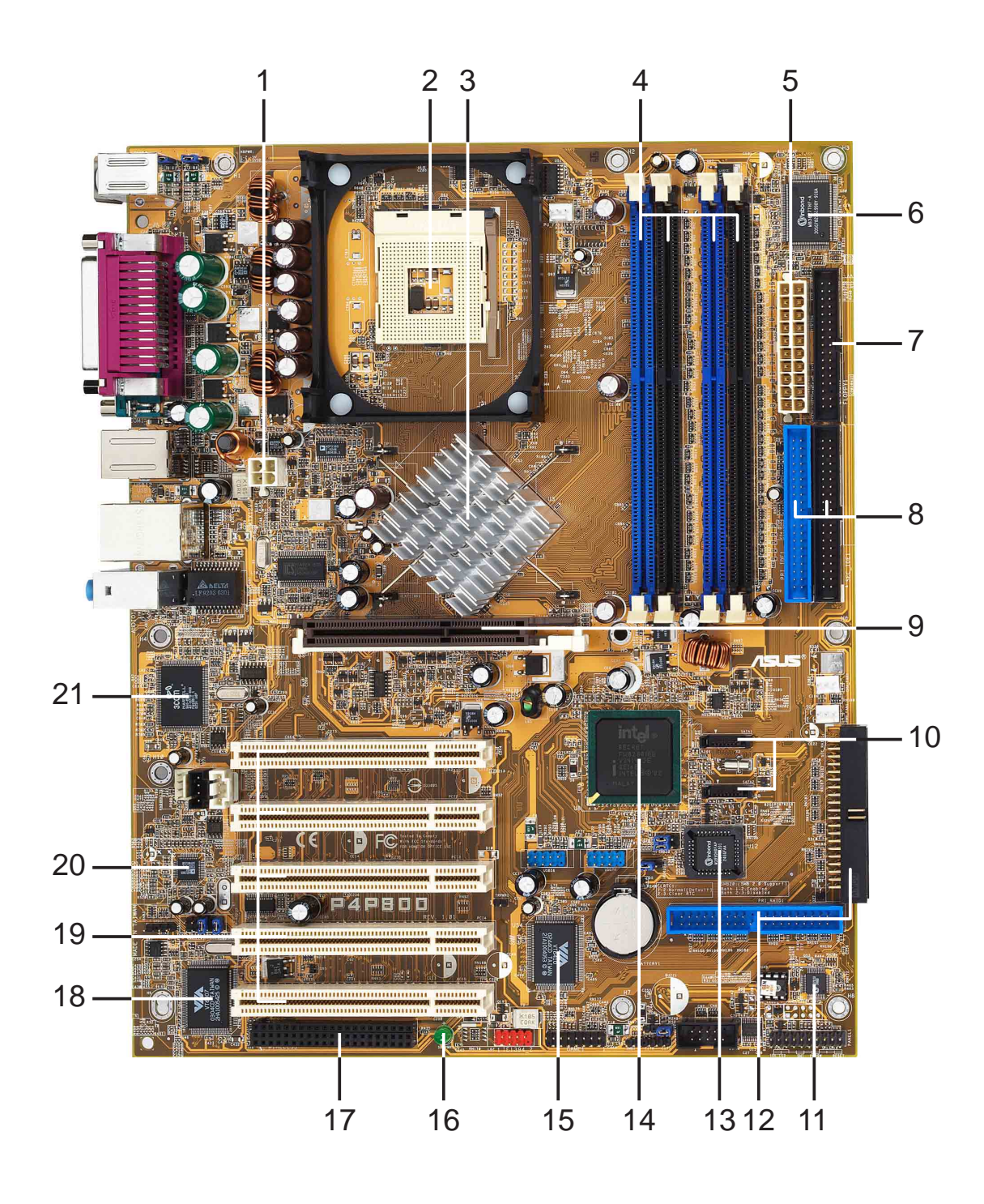

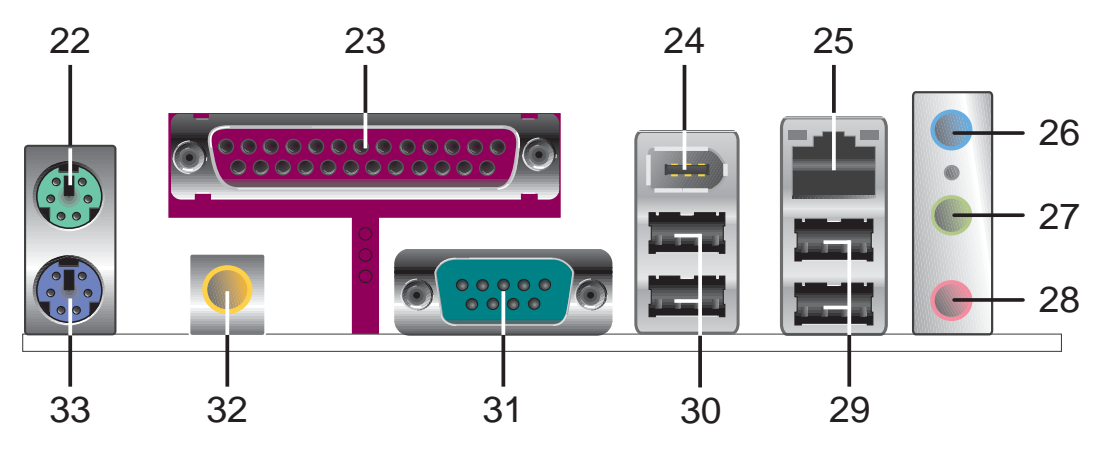

- 1.4.2 コア仕様
- 1 ATX12V電源コネクタ。この電源コネクタは、ATX 12V 電源装置から出る4ピン12Vプラグを接続します。
- 2 CPU ソケット。A 478ピンサーフェスマウント。それぞれ6.4GB/ 秒, 4.3GB/秒, and 3.2GB/秒のデータ転送速度を可能にする、800/ 533 /400MHz システムバスを搭載したIntel/Pentium/4プロセッサ 用ゼロインサーションフォース (ZIF)ソケット。Intel Prescott CPUが 発表された暁には、ソケットはこのCPUをサポートします。
- 3 ノースブリッジコントローラ。Intel® 82865PE メモリコントローラ Hub(MCH)はCPUインターフェイス、DDRインターフェイス、AGPイン ターフェイス、Hubインターフェイスを提供します。MCH はこれらの インターフェイス間で情報の流れを管理します。Intel® Pentium 4/ Celeronプロセッサで使用するように設計されたMCHは、800/ 533/400 MHz周波数を持つプロセッサインターフェイス、デュアル チャネルモードで最大6.4GB/秒のバンド幅を持つシステムメモリイン ターフェイス、8X Fast Writeプロトコルをサポートする1.5V AGPイン ターフェイス仕様3.0を提供します。
- 4 DDR DIMM ソケット。これらの4つの184ピンDIMM ソケットは、 バッファなしECCまたは非ECC PC3200/PC2700/PC2100 DDR DIMMを使用して、最大4GBのシステムメモリをサポートします。
- 5 ATX 電源コネクタ。この20ピンコネクタはATX 12V 電源装置に接続します。電源装置は+5V スタンバイリード(+5VSB)上に少なくとも1Aがなければなりません。
- 6 Super I/O コントローラ。 このWinbond 83627THF Low Pin Count (LPC)インターフェイスは、広く使用されているSuper I/O 機能を提供します。チップセットは360K/720K/1.44M/2.88M フ ロッピーディスクドライブ、マルチモードパラレルポート、2つの 標準互換UART、フラッシュROMインターフェイスに対して、高性 能フロッピーディスクコントローラをサポートします。このコント ローラは、PCヘルスモニタリングに対してASICを統合します。
- 7 フロッピーディスクコネクタ。このコネクタは、フロッピーディ スクドライブ用に付属のリボンケーブルを提供しています。コネクタ の片側には、フロッピーディスクケーブルを間違って差し込むことが ないように溝が刻んであります。
- 8 IDE コネクタ。これらのデュアルチャネルバスマスタIDEコネクタウ ルトラ DMA/100/66、PIO モード3 & 4 IDE デバイスをサポートしま す。1次(青)および2次(黒)コネクタにはどちらも、IDEリボン ケーブルを間違って挿入しないように溝が刻んであります。
- 9 AGP スロット。このアクセラレーテッドグラフィックスポート (AGP) スロットは、3Dグラフィカルアプリケーション用に1.5V AGP 8X モードのグラフィックスカードをサポートし、最大2.1GB/秒のバンド幅を提供します。
- 10 SATAコネクタ。 これらの2つの7ピンコネクタは、シリアル ATAデバイス用の薄いケーブルに対応しています。
- 11 スピーチコントローラ。このWinbond 83791S + W55F10 スピー チコントローラは、構成可能なボーカルPOST警告に対して、ASUS POST Reporter™をサポートします。

ASUS P4P800 Deluxeマザーボードユーザーガイド

- **12** RAIDコネクタ。2チャンネルの Ultra DMA/133 ハードディスクド ライバ RAID 0/RAID 1/RAID 0+1/JBOD を構築可能です。
- 13 フラッシュROM 。この4Mbファームウェアハブ(FWH)には、プロ グラム可能なBIOS プログラムが含まれています。
- 14 サウスブリッジコントローラ。第5世代のIntel I/O コントローラハ ブ(ICH5R)はサブシステムで、2チャネルのATA/100バスマスタIDE コントローラ、最大8つのUSB 2.0/1.1ポート、I/O APIC, LPC イン ターフェイス、AC'97 2.2インターフェイス、PCI 2.2インターフェ イスなど、さまざまなI/O 機能を統合しています。ICH5R には、これ らのインターフェイスを有効に利用するために必要なアービトレー ションとバッファリングも含まれています。
- 15 ATA133 RAIDコントローラ コントローラ。VIA® VT6410 IDE RAID コントローラは高性能RAID 0、RAID 1、RAID 0+1、JBOD RAID方式を提供します。
- 16 スタンバイ電源LED。このLEDは、マザーボードにスタンバイ電源 が供給されていれば点灯します。このLEDは、装置にプラグを差し込んだり装置からプラグを抜く前に、システム電源をオフにするように 注意を促すものとして機能します。
- 17 Wi-Fi スロット。Wi-Fi (ワイヤレスフィデリティ)スロットは、ワイ ヤレスネットワーキングに対してWi-Fi装置を接続し、2.4 GHzバンドで 11Mbpsの転送(5.5、2、1 Mbpsにフォールバック)を可能にしま す。Wi-FiネットワークはIEEE 802.11b (以降)として知られる無線テク ノロジを使用して、高速で信頼性の高いワイヤレス接続を提供します。
- 18 IEEE 1394 コントローラ。 VIA® VT6307コントローラチップセットは、2つの低電源IEEE 1394コネクタをサポートし、1394デバイス 間で100Mbps、200Mbps、400Mbpsのデータ転送を可能にします。
- 19 PCI スロット。これらの5つの32ビットPCI 2.2拡張スロットは、 133MB/秒の最大スループットを持つSCSIやLANカードのような、バ スマスタPCIカードをサポートします。
- 20 オーディオCODEC。 AD1985 AC'97 2.3ステレオオーディオ CODECは6チャネルオーディオ機能を提供します。CODECはサラウン ドサウンド出力、可変サンプルレート変換、アナログ列挙法機能、お よびその他の主要なオーディオテクノロジをサポートして、完全に統 合されたオーディオソリューションを実現します。
- 21 LAN コントローラ。 3Com® 3C940 Gigabit PCI LANコントローラ は単一チップソリューション、またはLAN オンマザーボード (LOM) およびネットワークインターフェイスカード (NIC) アプリケーション です。コントローラは32ビットインターフェイスを提供し、1000/ 100/10 Mbpsのデータ転送速度をサポートします。
- 22 PS/2 マウスポート。この緑色の6ピンコネクタはPS/2マウス用で す。

- 23 パラレルポート。この25ピンポートはパラレルプリンタ、スキャ ナ、またはその他のデバイスを接続します。
- 24 IEEE 1394 ポート。 この6ピンポートはビデオカメラ、VCR、プリ ンタ、デジタルカメラのようなIEEE 1394準拠デバイスを接続します。
- 25 RJ-45 ポート。 このポートにより、ネットワークハブを通して構内 通信網(LAN)に接続できます。
- 26 ラインインジャック。このラインイン(ライトブルー)ジャック は、テーププレーヤーまたはその他のオーディオソースに接続されま す。6チャネルモードで、このジャックの機能はリアスピーカーアウ トになります。
- 27 ラインアウトジャック。このラインアウト(ライム色)ジャックは ヘッドフォンまたはスピーカーを接続します。6チャネルモードで、 このジャックの機能はフロントスピーカーアウトになります。
- 28 マイクジャック。 このMic (ピンク色)ジャックはマイクを接続しま す。6チャネルモードで、このジャックの機能は低音/センターになり ます。
- リアパネルオーディオポート機能のバリエーション

|        | ヘッドフォン/<br>2スピーカー | 4スピーカー           | 6スピーカー           |
|--------|-------------------|------------------|------------------|
| ライトブルー | ラインイン             | リアスピーカーアウト       | 低音/センター          |
| ライム    | ラインアウト            | フロントスピーカ<br>ーアウト | フロントス<br>ピーカーアウト |
| ピンク    | Micイン             | Micイン            | リアスピーカーアウト       |

- 29 USB 2.0ポート 3 および 4。 これらの4ピンユニバーサルシリア ル(USB)ポートは、USB 2.0デバイスを接続するために利用できま す。
- 30 USB 2.0 ポート 1 および 2。 これらの4ピンユニバーサルシリア ルバス(USB)ポートは、USB 2.0デバイスを接続するために利用でき ます。
- 31 シリアルポート。この9ピンCOM1ポートはポインティングデバイ スまたはその他のシリアルデバイス用です。
- 32 S/PDIFアウトポート。 このコネクタはS/PDIFデバイスをサポート し、5.1チャネルサラウンドサウンドと3D オーディオを提供します。
- 33 PS/2キーボードポート。 この紫色のコネクタはPS/2キーボード 用です。

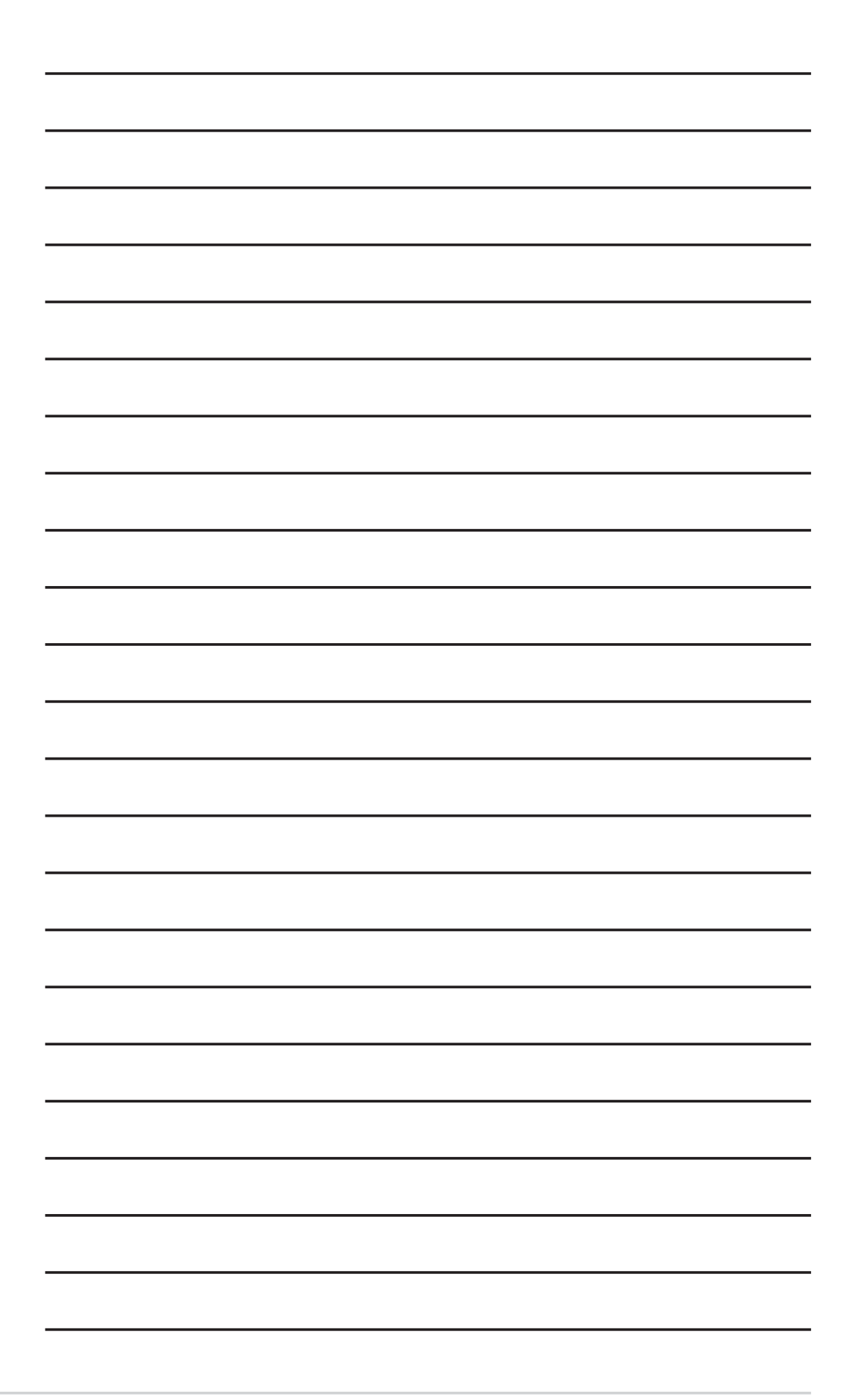

第2章

システムを構築するために必要 なハードウェア情報です。マ ザーボードのスイッチ・ジャン パ・コネクタについて詳しく説 明します。

ハードウェアセットアップ

### 本章の内容

| 2.1 | マザーボードの取り付け  |      |
|-----|--------------|------|
| 2.2 | マザーボードのレイアウト | 2-2  |
| 2.3 | 続行する前に       | 2-3  |
| 2.4 | 中央処理装置(CPU)  |      |
| 2.5 | システムメモリ      | 2-10 |
| 2.6 | 拡張スロット       | 2-15 |
| 2.7 | ジャンパ         | 2-20 |
| 2.8 | コネクタ         | 2-23 |

### 2.1 マザーボードの取り付け

マザーボードを取付ける前に、シャーシの構成を調べてマザーボードが シャーシにフィットするかどうかを確認してください。マザーボードは、 ATXフォームファクタを使用し、12 inches x 9.6 inchesを測定します。

マザーボードの取り付けまたは取り外しを行う前に、必ず電源コード を抜いてください。そうしないと、負傷したりマザーボードコンポー ネントが損傷することがあります。

### 2.1.1 配置方向

マザーボードを取付けるとき、マザーボードがシャーシに正しい向きで配置されていることを確認してください。外部ポートのあるエッジは、下の図に示すようにシャーシの背面にあります。

### 2.1.2 ネジ穴

9本のネジを円で示された穴に取り付け、マザーボードをシャーシに固定 します。

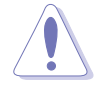

ネジをきつく締めすぎないでください! マザーボードが損傷する原因 となります。

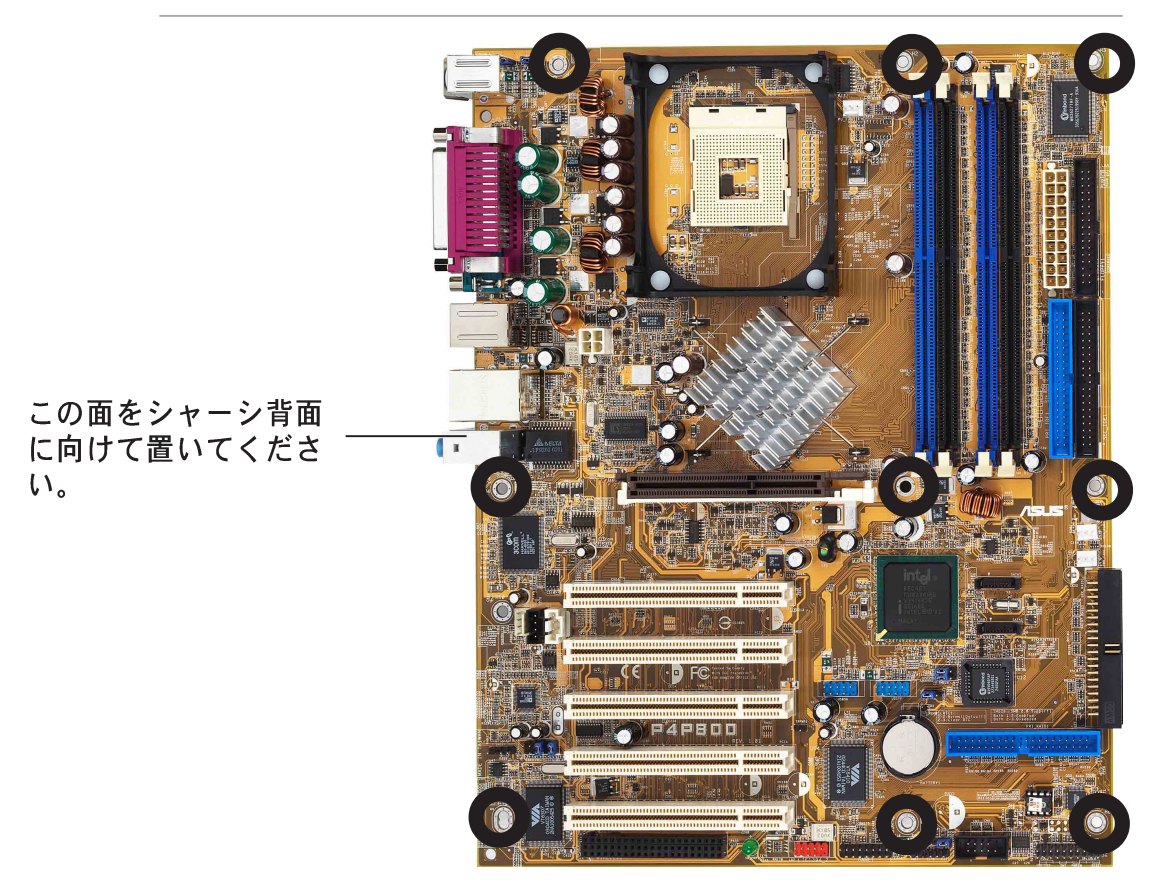

### 2.2 マザーボードのレイアウト

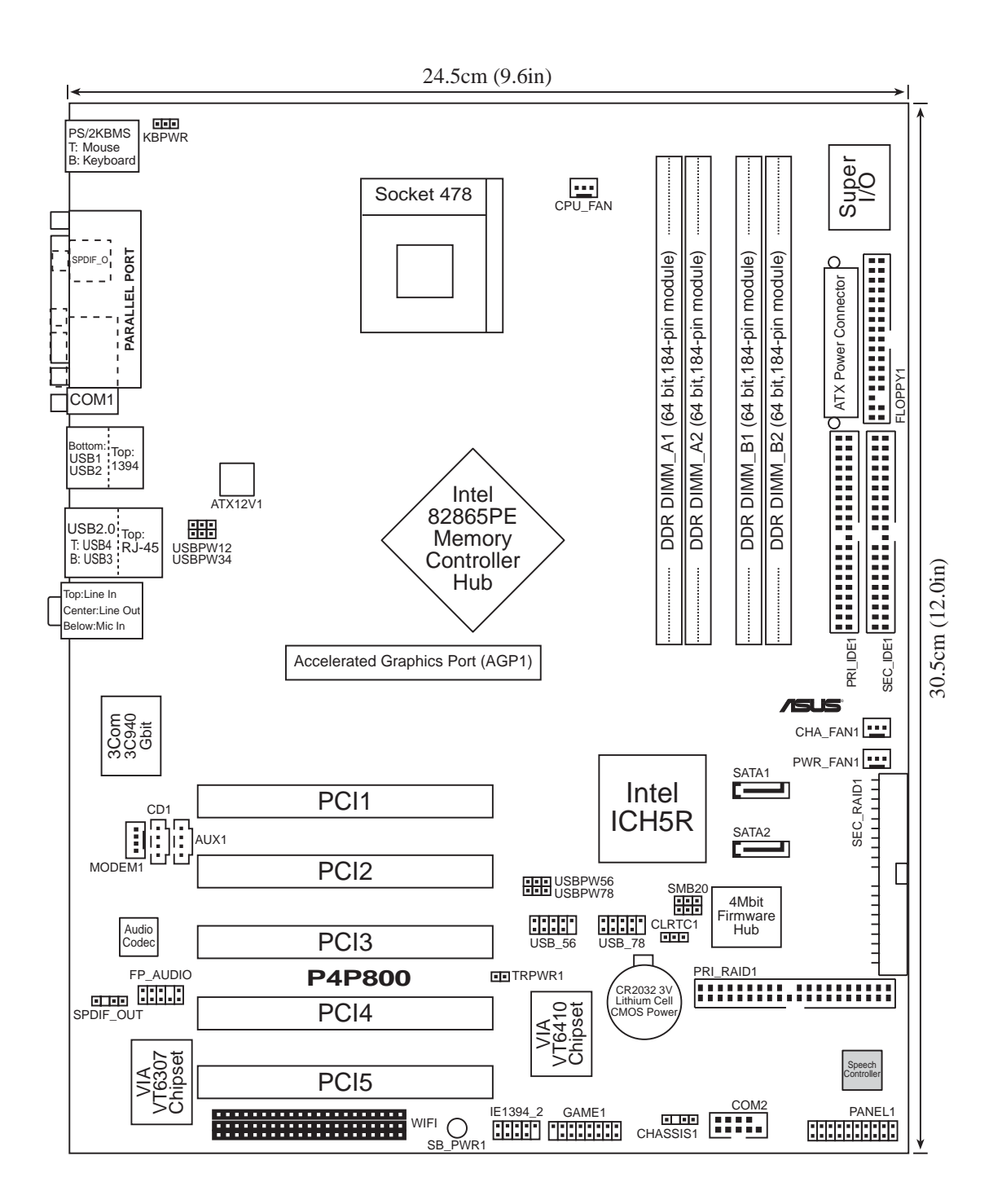

### 2.3 続行する前に

マザーボードコンポーネントを取付ける前に、またはマザーボード設定を 変更する前に、次の注意事項を守ってください。

- 1. コンポーネントに触れる前に、コンセントから電源コードを抜く。
  - コンポーネントを取り扱う前は、静電気で損傷しないように、 アースされたリストバンドを使用するか、安全にアースされた物 体または電源装置のケースなどの金属物体に触れる。
  - 3. ICに触れないように、コンポーネントを持つときは端をつかむ。
  - コンポーネントを取り外すときは、必ずアースされた静電気防止 パッドの上に置くか、またはコンポーネントに付属する袋の中に 入れる。
  - コンポーネントの取り付け/取り外しを行う前に、ATX電源装置 の電源がオフになっていることを、または電源コードが電源装置 から抜いてあることを確認する。そうしないと、マザーボードや 周辺装置、コンポーネントなどが損傷する原因となります。

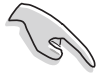

緑色のLED(SB\_PWR)が点灯していると、システムはオン、スリープ モード、またはソフトオフモードのいずれかになっており、マザー ボードコンポーネントを取り外したりプラグを抜く前に、必ずシステ ムをシャットダウンし電源ケーブルを抜く必要があります。

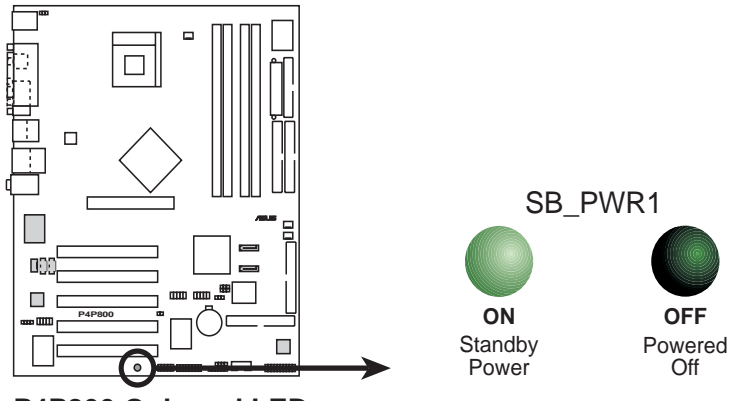

P4P800 Onboard LED

### 2.4 中央処理装置(CPU)

#### 2.4.1 概要

18

マザーボードには、サーフェスマウント478ピンゼロインサーション フォース (ZIF)ソケットが付属しています。ソケットは512KB L2キャッ シュを搭載した478ピンパッケージのIntel® Pentium® 4プロセッサ用に設 計されています。Pentium 4プロセッサはIntel® NetBurst™マイクロアー キテクチャ、ハイパースレッドテクノロジ、800/533/400MHzのシス テムバスを採用しています。これらの属性を組み合わせると、高いコア周 波数、整数命令の高速実行、6.4GB/秒までのデータ転送速度が可能に なって、システムパフォーマンスが向上します。Intel Prescott CPU が発 表された暁には、ソケットはこのCPU もサポートします。

図に示すように、CPUには隅に金色 の三角形のマークがあることに注意 してください。このマークは、プロ セッサのピン1がCPU ソケットの特 定の隅にぴったり合う必要があるこ とを示しています。

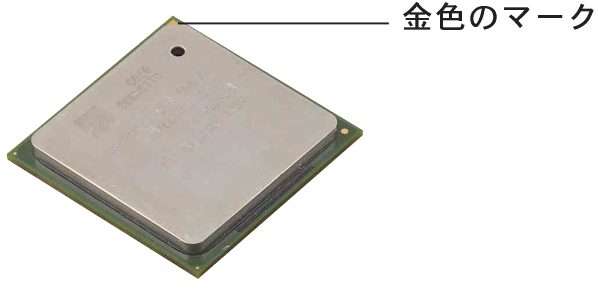

Intel® ハイパースレッドテクノロジに関する注意

- 1. マザーボードは、ハイパースレッドテクノロジを搭載した Intel Pentium 4 CPUをサポートします。
  - ハイパースレッドテクノロジは、Windows XPおよびLinux
     2.4.x (kernel)以降のバージョンの元でのみサポートされています。Linuxの元では、ハイパースレッドコンパイラを使ってコードをコンパイルしています。他のオペレーティングシステムを使用している場合、BIOSでハイパースレッドテクノロジアイテムを無効にして、システムの安定性と性能を確保してください。
  - 3. WinXP Service Pack 1をインストールすることをお勧めします。
  - サポートされているオペレーティングシステムをインストールする前に、BIOSでハイパースレッドテクノロジアイテムを有効にしているか確認してください。
  - ハイパースレッドテクノロジに関する詳細については www.intel.com/info/hyperthreadingにアクセスしてく ださい。

本マザーボードで、ハイパースレッドテクノロジを使用する方法。

- 1. ハイパースレッドテクノロジをサポートするIntel Pentium 4 CPU を 購入します。そのCPUを取付けます。
- システムの電源をオフにし、BIOSセットアップに入ります(第4章を ご覧ください)。詳細メニューで、ハイパースレッドテクノロジア イテムが有効に設定されていることを確認します。アイテムは、ハイ パースレッドテクノロジをサポートするCPUを取り付けている場合の み、表示されます。
- 3. コンピュータをリブートします。

### 2.4.2 CPUを取り付ける

次の手順に従って、CPUを取付けます。

1. マザーボードで、478ピンZIFソケットを探します。

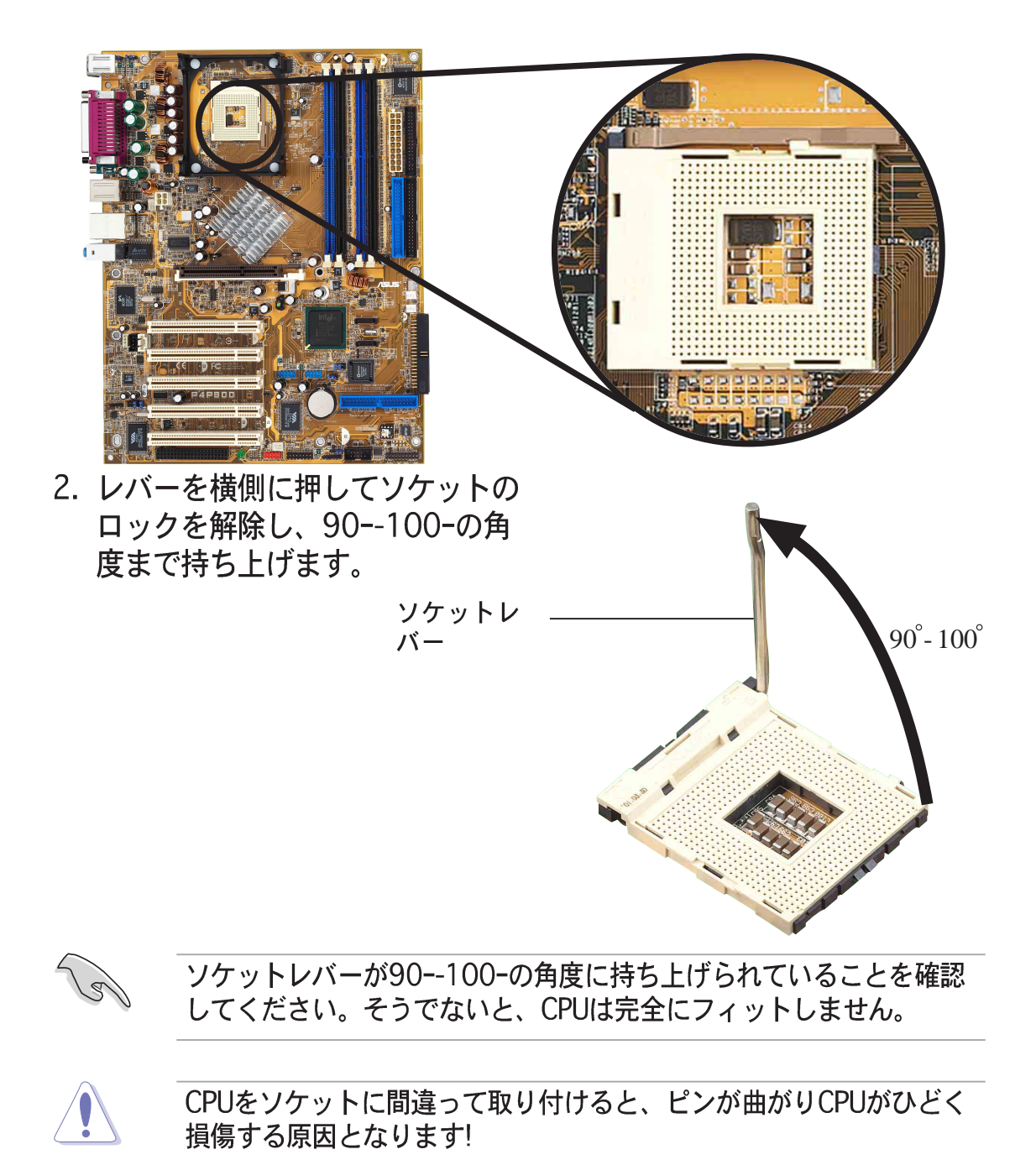

- CPUを、そのマークが付いたコー ナーがソケットレバーの台に一致 するように、ソケットの上に配置 します。
- CPUが適切な位置にフィットする まで、ソケットにそっと差し込み ます。

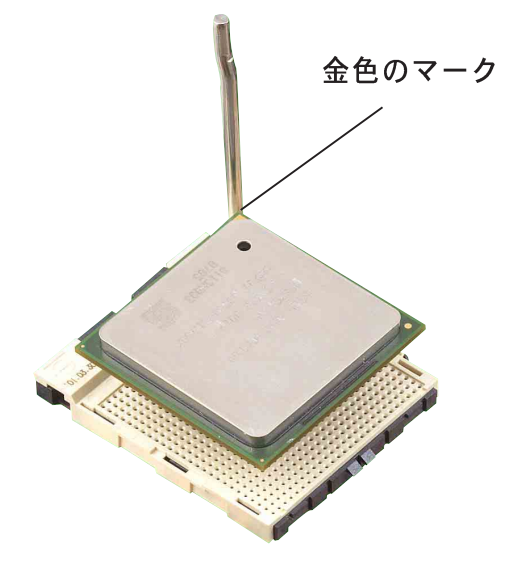

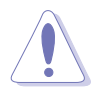

CPUは1つの方向にしか正しくフィットしません。CPUをソケットに差し込むときに無理に力を入れないでください。ピンが曲がったり、 CPUが損傷する原因となります。

 CPUを適切な場所に取り付けた ら、ソケットレバーを押し下げて CPUを固定します。レバーがサイ ドタブでカチッと鳴ると、ロック されたことを示します。

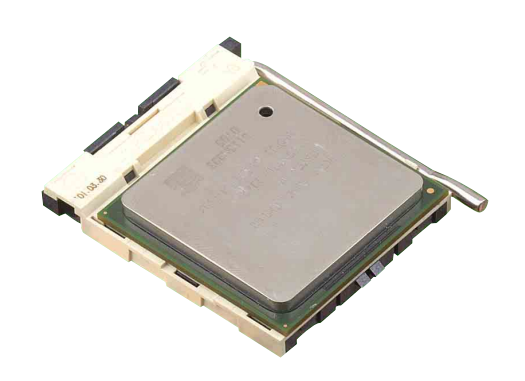

### 2.4.3 ヒートシンクとファンを取り付ける

Intel® Pentium® 4プロセッサは、最適の熱状態と性能を確実にするには、 特別に設計されたヒートシンクとファンアセンブリを必要とします。

箱入りIntel Pentium 4プロセッサをお求めになると、梱包にはヒート シンク、ファン、リテンションメカニズムが含まれています。 CPUを単体でお求めになる場合、Intel公認のヒートシンクとファンの みを使用していることを確認してください。

以下の手順に従って、CPUヒートシンクとファンを取り付けてください。

 取り付けたCPUの上部に、ヒートシンクがリテンションモジュール台 に正しくフィットしていることを確認しながら、ヒートシンクを配置 します。

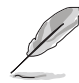

リテンションモジュール台は、購入されたマザーボードにすでに取り 付けられています。 CPUまたはマザーボードコンポーネントを取り付けるとき、リテン ションモジュール台を取り外す必要はありません。

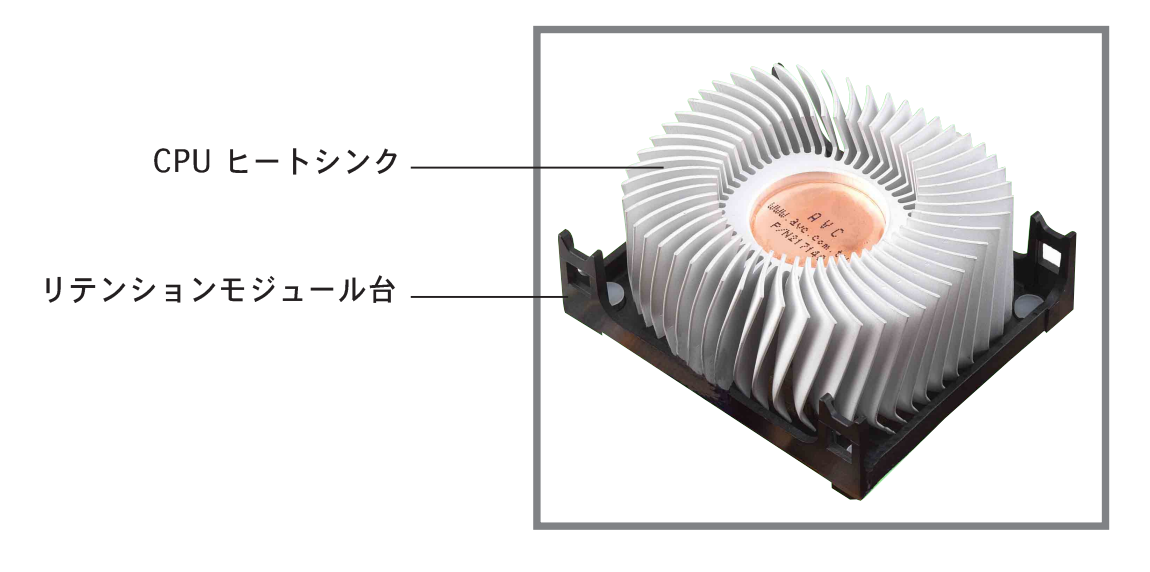

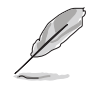

箱入りIntel Pentium 4プロセッサパッケージには、CPUヒートシンク とリテンションメカニズム用の取り付け説明書が付属しています。本 項の説明書がCPUのマニュアルと同じでない場合、後者の方に従って ください。

- 2. ヒートシンクの上部のリテンションメカニズムとファンの位置を合わ せます。リテンションメカニズムの4つのフックの位置がモジュール 台の各隅の穴に揃ったら、カチッと音を立ててかみ合います。
- ファンとリテンションメカニズムアセンブリが、ヒートシンクやモ S ジュール台に完全にフィットしていることを確認してください。そう でないと、穴にフックをはめ込むことができません。

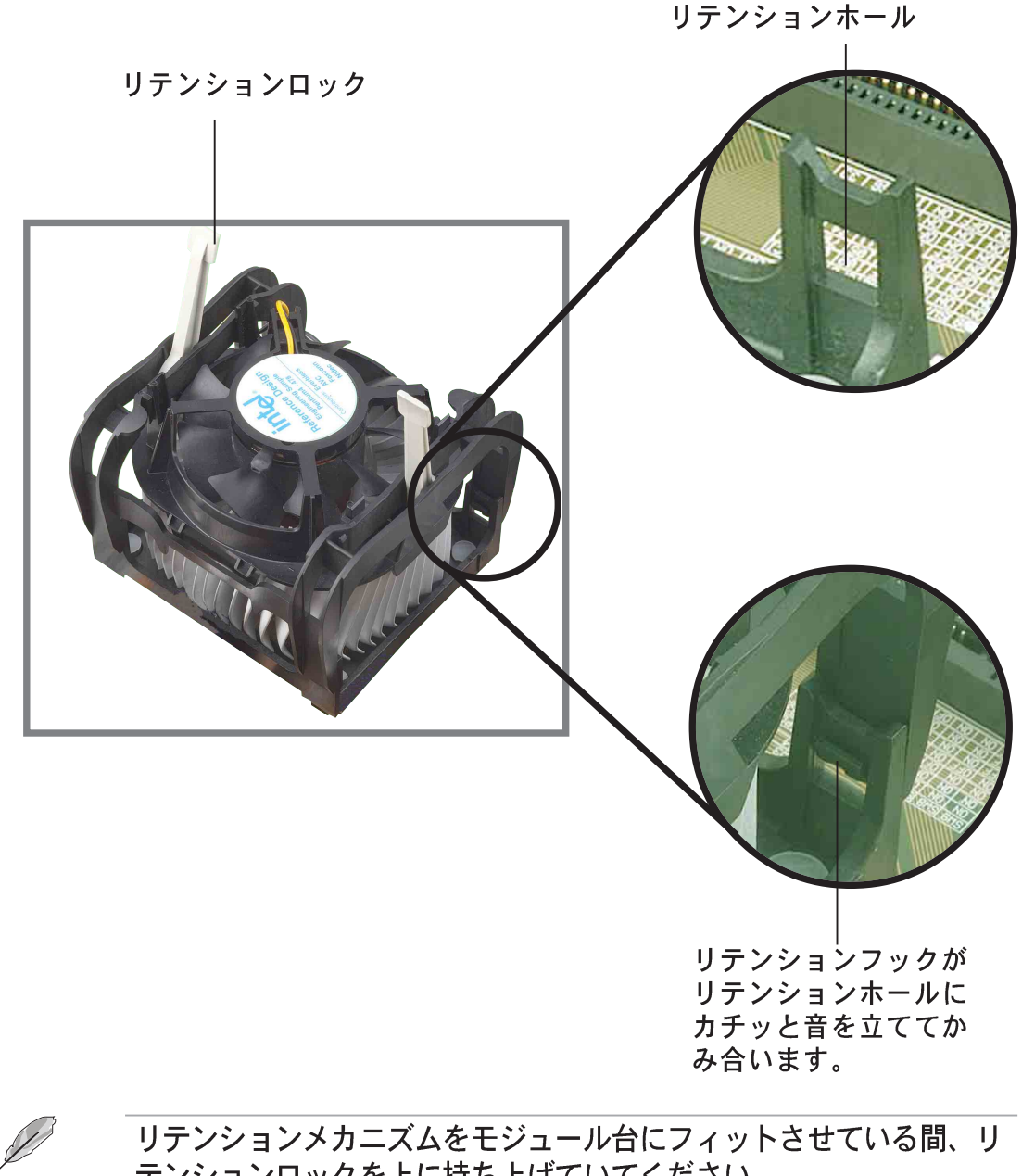

リテンションメカニズムをモジュール台にフィットさせている間、リ テンションロックを上に持ち上げていてください。
3. リテンションメカニズムのロックを押し下げて、ヒートシンクとファンをモジュール台に固定します。

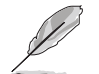

固定されると、リテンションロックは反対方向を向きます。

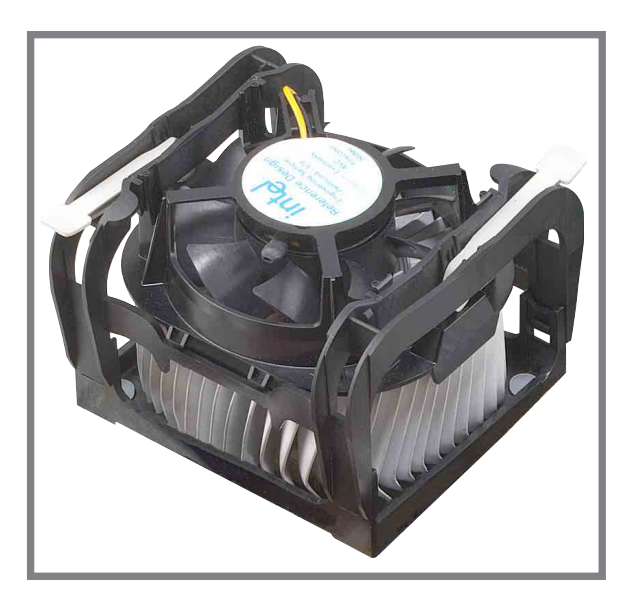

## 2.4.4 CPUファンケーブルを接続する

ファン、ヒートシンク、リテンションメカニズムを適切な位置に取り付けたら、CPUファンケーブルをCPU\_FANとラベルされたマザーボードのコネクタに接続します。

CPU ファンコネクタ (CPU\_FAN)

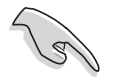

CPUファンコネクタの接続を忘れないでください! このコネクタを接続 しないと、ハードウェア監視エラーが発生する原因となります。

# 2.5 システムメモリ

### 2.5.1 概要

このマザーボードには、4つのダブルデータレート(DDR)デュアルインラ インメモリモジュール(DIMM)ソケットが付属しています。これらのソ ケットは、184ピンのバッファなしECCまたは非ECC PC3200/PC2700/ PC2100 DDR DIMMを使用して最大4GBのシステムメモリをサポートし、 最大6.4GB/秒のデータ転送速度を可能にしています。

次の図は、DDR DIMMソケットの位置を説明しています。

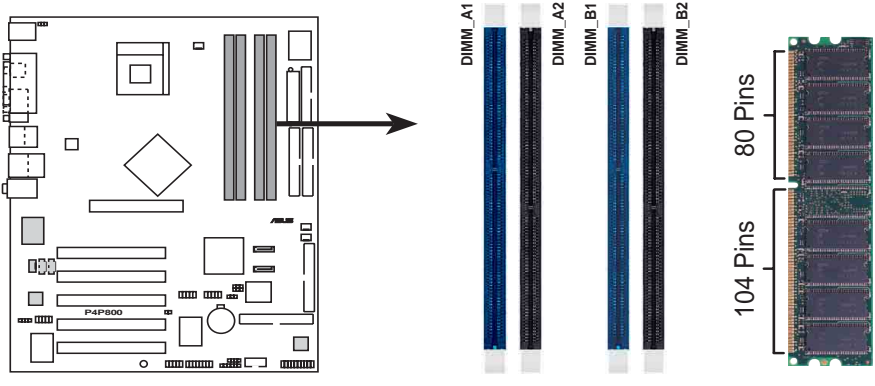

P4P800 184-Pin DDR DIMM Sockets

### DDRテクノロジに関する注

DDR SDRAM テクノロジは、シングルデータレート(SDR) SDRAM. DDRとして知られるメインストリームPC66、PC100、PC133メモリから発展したものです。しかし、DDRメモリには1つのクロックサイクルで2つのデータ操作を実行する機能があり、これによってSDRメモリのスループットを2倍にしています。

DDR DIMM はSDR DIMMと同じ物理的寸法を持っていますが、SDR DIMM が168ピンなのに対して184のフットプリントしかありません。また、 DDR DIMMはシングルノッチですが、SDR DIMM はダブルノッチです。 従って、DDR DIMM はSDRと下位互換性がなく、DDR DIMM用に特別に設 計されたソケットのみに取り付ける必要があります。

青いDIMMスロットを先に使用するようにお勧めします。

### 2.5.2 メモリ構成

本項のメモリ構成を使用して、64MB、128MB、256MB、512MB、1GB DDR DIMMをDIMMソケットに取り付けることができます。

#### 重要な注

- 1. 推奨する構成以外のDDR DIMMを取り付けると、メモリサイジン
   グエラーとシステムブートエラーが起こる原因となります。表1の
   推奨構成をご使用ください。
  - 2. デュアルチャネル構成では、各チャネルに対して同一の(同じタ イプとサイズの) DDR DIMMペアのみを取り付けてください。
  - 常に同じCASレイテンシを持つDIMMを取り付けてください。最適の互換性を得るには、同じベンダーからメモリモジュールを入手することをお勧めします。
  - 4. メモリ周波数がCPU FSB(フロンとサイドバス)に一致している ことを確認してください。表2を参照してください。
  - 5. 任意の3つのソケットに取付けられたDIMMは、シングルチャネル モードで機能します。
  - 4つのソケットが全て1GB DIMMに取り付けられているとき(合計 4GB)、ICH5Rリソース割当によりシステムは(4GBより少し少 ない)3+GBしか検出できません。

表 1 推奨するメモリ構成

| モード          | DIMM_A1<br>(青) | ソケ:<br>DIMM_A2<br>(黒) | ット<br>DIMM_B1<br>(青) | DIMM_B2<br>(黒) |
|--------------|----------------|-----------------------|----------------------|----------------|
| シングルチャネル (1) | 取付け済み          | - <b>-</b>            | -                    | -              |
| (2)          | -              | 取付け済み                 | -                    | -              |
| (3)          | -              | -                     | 取付け済み                | -              |
| (4)          | -              | -                     | -                    | 取付け済み          |
| デュアルチャネル (1) | 取付け済み          | -                     | 取付け済み                | -              |
| (2)          | -              | 取付け済み                 | -                    | 取付け済み          |
| (3)          | 取付け済み          | 取付け済み                 | 取付け済み                | 取付け済み          |

\* 全く同じDDR DIMMペアのみを使用してください。

- \* デュアルチャネル構成(3)の場合、次を行ってください。
  - ・4つのソケット全てに同一のDIMMを取り付ける または
  - DIMM\_A1 と DIMM\_B1 (青いソケット)に同一のDIMMペア およびDIMM\_A2 と DIMM\_B2 (黒いソケット)に同一のソケット を取り付ける

#### 表2 メモリ周波数/CPU FSB 同期

| CPU FSB | DDR DIMM タイプ          | メモリ周波数           |
|---------|-----------------------|------------------|
| 800 MHz | PC3200/PC2700*/PC2100 | 400/333*/266 MHz |
| 533 MHz | PC2700/PC2100         | 333/266 MHz      |
| 400 MHz | PC2100                | 266 MHz          |

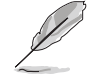

\*800MHz CPU FSBを使用しているとき、PC2700 DDR DIMMはチッ プセットの制限により320MHz (333MHzではなく)でのみ動作しま す。

### 2.5.2.2 DDR 推奨ベンダーリスト (QVL)

次の表は、このマザーボードで使用するためにテストされ認可を得た、 PC3200と2700 (DDR400 and DDR333)メモリモジュールの一覧を表示 しています。

| サイズ   | ベンダー      | モデル                  | ブランド     | コンポーネント           | 最大 DIMMs                      |
|-------|-----------|----------------------|----------|-------------------|-------------------------------|
| 256MB | A DATA    | MDGA5F3G315B1EC2     | A DATA   | ADD8608A8A-5B     | 1, 2                          |
| 256MB | A DATA    |                      | Winbond  | W942508BH-5       | 1, 2                          |
| 256MB | Apacer    |                      | Samsung  | K4H560838D-TCC4   | 1                             |
| 512MB | Apacer    |                      | Samsung  | K4H560838D-TCC4   | 1                             |
| 256MB | GEIL      |                      | GEIL     | GL3LC32G88TG-5A   | 1                             |
| 128MB | Infineon  | HYS64D16301GU-5-B    | Infineon | HYB25D256160BT-5B | 2, 4                          |
| 256MB | Infineon  | HYS64D32300GU-5-B    | Infineon | HYB25D256800BT-5B | 1, 2, 4                       |
| 512MB | Infineon  | HYS64D64320GU-5-B    | Infineon | HYB25D256800BT-5B | 1                             |
| 256MB | Kingmax   | MPXB62D-68KX3        | Kingmax  | KDL684T4AA-50     | A1                            |
| 512MB | Kingston  | 9905193-003          | Winbond  | W942508BH-5       | A1B1                          |
| 256MB | MICRON    | MT16VDDT3264AG-403B5 | MICRON   | MT46V16M8-5ESB    | 1                             |
| 256MB | MICRON    | MT16VDDT3264AG-403B5 | MICRON   | MT46V16M8-5TESB   | 1, 2                          |
| 512MB | Samsung   | M368L322ETM-CCC      | Samsung  | K4H560838E-TCCC   | A1,<br>A1B1,<br>A1A2,<br>B1B2 |
| 512MB | Transcend | 69960 Y0303          | Samsung  | K4H560838D-TCC4   | 1                             |
| 512MB | Transcend | TS64MLD64V4F         | Mosel    | V58C2256804SAT5   | 1, 2, 4                       |
| 512MB | Winbond   | W9451TGCDB-5         | Winbond  | W942508CH-5       | A1,<br>A1B1                   |

DIMM サポート表

| コード  | 説明                     |
|------|------------------------|
| 1    | 1つのDIMMだけがスロットをサポートします |
| 2    | 2つのDIMMがスロットをサポートします   |
| 4    | 全てのスロットをサポートします        |
| A1   | スロットA1のみをサポートします       |
| A2   | スロットA2のみをサポートします       |
| B1   | スロットB1のみをサポートします       |
| B2   | スロットB2のみをサポートします       |
| A1A2 | スロットA1とA2のみをサポートします    |
| B1B2 | スロットB1とB2のみをサポートします    |
| A1B1 | スロットA1とB1のみをサポートします    |

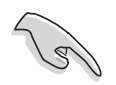

最高のシステム性能を得るために、ASUS推奨のベンダーからのみ DDR DIMMをお求めください。

上で一覧された、テストされ認可を得たDDR400とDDR333 DIMMだ けを使っていることを確認してください。サードパーティが製造した ほかのDDR DIMMは、このマザーボードに適合しないことがありま す。最新の認可を得たベンダーのDDR 400とDDR333モジュール一覧 については、ASUSのWebサイト(www.asus.com)にアクセスしてく ださい。

## 2.5.3 DIMMの取り付け

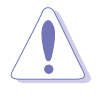

DIMMまたはその他のコンポーネントの増設または取り外しを行う前 に、電源装置を抜いていることを確認してください。そうしないと、マ ザーボードとコンポーネントがひどい損傷をこうむる原因となります。

次の手順に従って、DIMMを取り付け てください。

1. マザーボードのDIMMソケットの 位置を確認します。

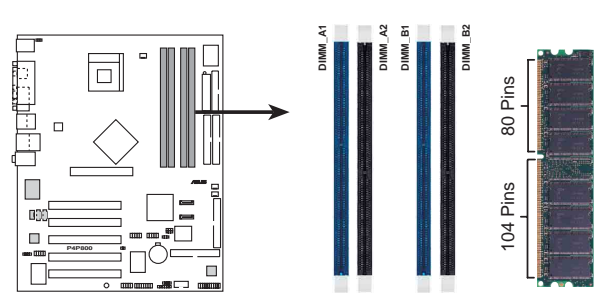

P4P800 184-Pin DDR DIMM Sockets

DDR DIMMノッチ

- 2.保持クリップを外側に押して、 DIMMのロック解除を行います。
- DIMMのノッチがソケットの裂け 目に一致するようにDIMMをソ ケットに合わせます。

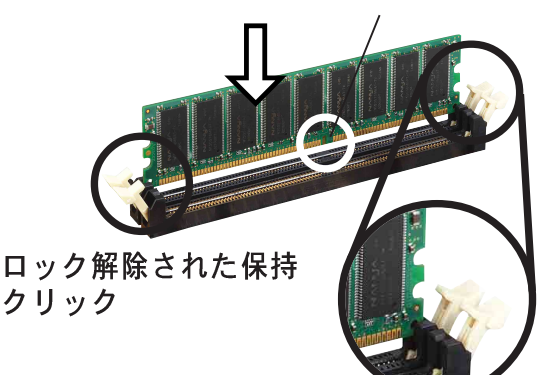

DDR DIMM には、一方向にのみフィットするようにノッチが付いてい ます。DIMMが損傷する原因となるので、DIMMをソケットに無理に押 し込まないでください。

- 保持クリップがカチッと音を立て て適切な位置に閉まりDIMMが正 しく取り付けられるまで、DIMM をソケットにしっかりと挿入しま す。
- 2.5.4 DIMMの取り外し

次の手順に従ってDIMMを取り外します。

 保持クリップを外側に同時に押し てDIMMのロック解除を行いま す。

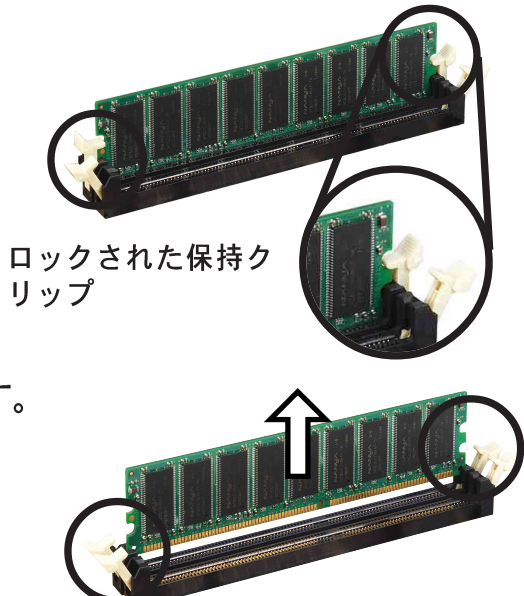

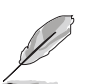

保持クリップを押すとき、指でDIMMを軽く支えます。DIMMは余分な 力を加えると弾き飛ばされて損傷をこうむることがあります。

2. ソケットからDIMMを取り外します。

# 2.6 拡張スロット

将来、拡張カードを取り付ける必要が生じる場合があります。マザーボードには5つのPCIスロット、1つのアクセラレーテッドグラフィックスポート(AGP) Proスロット、Wi-Fiスロットがあります。以下で、サポートされるスロットと拡張カードを説明します。

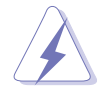

拡張カードの増設または取り外しを行う前に、電源コードを抜いてい ることを確認してください。そうしないと、負傷したりマザーボード コンポーネントが損傷する原因となります。

### 2.6.1 拡張カードの取り付け

次の手順に従って、拡張カードを取り付けます。

- 1. 拡張カードを取り付ける前に、カードに付属するマニュアルを読み カードに必要なハードウェア設定を行ってください。
- システム装置のカバーを取り外します(マザーボードがシャーシにす でに取り付けられている場合)。
- 3. 使用するスロットの反対側にあるブラケットを取り外します。将来使 用するために、ネジは捨てずに保存してください。
- 4. カードコネクタをスロットに合わせ、カードがスロットに完全に取り 付けられるまでしっかり押します。
- 5. カードを取り外したネジでシャーシに固定します。

6. システムのカバーを元に戻します。

### 2.6.2 拡張カードの構成

拡張カードを取り付けた後、ソフトウェア設定を調整してカードを構成し ます。

- 1. システムの電源をオンにし、必要なBIOS設定を行います。BIOSセット アップの詳細については、第4章をご覧ください。
- 2. IRQをカードに合わせます。次ページの表を参照してください。
- 3. 拡張カードのソフトウェアデバイスをインストールします。

#### 標準の割り込み割当

| IRQ | 優先順位 | 標準機能                    |
|-----|------|-------------------------|
| 0   | 1    | システムタイマ                 |
| 1   | 2    | キーボードコントローラ             |
| 2   | N/A  | プログラム可能割当               |
| 3*  | 11   | 通信ポート (COM2)            |
| 4*  | 12   | 通信ポート <sub>(COM1)</sub> |
| 5*  | 13   | サウンドカード (LPT2の場合もあります)  |
| 6   | 14   | フロッピーディスクoコントローラ        |
| 7*  | 15   | プリンタポート (LPT1)          |
| 8   | 3    | システムCMOS/リアルタイムクロック     |
| 9*  | 4    | ACPIモード(使用時)            |
| 10* | 5    | PCIステアリング用IRQホルダ        |
| 11* | 6    | PCIステアリング用IRQホルダ        |
| 12* | 7    | PS/2互換マウスポート            |
| 13  | 8    | 数値データプロセッサ              |
| 14* | 9    | 1次 IDE チャネル             |
| 15* | 10   | 2次 IDE チャネル             |

\* これらのIRQは、通常ISAまたはPCIデバイスで利用できます。

### このマザーボード用のIRQ割当

|                      | Α    | В | С    | D | Е  | F  | G  | Н  |
|----------------------|------|---|------|---|----|----|----|----|
| PCIスロット1             | _    | _ | _    | _ | _  | 共有 | _  | _  |
| PCIスロット2             | _    | _ | _    | — | _  | —  | 共有 | —  |
| PCIスロット3             | _    | _ | _    | _ | _  | _  | _  | 共有 |
| PCIスロット4             |      | _ |      |   | 共有 |    |    | _  |
| PCIスロット5             | _    | _ | _    |   |    | 共有 | _  | _  |
| AGP スロット             | 使用済み | _ | _    | _ | _  | _  | _  | _  |
| オンボードUSB1.1/2.0コントロ- | -ラ — | _ |      |   | 共有 | 共有 | 共有 | 共有 |
| オンボードLAN             | _    | _ | _    |   |    | _  | 共有 | _  |
| オンボードRAID            | _    | _ | _    | _ | _  | _  | _  | 共有 |
| オンボード1394            | _    |   |      |   | 共有 | _  |    | _  |
| オンボードオーディオ           | _    | _ | 使用済み |   |    |    |    | _  |

共有スロットでPCIカードを使用しているとき、デバイスがIRQの共有 サポートしていることを、またはカードがIRQ割当を必要としていな いことを確認してください。そうでないと、2つのPCIグループの間で 競合が発生し、システムが不安定になったりカードを操作できなく なったりします。

## 2.6.3 PCI スロット

このマザーボードには、5つの32ビットPCIスロットがあります。スロットはLANカード、SCSIカード、USBカード、およびPCI仕様に準拠するその他のカードなどのPCIカードをサポートします。次の図は、PCIスロットに取り付けられたLANカードを示しています。

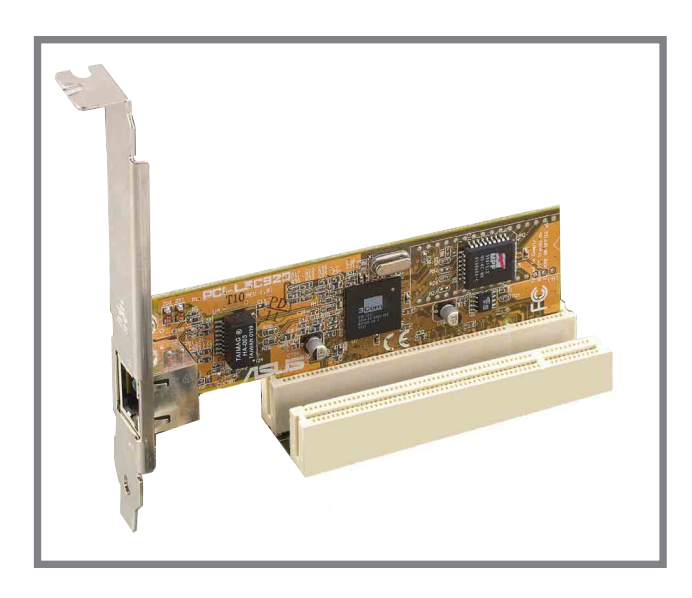

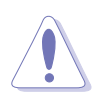

1. PCI 5スロットとWi-Fiスロットは同時に使用できません。

2. 長いPCIカードを取付けるとき、PCIスロット1、2または5に取り 付けることをお勧めします。PCIスロット3と4に取り付けられた 長いPCIカードは、SATAおよびゲームコネクタとインターフェイ スを取ることができます。 2.6.4 AGP スロット

このマザーボードには、+1.5V AGPカードのみをサポートするアクセラ レーテッドグラフィックスポート(AGP)スロットが搭載されています。 AGPカードをご購入になるとき、+1.5V仕様に準拠するカードを求めてい ることを確認してください。カードのゴールデンフィンガーのノッチは、 マザーボードのAGPスロットに確実にフィットするためのものです。

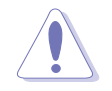

このマザーボードには、1.5V AGPカード以外のカードを取り付けな いでください! 3.3V AGP カードはこのマザーボードでサポートされて いません。

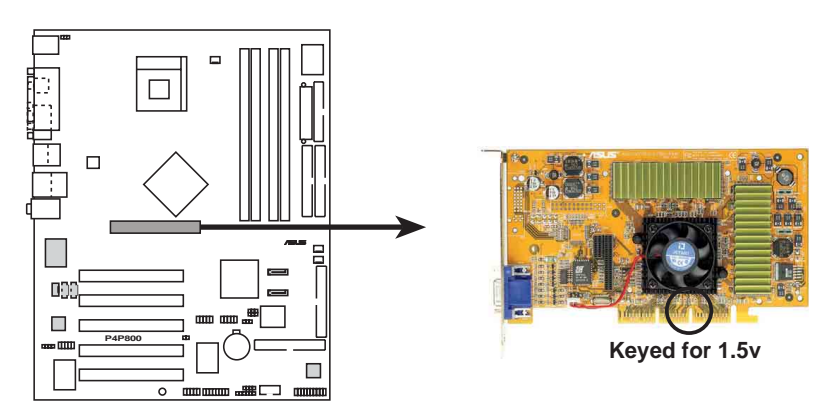

P4P800 Accelerated Graphics Port (AGP)

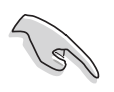

ATi 9500 または 9700 Pro Series VGAカードを取り付ける場合、最 適の性能とオーバーロックの安定性を得るには、カードバージョン PN xxx-xxxxx-30以降のみを使用してください。

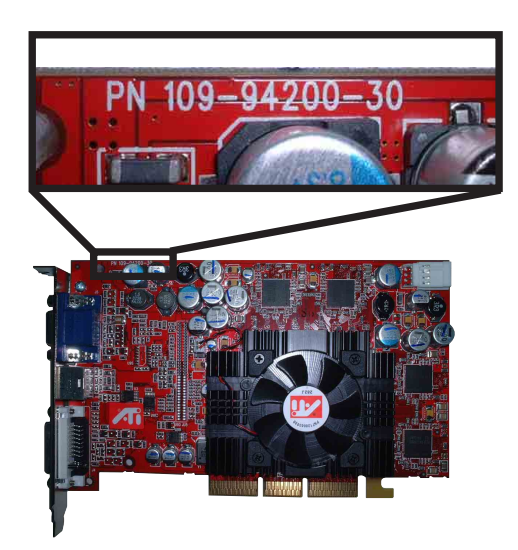

## 2.6.5 Wi-Fiスロット

Wi-Fi (Wireless Fidelity) スロットは利用可能なとき、ASUS Wi-Fiモ ジュールをサポートします。製品の更新については、ASUSのWebサイト (www.asus.com)にアクセスしてください。

Wi-Fiスロットは、2.4 GHz周波数バンドで動作するワイヤレスデバイス 用の米電気電子技術者協会(IEEE) 802.11b標準に準拠しています。

IEEE 802.11b標準には、3つの無線テクノロジ、つまり直接シーケンス 拡散スペクトラム、周波数ホッピング拡散スペクトラム、赤外線に対する 規定が含まれています。11 Mbps標準に準拠するデバイスは、直接シー ケンス拡散スペクトラムの場合、最高11 Mbpsのデータ転送速度で動作 します。

IEEE 802.11b仕様は、2.4 GHz周波数バンドを14の重複する操作チャネ ルに割り当てます。各チャネルは異なるセットの周波数に対応していま す。同じバンド幅で複数の802.11bワイヤレスPCIカードを操作している 場合、中央周波数間の距離は障害を避けるために少なくとも25 MHzなけ ればなりません。

802.11bワイヤレスPCIカードで利用できるチャネル数は、国によって異 なります。米国の場合、802.11b標準は直接シーケンスデバイスに対し て11の操作チャネルを割り当てます。チャネル1、6、11は独立してお り、互いに重なり合うことはありません。

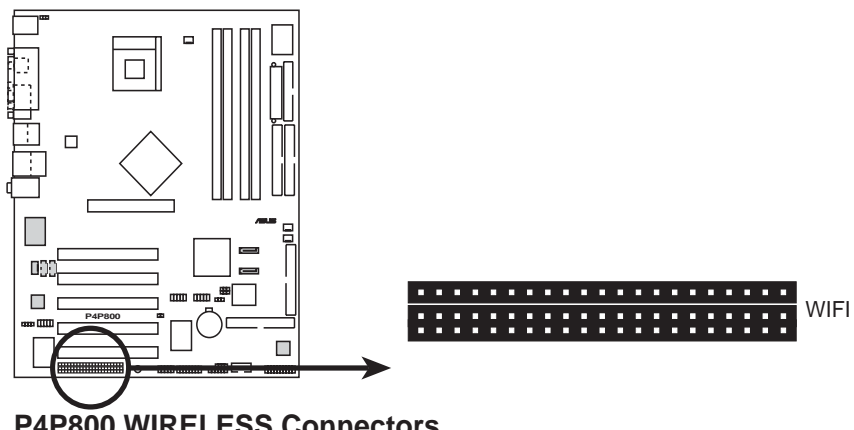

P4P800 WIRELESS Connectors

PCI 5スロットとWi-Fiスロットは、同時に使用できません。

2.7 ジャンパ

1. RTC RAM (CLRTC1)の消去

このジャンパによって、CMOSのリアルタイムクロック(RTC) RAMを 消去できます。CMOS RTC RAM データを消去することによって、 CMOSメモリの日、時間、システムのセットアップパラメータを消去 できます。CMOSのRAMデータは、システムパスワードなどのシステ ムセットアップ情報を含み、オンボードのボタンセルバッテリによっ て電源を供給されます。

RTC RAMを消去するには、次の手順を実行します。

- 1. コンピュータの電源をオフにし、電源コードを抜きます。
- 2. ボード上のバッテリを取り外します。
- ピン1-2(デフォルト)からピン2-3にジャンパキャップを移します。ピン2-3に約5~10秒間キャップをかぶせ、それからキャップをピン1-2に戻します。
- 4. バッテリを交換します。
- 5. 電源コードを差し込み、コンピュータの電源をオンにします。
- 6. ブートプロセスの間、<Del>キーを押し下げBIOSセットアップに入ったらデータを再入力します。

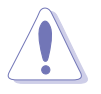

RTC RAMを消去するとき以外は、CLRTC1ジャンパのキャップをデフォルトの位置から取り外さないでください。キャップを取り外すと、システムのブートエラーの原因となります!

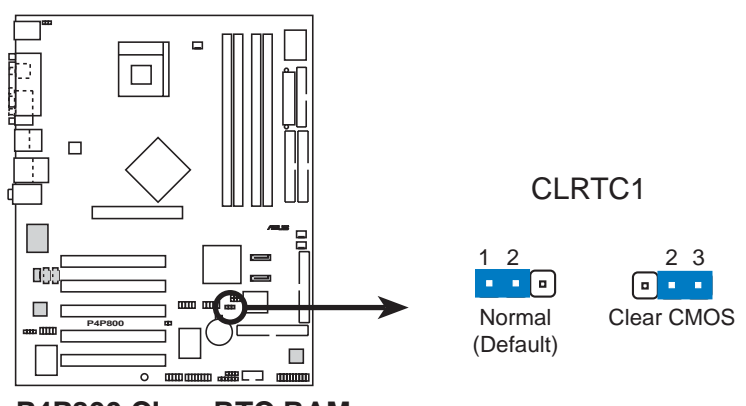

P4P800 Clear RTC RAM

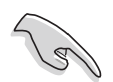

オーバークロックによりシステムがハングアップしたとき、RTCを消 去する必要はありません。オーバークロックによるシステムエラーの 場合は、C.P.R (CPUパラメータリコール)機能を使用してください。 システムをシャットダウンしてリブートすると、BIOS はパラメータ設定をデフォルト値に自動的にリセットできます。 2. SMB2.0 (6-1ピンSMB20)

このジャンパにより、PCIスロット用にSMバスサポートの有効/無効を 切り替えることができます。このジャンパをピン1-2に設定すると、 SMバスサポートが有効になります。ジャンパは、デフォルト設定では 無効になっています。

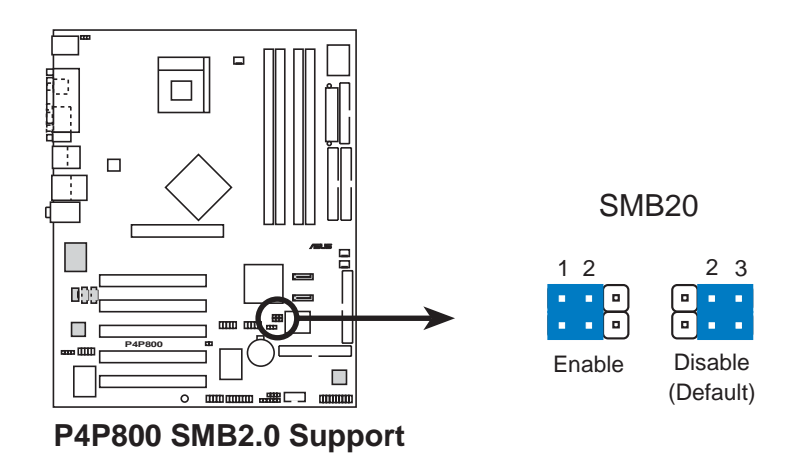

 キーボード電源(3-ピンKBPWR) このジャンパにより、キーボード呼び起こし機能の有効/無効を切り 替えることができます。キーボードのキーを押したときにコンピュー タを呼び起こしたい場合、このジャンパをピン2-3 (+5VSB)に設定し てください(デフォルト値は[Disabled])。この機能は、+5VSBリー ド上で少なくとも1Aを、またBIOSで対応する設定をサポートできる ATX電源装置を必要とします(4.5.1 コントロールの起動をご覧くだ さい)。

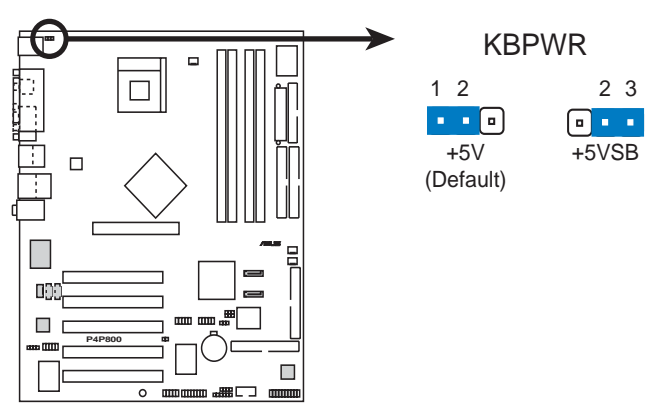

P4P800 Keyboard Power Setting

4. USBデバイスの呼び起こし (3ピンUSBPW12、USBPW34、 USBPW56、USBPW78)

これらのジャンパを+5Vに設定すると、接続されたUSBデバイスを使用して、コンピュータをS1スリープモード(停止したCPU、リフレッシュしたDRAM、低パワーモードで実行するシステム)から呼び起こします。+5VSBに設定すると、S3とS4スリープモード(CPUへの電源なし、遅いリフレッシュのDRAM、低下した電源モードにある電源装置)から呼び起こします。

USBPWR12 とUSBPWR34ジャンパはリアUSBポート用です。 USBPWR56 と USBPWR78 ジャンパは内部USBヘッダ用で、前面USB ポートに接続することができます。

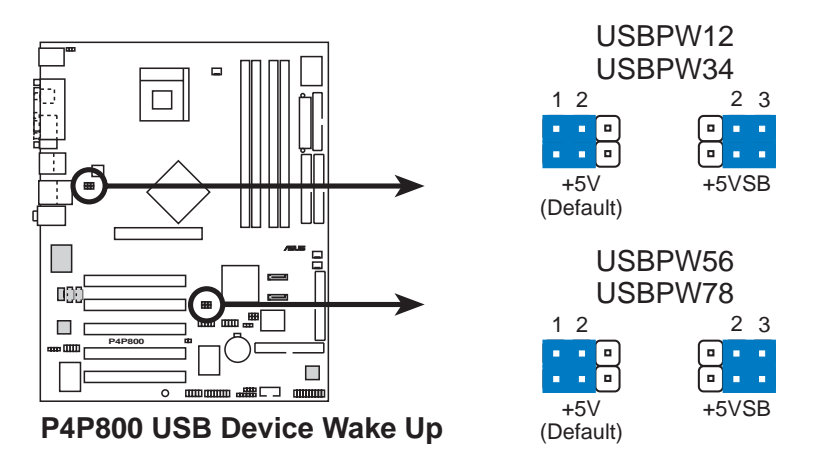

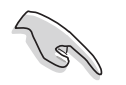

- USB デバイスの呼び起こし機能は、各USBポートに対して+5VSB リードに500mAを提供できる電源装置を必要とします。この電源 装置がなければ、システムは起動できません。
- 2. 消費される全電流は、標準状態でもスリープモードでも、電源容量(+5VSB)を超えることはできません。

# 2.8 コネクタ

本項では、マザーボードの内部コネクタを図を示して説明します。

- 赤いストライプのあるリボンケーブルは、常にコネクタのピン1に接続してください。ピン1は通常、ハードドライブとCD-ROMドライブの電源コネクタのすぐ傍にありますが、フロッピーディスクドライブの反対側にある場合もあります。
- フロッピーディスクドライブコネクタ(34-1ピンフロッピー) このコネクタは、付属のフロッピードライブのリボンケーブルをサ ポートします。マザーボードに一方の端を接続したら、もう一方の端 をフロッピードライブに接続してください(ピン5プラグでリボン ケーブルを使用しているとき、間違って挿入しないようにピン5は取 り外されます)。

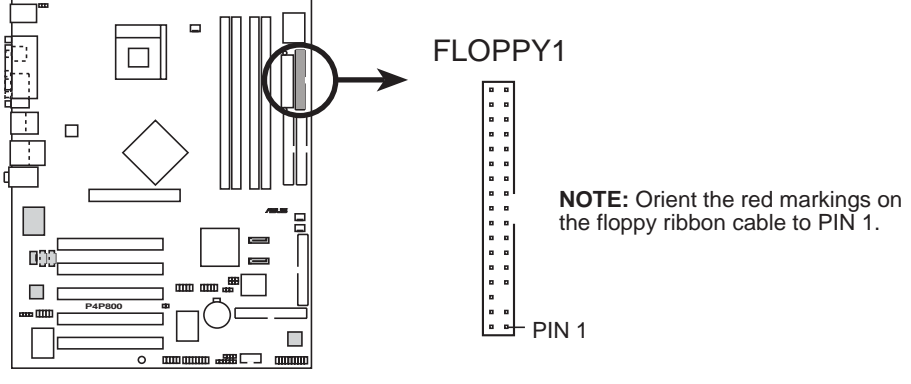

P4P800 Floppy Disk Drive Connector

2. IDE コネクタ (40-1ピン PRI\_IDE1, SEC\_IDE1)

このコネクタは、付属の UltraDMA/100/66 IDEハードディスクリボ ンケーブルをサポートします。ケーブルの青いコネクタを1次(推 奨)または2次コネクタに接続してから、グレーのコネクタを UltraDMA/100/66スレーブデバイス(ハードディスクドライブ) に、黒いコネクタをUltraDMA/100/66マスタデバイスに接続しま す。非UltraDMA/100/66デバイスを2次IDEコネクタに接続するよう に推奨します。2台のハードディスクを取り付ける場合、ジャンパを 設定することによって、2台目のドライブをスレーブドライブとして 構成する必要があります。ジャンパ設定については、ハードディスク のマニュアルを参照してください。BIOSは特定デバイスの起動をサ ポートします。2台のハードディスクを2本のリボンケーブル(1本は 1次IDEコネクタ用、もう1本は2次IDEコネクタ用)で両方ともマスタ デバイスとして構成することができます。

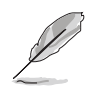

- 各IDEコネクタのピン20はUltraDMAケーブルコネクタのカバーされた穴に一致するように取り除かれます。これによって、ケーブルを接続するときに方向を間違えることはなくなります。
- 2. UltraDMA/100/66ケーブルの青いコネクタの傍にある穴は故意 に付けられたものです。

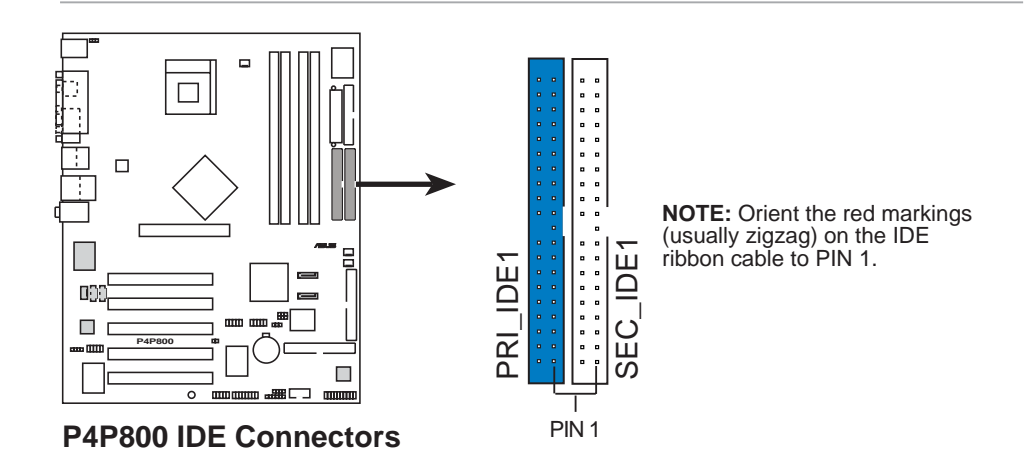

UltraDMA100/66 IDE デバイスの場合、80コンダクタIDEケーブルを 使用してください。UltraDMA/66ケーブルはマザーボードの梱包に含 まれ、UltraDMA100もサポートしています。

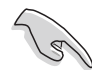

古いタイプのOSを使用するときの注意

- 古いタイプのオペレーティングシステム(例、MS-DOS、 Windows 98/ME/NT4.0)をインストールする場合、P-ATA と S-ATAデバイスを構成する方法については2-26 ページを参照してください。
- 古いタイプのOSの場合、ハードディスクがUDMAモードをサポートしていれば、システムプロパティのデバイスマネージャでDMAモードを手動で設定してください。

シリアルATA コネクタ (7ピンSATA1、 SATA2)
 これらの次世代コネクタは、1次内部記憶装置用に薄いシリアルATA
 ケーブルをサポートします。現在のシリアルATAインターフェイスにより、133 MB/s (Ultra ATA/133)を組み込んだ標準のパラレルATAよりも高速な、150 MB/秒までのデータ転送速度を可能にしています。

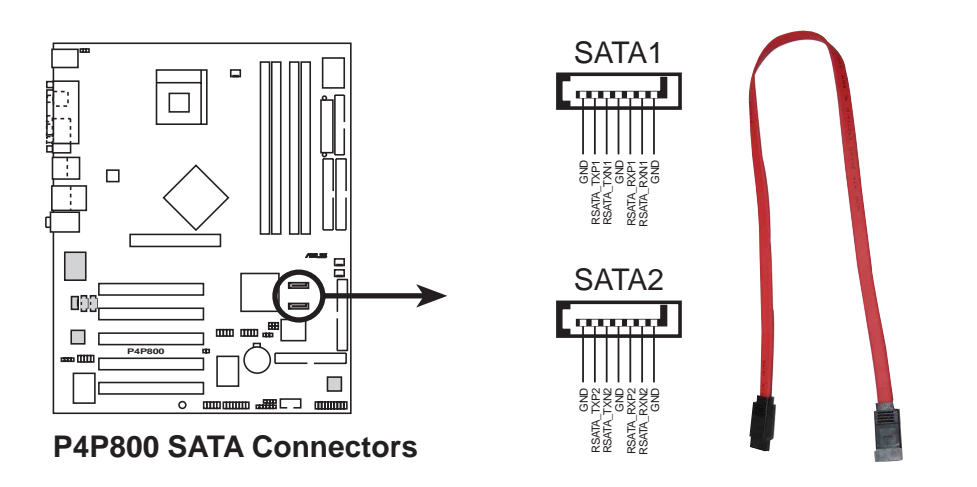

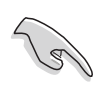

シリアルATAソリューションに関する重要な注:

- 古いタイプのオペレーティングシステム(Win 98、inME、 WinNT、DOS)環境でSATAを使うと、ICH5Rサウスブリッジチッ プセットのIDEチャネルの1つが無効になります。正 しい設定に ついては、BIOS項をご覧ください。
- シリアルATAケーブルは小さくて柔軟性に富むため、ャーシ内部 での配線を簡単に行うことができます。シリアルATAケーブルの 下側のピンカウントにより、パラレルATAインターフェイスの幅 広で、平らなフラットリボンケーブルが原因で起こる問題が取り 除かれます。
- ・ シリアルATA RAID ドライバはWinXPでのみ利用できます。
- · RAID 0のみがサポートされています。
- シリアルATAドライブと接続のホットプラグサポートは、本マ ザーボードではサポートされていません。

パラレル ATA およびシリアルATAデバイス構成

次はIntel ICH5仕様がサポートするパラレルATAとシリアルATAデバイス 構成です。

ネーティブなIDEモードが可能な オペレーティングシステム(OS)は Windows 2000/XPです。ICH5はこれらのOSを使って、最大6つのデバ イスをサポートします。

古いタイプのIDE互換モード OS はMS-DOS、Windows 98/Me/NT4.0 です。ICH5 はこれらのOSを使って、最大4つのデバイスをサポートしま す。

|                        |                                  | P-ATA                            | S-ATA                               |                                     |
|------------------------|----------------------------------|----------------------------------|-------------------------------------|-------------------------------------|
| オペレーティングシステム           | <b>1次</b><br><sub>(2</sub> デバイス) | <b>2次</b><br><sub>(2</sub> デバイス) | <b>ポート 0</b><br><sub>(1</sub> デバイス) | <b>ポート 1</b><br><sub>(1</sub> デバイス) |
| 1. Windows 2000/XP     | $\checkmark$                     | $\checkmark$                     | ~                                   | $\checkmark$                        |
| 2. Windows 98/Me/NT4.0 |                                  |                                  |                                     |                                     |
| Configuration A        | ✓<br>(1次)                        | —                                | ✓<br>(2次)                           | $\checkmark$                        |
| Configuration B        | _                                | ✓<br>(2次)                        | ✓<br><sub>(1</sub> 次                | )                                   |
| Configuration C        | ✓<br>(1次)                        | ✓<br>(2次)                        | —                                   | —                                   |

凡例:

✔ サポート — 無効

#### BIOSで要求されるIDE の構成設定

上のP-ATAとS-ATAのデバイス構成については、次の表を参照して適切 なBIOS設定を行ってください。BIOSアイテムの詳細は、をご覧ください 「4.3.6 IDE構成」。

|               | Windows | Windows 98/Me/NT4.0 |       |       |
|---------------|---------|---------------------|-------|-------|
| BIOSアイテム      | 2000/XP | Α                   | В     | С     |
| オンボードIDE操作モード | 拡張モード   | 互換モード               | 互換モード | 互換モード |
| 拡張モードサポートオン   | -       | -                   | -     | -     |
| IDEポート設定      | -       | -                   | -     | -     |

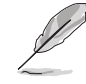

古いタイプのオペレーティングシステム(Windows 98、98SE, Me、 NT、DOS)でシリアルATAハードディスクを使用している場合、適切 なBIOS設定に調整しているか確認してください。詳細な設定情報につ いては、4-11ページの「4.3.6 IDE構成」を参照してください。 4. RAID ATA/133/100/66/33 コネクタ (40-1ピンPRI\_RAID1, SEC\_RAID1)

このコネクタはオンボードVIA® 6410コントローラを通して、RAID 0、RAID 1、RAID 0 + 1またはJBOD構成のどれかをサポートしま す。RAID機能を使用するとディスクアレイ構成をセットアップして、 追加IDEデバイスをサポートできます。

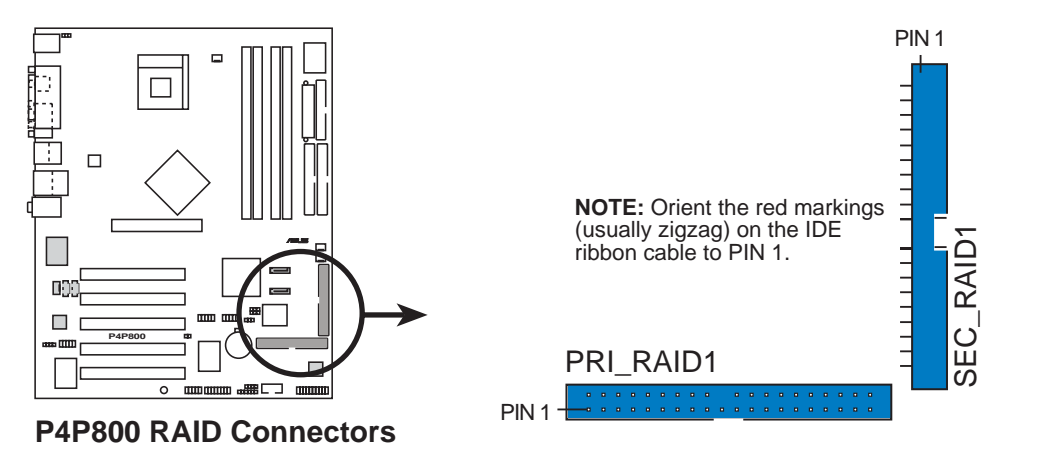

RAID機能に関する重要な注:

- デフォルトで、PRI\_RAIDコネクタに接続するドライブは、ディス クアレイとしてではなく、独立したドライブとしてATA133/ 100/66/33プロトコルに従います。
- ・ RAID/SATA コントローラチップセットは、CD-ROMやDVD-ROM などのATAPIデバイスをサポートしません。
- RAID機能は、Microsoftオペレーティングシステムでのみサポー トされます。
- 5. SMBus コネクタ (6-1 ピン SMB1)

このコネクタによって、SMBus(システム管理バス)デバイスを接続 できます。デバイスはSMBusインターフェイスを使用して、ホスト SMBusホストおよび他のSMBusデバイスと通信を行います。

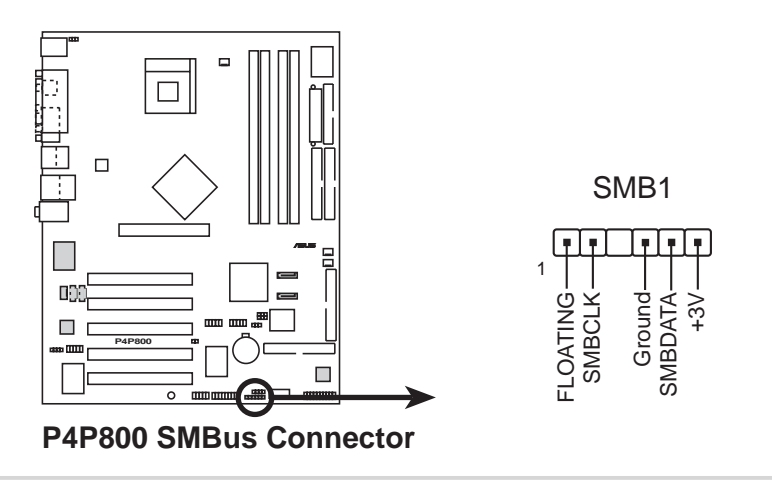

6. シャーシ侵入コネクタ (4-1 ピンシャーシ1)

このリードは侵入検出機能で設計されたシャーシ用です。これは シャーシ侵入センサーまたはマイクロスイッチなどの、外部検出メカ ニズムを必要とします。シャーシコンポーネントを取り外すとき、セ ンサーは高レベルの信号を引き起こしてこのリードに送信し、シャー シ侵入イベントを記録します。

デフォルトで、「シャーシ信号」および「アース」とラベルされたピンは、ジャンパキャップによって短くなっています。シャーシ侵入検 出機能を使いたい場合、ピンからジャンパキャップを取り外してくだ さい。

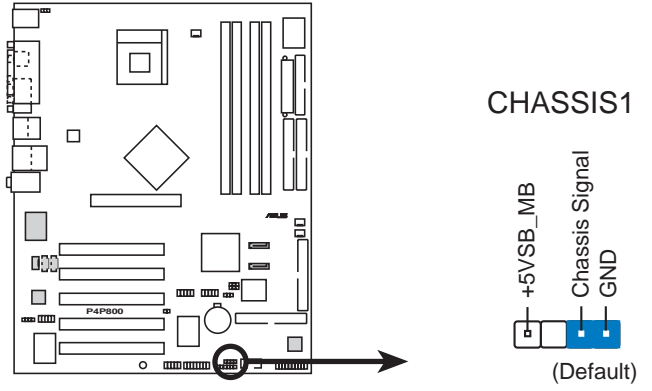

P4P800 Chassis Alarm Lead

 7. CPU、シャーシ、電源ファンコネクタ (3ピンCPU\_FAN1, PWR\_FAN1, CHA\_FAN1) ファンコネクタは350mA~740mA (8.88W 最大)の、または+12Vで 合計1A~2.22A (26.64W 最大)のクーリングファンをサポートしま す。各ケーブルの黒いワイヤがコネクタのアース用ピンにぴったり 合っていることを確認しながら、ファンケーブルをマザーボードのコ ネクタに接続してください。

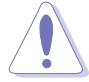

ファンケーブルをファンコネクタに接続するのを忘れないでくださ い。システム内に十分な通気がないと、マザーボードコンポーネント が損傷することがあります。これらはジャンパではありません!。。 ファンコネクタにジャンパキャップをかぶせないでください!

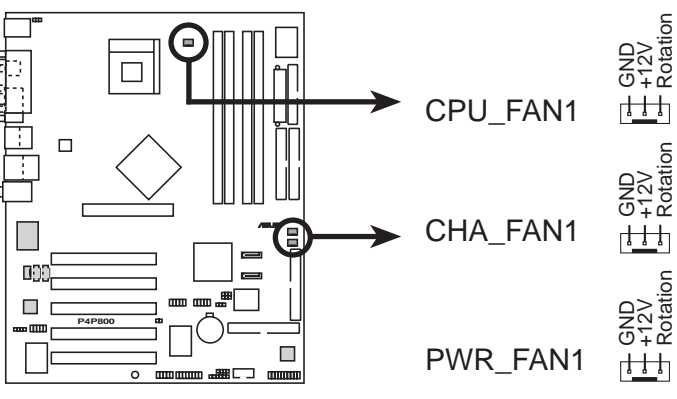

P4P800 12-Volt Fan Connectors

8. ATX 電源コネクタ (20ピン ATXPWR, 4ピン ATX12V)

これらのコネクタはATX 12V電源装置に接続します。電源装置から出るプラグは、一方向でのみこれらのコネクタにフィットするように設計されています。適切な方向を探し、コネクタが完全にフィットするまでしっかり押し下げます。

20ピンATXPWR1コネクタだけでなく、このマザーボードは、4ピン ATX +12V電源プラグを接続して、CPUに十分な電力を提供する必要 があります。

(s)

1. 4ピンATX +12V電源プラグの接続を忘れないでください。そうで ないと、システムは起動できません。

 お使いのATX 12V電源装置が+12Vリードで8Aを、および+5ボ ルトのスタンバイリード(+5VSB)で少なくとも1Aを提供できるこ とを確認してください。推奨する最小のワット数は230W、また は完全に構成されたシステムの場合は300Wです。適切な電流が 供給されていないと、システムは不安定になったり起動できなく なります。

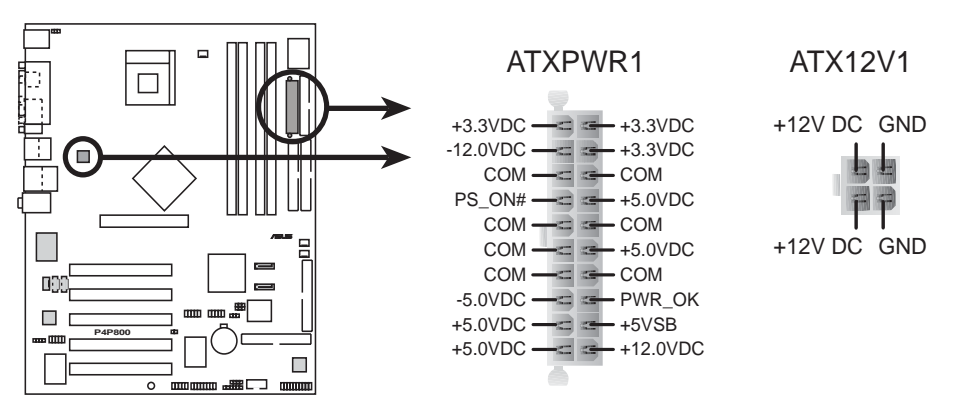

P4P800 ATX Power Connector

9. USB ヘッダ (10-1 ピン USB56, USB78)

リアパネルのUSBポートが適切でない場合、追加USBポートに対して2 つのUSBヘッダを利用できます。USB ヘッダは、最大480 Mbpsの接続 速度をサポートするUSB 2.0仕様でコンパイルされます。USB 1.1での 従来の12 Mbpsを上回る速度によって、より高速なインターネット接 続、双方向型のゲーム、高速周辺装置の同時実行が可能になります。 このヘッダにオプションのUSB 2.0/GAMEモジュールを接続してくださ い。モジュールは2つのUSB 2.0ポートを搭載して、高解像度カメラ、 スキャナ、プリンタなどの次世代USB周辺装置をサポートします。

USB 2.0機能を使用する前に、ドライブをインストールする必要があります。

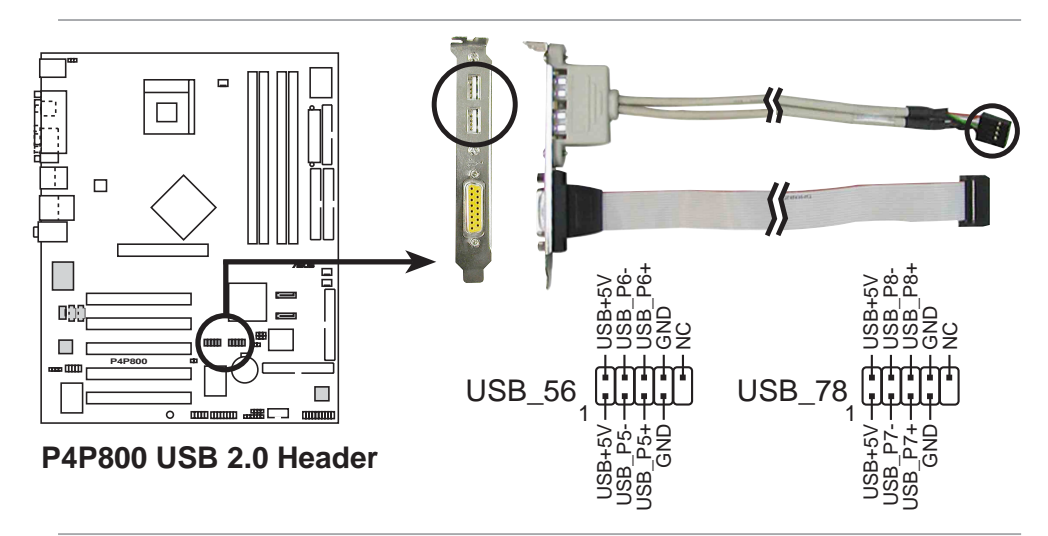

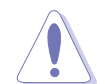

1394ケーブルをUSB56または USB78コネクタには絶対に接続 しないでください。マザーボードが損傷する原因となります!

USB 2.0/GAMEモジュールは別個にお買い求めください。

10.電源装置の熱コネクタ (2ピン TRPWR1)

お使いの電源装置に熱関し機能が搭載されている場合、その熱セン サーケーブルをこのコネクタに接続してください。

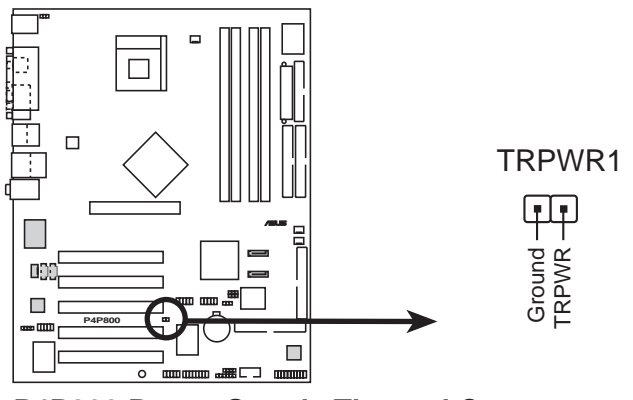

P4P800 Power Supply Thermal Connector

11.GAME/MIDI コネクタ (16-1 ピンゲーム1) このコネクタはオプションのゲーム/MIDIモジュールをサポートしま す。ゲーム/MIDIケーブルをこのコネクタに接続してください。モ ジュールのゲーム/MIDIポートはゲームをプレーする場合にはジョイ スティックやゲームパッドを、オーディオファイルを編集する場合に はMIDIデバイスを接続します。

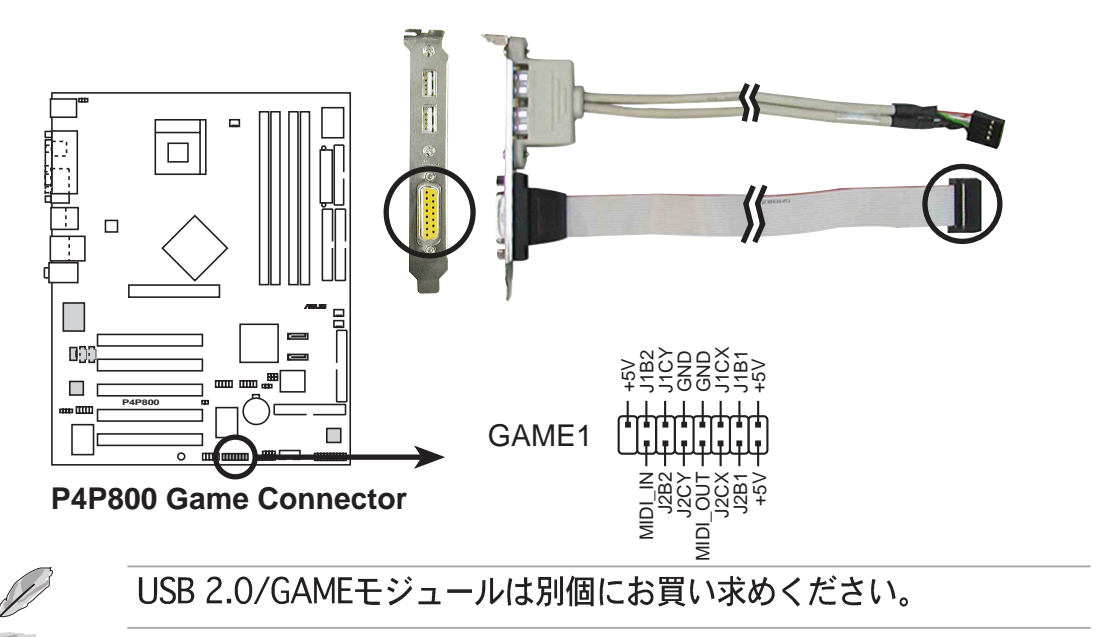

12.内部オーディオコネクタ (4ピン CD1, AUX1, MODEM) これらのコネクタによって、CD-ROM、TV チューナー、MPEG カー ドなどのサウンドソースからステレオオーディオ入力を受信できま す。モデムコネクタによって、オンボードオーディオは同様のコネク タを持つボイスモデムカードとインターフェイスを取ることができま す。また、オーディオとボイスモデムカード間のmono\_in(電話な ど)とmono\_out(スピーカーなど)の共有が可能になります。

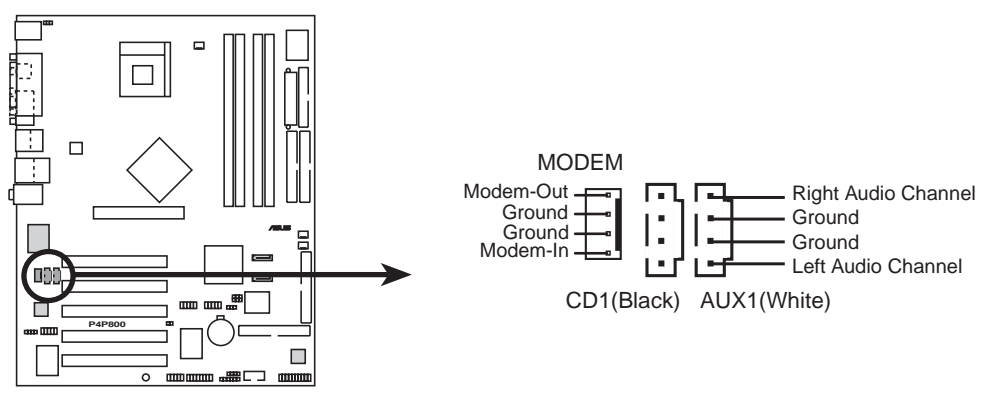

P4P800 Internal Audio Connectors

13.IEEE 1394 コネクタ (10-1 ピン IE1394\_2[Orange]) (1394モデルのみ)

このコネクタは、オプションの1394モジュール用です。モジュール から出る10-1 ピン1394ケーブルプラグをこのコネクタに接続しま す。1394準拠の内部ハードディスクをこのコネクタに接続すること もできます。

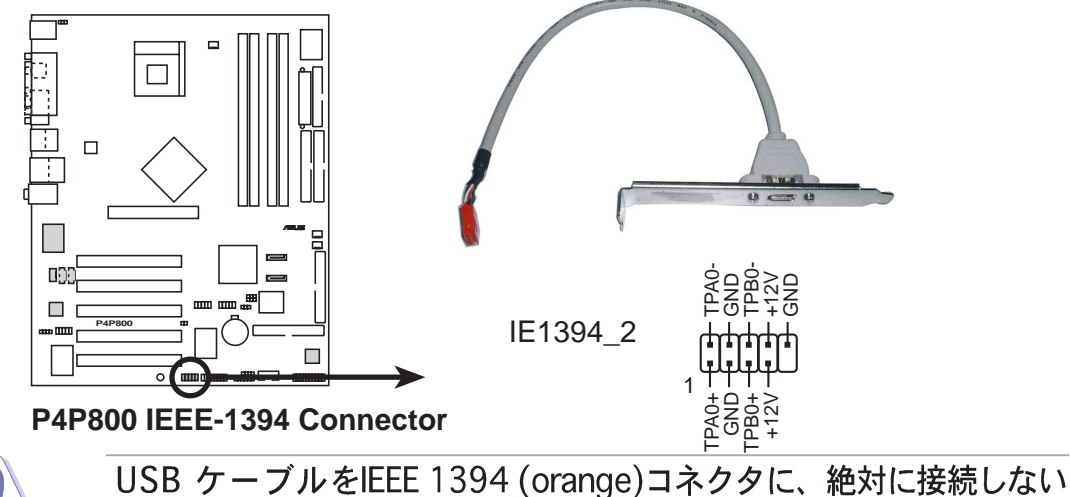

でください。マザーボードを損傷させる原因となります!

1394モジュールは別個にお買い求めください。

14.フロントパネルオーディオコネクタ(10-1 ピン FP\_AUDIO) これはIntelフロントパネルのオーディオケーブル用のインターフェイ スで、オーディオデバイスの簡単な接続と制御を可能にしています。 デフォルトで、LINE OUT\_R/BLINE\_OUT\_Rとラベルされたピンと LINE OUT\_L/BLINE\_OUT\_Lピンは、ジャンパキャップにより短く なっています。キャップの取り外しは、フロントパネルのオーディオ ケーブルを接続するときのみ、行ってください。

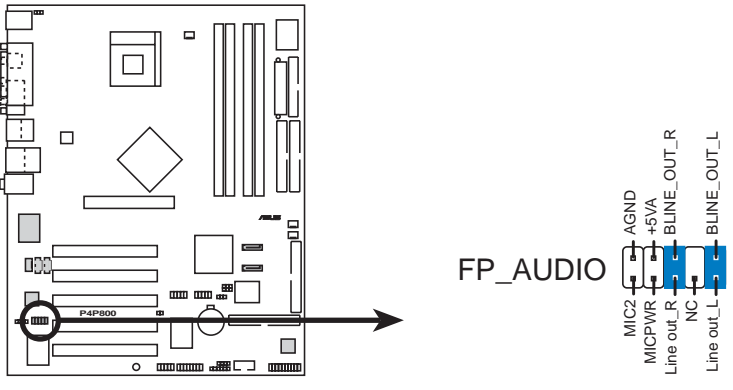

P4P800 Front Panel Audio Connector

15.デジタルオーディオコネクタ(6-1 ピン SPDIF\_OUT2) リアパネルのS/PDIFアウトポートだけでなく、S/PDIFアウトコネクタ もS/PDIFオーディオモジュールに対して利用することができます。S/ PDIFオーディオケーブルの一方の端をこのコネクタに接続し、もう一 方の端をS/PDIFモジュールに接続します。

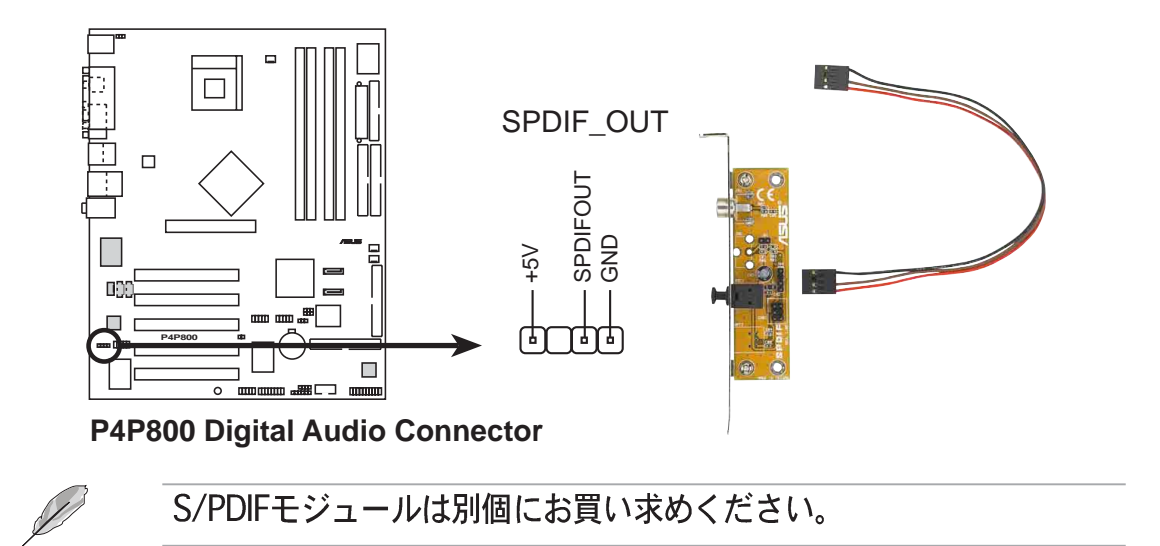

16.シリアルポート 2 コネクタ (10-1 ピン COM2) このコネクタはオプションのシリアルポートブラケットを使用して、 2番目のシリアルポートを提供しています。ブラケットケーブルをこ のコネクタに接続してから、ブラケットをシステムシャーシ背面にあ るスロット開口部に取付けます。

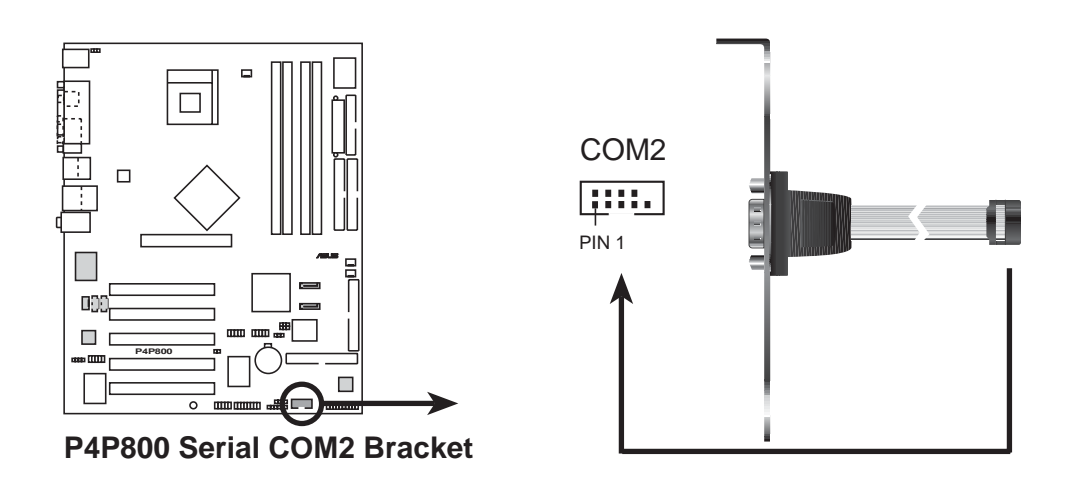

シリアルポートブラケット(COM2)は別個にお買い求めください。

17.システムパネルコネクタ (20ピン PANEL) このコネクタは、複数のシステムフロントパネル機能を提供します。

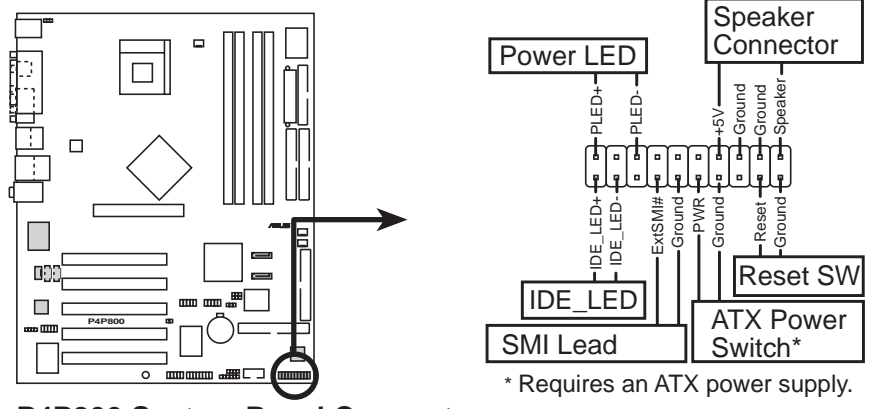

P4P800 System Panel Connectors

- ·システム電源 LED リード (3-1 ピン PLED)
  - この3-1 ピンコネクタはシステム電源に接続します。LED はシステム の電源をオンにすると点灯し、システムがスリープモードに入ると点 滅します。
- ・システム警告スピーカーリード (4ピン SPKR)
   この4ピンコネクタはケースにマウントされたスピーカーに接続され、システムビープ音と警告を鳴らします。
- ・システム管理割り込みリード (2ピン SMI)
   この2ピンコネクタによって、システムを手動でサスペンドモード、 または「グリーン」モードにすることができます。この場合、システ ムアクティビティは直ちに縮小して電力を節約し、一部のシステムコ ンポーネントの寿命を伸ばします。ケースにマウントされたサスペン ドスイッチをこの2ピンコネクタに接続します。
- ATX 電源スイッチ / ソフトオフスイッチリード (2ピン PWRBTN) このコネクタは、システム電源を制御するスイッチに接続します。電 源スイッチを押すとシステムはBIOSまたはOS設定に従って、オンと スリープ、またはオンとソフトオフの間で切り替わります。オンモー ドになっている間に電源スイッチを4秒以上押すと、システムはオフ になります。
- ・スイッチリードのリセット(2ピンリセット)
   この2ピンコネクタは、ケースにマウントされたリセットスイッチに接続し、システム電源をオフにすることなくシステムをリブートします。
- ハードディスクアクティビティリード(2ピンIDE\_LED)
   この2ピンコネクタはHDD LEDケーブル用です。IDEコネクタのどれかに接続されているデバイスの読み込みまたは書き込みアクティビティにより、IDE LEDが点灯します。

第3章

電源の入れ方と切り方、および 起動(POST)時のトラブル対処に ついて説明します。

基本操作

# 本章の内容

| 3.1 | 初めて起動する         | 3-1 |
|-----|-----------------|-----|
| 3.2 | ボーカルPOSTメッセージ   | 3-2 |
| 3.3 | コンピュータの電源をオフにする | 3-4 |

# 3.1 初めて起動する

- 1. 全ての接続を行った後、システムケースのカバーを元に戻します。
- 2. 全てのスイッチがオフになっていることを確認してください。
- 電源コードを、システムシャーシの背面にある電源コネクタに接続します。
- 電源コードを、サージプロテクタに装備されているコンセントに接続します。
- 5. 次の順序で装置の電源をオンにします:
  - a. モニタ
  - b. 外部SCSI装置(チェーンの最後の装置からオンにする)
  - c. システム電源
- 6. 電源をオンにすると、システムのフロントパネルケースの電源LEDが 点灯します。ATX電源装置の場合、システムLEDはATX電源スイッチ を押したときに点灯します。モニタが「グリーン」標準に準拠している 場合、または「電源スタンバイ」機能を搭載している場合、システム LEDがオンになった後にモニタLEDが点灯するか、オレンジ色になっ たり緑色になったりします。それから、システムは電源オンテストを 実行します。テストの実行中は、BIOSがビープ音を出したり(次の BIOSビープコード表をご覧ください)、画面に追加メッセージが表示 されます。電源をオンにしてから30秒たっても画面に何も表示されな い場合、システムは電源オンテストに失敗した可能性があります。 ジャンパ設定と接続をチェックするか、販売店に連絡してアドバイス を求めてください。
- 7. 電源オン時に、<Delete>を押し下げているとBIOSセットアップに入ります。第4章の指示に従ってください。

# 3.2 ボーカルPOSTメッセージ

本マザーボードはWinbondスピーチコントローラを組み込んで、ASUS POST Reporter™呼ばれる特殊機能をサポートします。この機能はボーカ ルPOSTメッセージを表示して、システムイベントと起動ステータスを通 知する警報を出します。起動エラーの場合、問題の特定の原因が聞こえま す。

これらのPOSTメッセージは、梱包に付属するWinbond Voice Editorソフ トウェアを使用してカスタマイズできます。独自のメッセージを記録し て、それをデフォルトのメッセージの代わりに使用できます。

次は、デフォルトのPOSTメッセージと対応するアクションの一覧です。

| PUSIA                     | ノジノヨノ                                                                                                    |
|---------------------------|----------------------------------------------------------------------------------------------------|
| CPUが取り付けられてされていません        | ・Intel Pentium 4プロセッサをCPUソ<br>ケットに取り付けます。                                                                                                    |
| システムがCPUテストに失敗しました        | <ul> <li>CPUが正しく取り付けられているか<br/>チェックします。</li> <li>ASUSの技術サポートに電話してアド<br/>バイスを求めてください。xページの<br/>「ASUSサポート情報」をご覧ください。</li> </ul>                                                                               |
| システムがメモリテストに失敗しました        | <ul> <li>DIMMソケットに184ピンバッファなし<br/>PC3200/2700/2100 DIMMsを取り付けます。</li> <li>DIMMソケットのDIMMが正しく取り付けられているかチェックします。</li> <li>DIMMsに欠陥がないか確認します。</li> <li>DIMMを取り付ける指示については、<br/>「2.5システムメモリ」を参照してください。</li> </ul> |
| システムがVGAテストに失敗しました        | <ul> <li>PCI VGAカードをPCIスロットのどれかに、または+0.8V/1.5V AGPカードをAGPスロットに取り付けます。</li> <li>VGA/AGPカードに欠陥がないか確認します。</li> </ul>                                                                                           |
| CPUオーバークロッキングのためにシ<br>ステム | <ul> <li>BIOSでCPU設定をチェックし、推奨される設定エラーが発生しましたのみに設定していることを確認します。</li> </ul>                                                                                                    |

POST メッセージ

アクション

| POSTメッセージ                  | アクション                                                                                                    |
|----------------------------|----------------------------------------------------------------------------------------------------|
| キー ボードが検出されません             | <ul> <li>・キーボードが紫色のPS/2コネク<br/>タまたはリアパネルに正しく接<br/>続されているかチェックします。</li> <li>・コネクタの位置については、「1.4.1<br/>主なコンポーネント」をご覧く<br/>ださい。</li> </ul> |
| フロッピーディスクが検出されません          | <ul> <li>・フロッピーディスクをマザーボード</li> <li>のフロッピーディスクコネクタに接</li> <li>続していることを確認します。</li> <li>・「2.8コネクタ」をご覧ください。</li> </ul>                    |
| IDEハードディスクが検出されません         | ・IDEハードディスクドライブをマ<br>ザーボードのIDEコネクタのどれか<br>に接続しているか確認します。<br>・「2.8コネクタ」をご覧ください。                                                         |
| CPU温度が高すぎます                | ・CPUファンが正しく作動しているか<br>チェックします。                                                                                                    |
| CPUファンエラーです                | <ul> <li>・ CPUファンをチェックして、電源を<br/>システムに取り付けた後オンになる<br/>か確認します。</li> <li>・ CPUファンがファン速度検出機能を<br/>サポートしているか確認します。</li> </ul>              |
| CPU 電圧が範囲外です               | <ul> <li>・電源装置をチェックして、欠陥がないことを確認します。</li> <li>・Call ASUS技術サポートに電話をしてアドバイスを求めてください。x</li> <li>ページの「ASUSサポート情報」をご覧ください。</li> </ul>       |
| システムが電源オンセルフテストを<br>完了しました | ・アクションを取る必要はありません                                                                                                    |
| コンピュータはオペレーティングシ<br>ステムから  | <ul> <li>・アクションを取る必要はありません</li> <li>起動中です</li> </ul>                                                                                   |

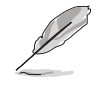

BIOSセットアップでASUS POST Reporter™を無効にすることができ ます。「4.4 スピーチ構成」をご覧ください。

# 3.3 コンピュータの電源をオフにする

電源をオフにする前に、まずオペレーティングシステムを終了し、システムをシャットダウンする必要があります。ATX電源装置の場合、オペレー ティングシステムを終了またはシャットダウンした後に、ATX電源スイッ チを押すことができます。Windows ME/2000/XPをお使いの場合、[ス タート]ボタンをクリックし、[シャットダウン]をクリックし、[OK]ボタ ンをクリックしてから、コンピュータをシャットダウンします。Windows をシャットダウンした後、電源装置をオフにする必要があります。

 OSがコンピュータをシャットダウンできない場合、電源ボ タンを4秒間押し下げると、コンピュータがシャットダウ ンします。

#### デュアル機能電源スイッチを使用する

システムの電源がオンになっている間電源スイッチを4秒以下押すと、シ ステムはBIOS設定に従って、スリープモードまたはソフトオフモードに 入ります。電源スイッチを4秒以上押すと、システムはBIOS設定に関わら ずソフトオフモードに入ります。第4章の「4.5電源メニュー」をご覧く ださい。

OSシャットダウン機能を使用する

Windows 98SE/ME/2000/XPを使用している場合、[スタート]、 [シャットダウン]ボタンを順にクリックし、次に[OK]ボタンをクリッ クして、コンピュータをシャットダウンします。電源装置の電源は、 Windowsをシャットダウンした後にオフにする必要があります。

BIOSセットアップを用いたマ ザーボードの設定方法を説明し ます。BIOSパラメータの詳し い解説があります。

BIOSセットアップ

第4章

# 本章の内容

| 4.1 | BIOSの管理と更新       | 4-1  |
|-----|------------------|------|
| 4.2 | BIOSセットアッププログラム. | 4-6  |
| 4.3 | メインメニュー          | 4-9  |
| 4.4 | 詳細メニュー           | 4-14 |
| 4.5 | 電源メニュー           | 4-26 |
| 4.6 | ブートメニュー          | 4-31 |
| 4.7 | メニューの終了          | 4-36 |

# 4.1 BIOSの管理と更新

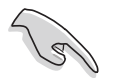

本マザーモードのオリジナルのBIOSファイルはサポートCDに入って います。

将来BIOSを復元する必要がある場合、オリジナルのBIOSをブート可能なフロッピーディスクにコピーしてください。

# 4.1.1 ブート可能なフロッピーディスクを作成する

次のどれかを実行して、ブート可能なフロッピーディスクを作成します。
 DOS環境

1.44 MBフロッピーディスクをドライブに挿入します。DOSプロンプトで、次を入力します。

format A:/S <Enter>

#### Windows環境

- a. Windowsデスクトップから、[スタート]をクリックし、[設定]を ポイントし、[コントロールパネル]をクリックします。
- b. [コントロールパネル]ウィンドウから[プログラムの追加と削除]ア イコンをダブルクリックします。
- c. [スタートアップディスク]タブをクリックして、[ディスクの作成]ボタンをクリックします。
- d. 要求されたら、1.44 MBフロッピーディスクを挿入します。次の画 面指示に従って、プロセスを完了します。
- オリジナルの(または最新の)マザーボードBIOSをブート可能なフ ロッピーディスクにコピーします。

### 4.1.2 AFUDOSを使用してBIOSを更新する

DOS環境でAFUDOS.EXEユーティリティを使用してBIOSを更新します。

1. ASUSのWebサイト(www.asus.com)にアクセスして、マザーボード の最新のBIOSファイルをダウンロードしてください。BIOSファイル は、ブート可能なフロッピーディスクに保存してください。

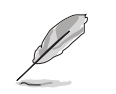

BIOSファイル名を紙に書き留めてください。プロンプトで正確な BIOSファイル名を入力する必要があります。

- 2. サポートCDからBIOSファイルを含むブート可能なフロッピーディス クにAFUDOS.EXEユーティリティをコピーします。
- 3. フロッピーディスクからシステムをブートします。

## 4. DOSプロンプトで、コマンドラインを入力します。

afudos /i<*filename.rom*>

"filename.rom"は、ブート可能なフロッピーディスクにコピーした最 新の(またはオリジナルの)BIOSファイルを意味します。

画面は更新プロセスのステータスを表示します。

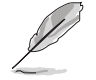

画面のBIOS情報は参照のためのものです。画面に表示される情報は、 次の情報と異なっていることがあります。

```
A:\>afudos /ip4p800.rom
AMI Firmware Update Utility - Version 1.10
Copyright (C) 2002 American Megatrends, Inc. All rights reserved.
Reading file ..... done
Erasing flash .... done
Writing flash .... 0x0008CC00 (9%)
```

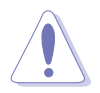

BIOSを更新している間、システムをシャットダウンまたはリセットし ないでください! システムのブートエラーの原因となります!

BIOSの更新プロセスが完了したら、ユーティリティはDOSプロンプト に戻ります。

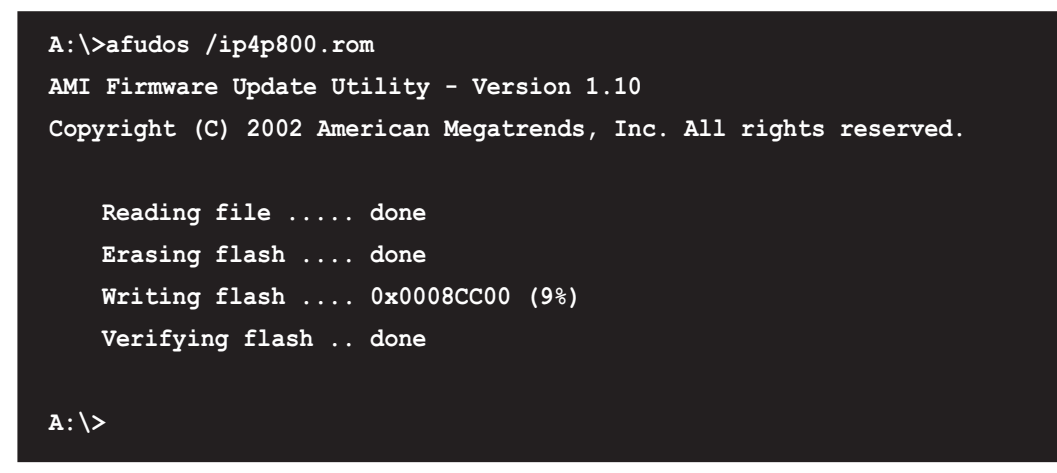

5. ハードディスクからシステムをリブートします。
### 4.1.3 ASUS EZフラッシュを使用して、BIOSを更新する

ASUS EZフラッシュ機能により、ディスケットから長い起動プロセスを 行ったりDOSベースのユーティリティを使用しなくても、BIOSを簡単に 更新できます。EZフラッシュはBIOSファームウェアに組み込まれている ため、電源オンセルフテスト(POST)の間に<Alt> + <F2>を押すだけでア クセスできます。

ASUS EZを使用してBIOSを更新するには、次の手順を実行します。

- ASUSのWebサイト(www.asus.com)にアクセスしてマザーボードの 最新のBIOSファイルをダウンロードし、そのファイル名を P4P800.ROMに変更します。BIOSファイルをフロッピーディスクに 保存します。
- 2. システムをリブートします。
- EZフラッシュを起動するには、POSTの間に<Alt> + <F2>を押して次 を表示します。

User recovery requested. Starting BIOS recovery... Checking for floppy...

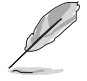

ドライブにフロッピーディスクが見つからない場合、「フロッピー が見つかりません」というエラーメッセージが表示されます。

フロッピーディスクに正しいBIOSファイルが見つからない場合、 「P4P800.ROM が見つかりません!」というエラーメッセージが 表示されます。

 BIOSファイルを含むフロッピーディスクを挿入します。 P4P800.ROM ファイルがフロッピーディスクに見つからない場 合、EZフラッシュはBIOS更新プロセスを実行し、プロセスが完了した らシステムを自動的にリブートします。

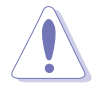

BIOSを更新している間、システムをシャットダウンまたはリセットしないでください!システムのブートエラーが発生する原因となります!

User recovery requested. Starting BIOS recovery... Checking for floppy... Floppy found! Reading file "p4p800.rom". Completed. Start flashing... Flashed successfully. Rebooting.

ASUS P4P800 Deluxeマザーボードユーザーガイド

## 4.1.4 CrashFree BIOS 2でBIOSを回復する

CrashFree BIOS 2自動回復ツールにより、マザーボードの現在のBIOSが エラーを起こしたり破損した場合、マザーボードのサポートCDから、ま たはBIOSファイルを含むフロッピーディスクからBIOSを自動的に回復で きます。

- BIOS更新プロセスを続行する前に、マザーボードに付属するサポートCDまたはマザーボードBIOS (P4P800.ROM)を含むフロッピーディスクを準備します。
  - オリジナルのマザーボードBIOSのコピーをブート可能なフロッ ピーディスクに保存している場合、このディスクを使用してBIOS を回復することもできます。「4.1.1 ブート可能なフロッピー ディスクを作成する」をご覧ください。

フロッピーディスクからBIOSを回復するには、次の手順を実行します。

- 1. システムをブートします。
- 2. 破損したBIOSが検出された場合、次のメッセージが表示されます。

```
Bad BIOS checksum. Starting BIOS recovery...
Checking for floppy...
```

 このマザーボードのオリジナルの、または最新のBIOSファイル (P4P800.ROM)を含むフロッピーディスクを挿入します。ASUSの WebサイトからダウンロードしたBIOSファイルが異なるファイル名 (例、P4P80011.ROM))を持っている場合、そのファイル名を P4P800.ROM.に変更します。P4P800.ROM が見つかると、BIOS更 新プロセスが続行します。

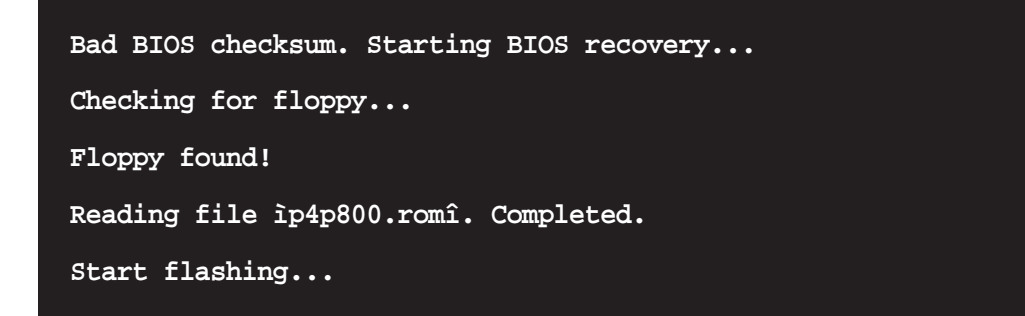

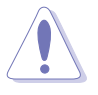

BIOSを更新している間、システムをシャットダウンしたりリセットし ないでください! システムのブートエラーの原因となります!

4. BIOSの更新プロセスが完了したら、システムをリブートしてください。

サポートCDからBIOSを回復するには、次の手順を実行します。

- 1. システムをブートします。
- 2. 破損したBIOSが検出されたら、次の画面メッセージが表示されます。

Bad BIOS checksum. Starting BIOS recovery... Checking for floppy...

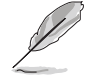

ドライブにフロッピーディスクが見つからない場合、システムはCD-ROM.を自動的にチェックします。

3. CD-ROM.にサポートCDを設置します。サポートCDには、このマザー ボードのオリジナルBIOSが含まれています。

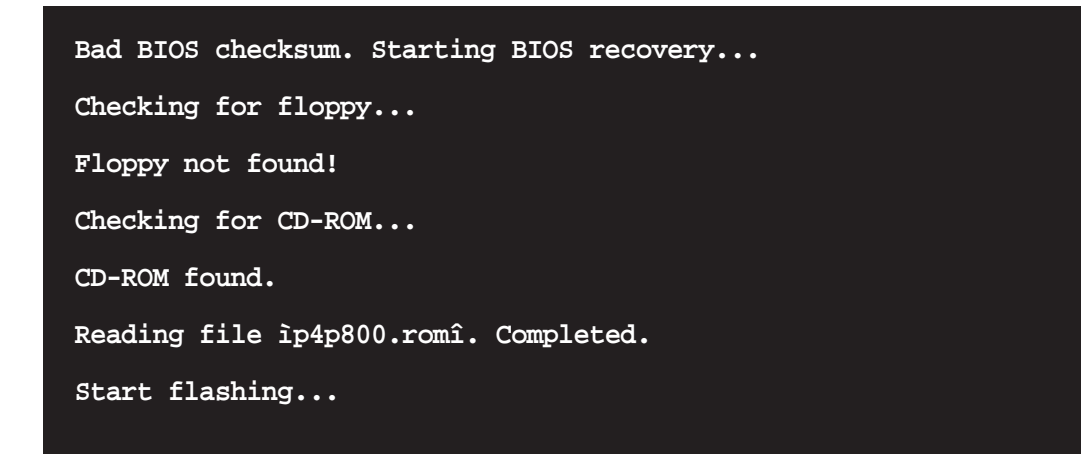

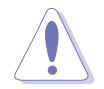

BIOSを更新している間、システムをシャットダウンしたりリセットし ないでください! システムのブートエラーの原因となります!

4. BIOSの更新プロセスが完了したら、システムをリブートしてください。

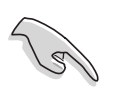

回復されたBIOSは、このバイオスの最新のBIOSバージョンでないこと があります。ASUSのWebサイト(www.asus.com)にアクセスして、 最新のBIOSファイルをダウンロードしてください。

# 4.2 BIOSセットアッププログラム

本マザーボードはプログラム可能なファームウェアハブ(FWH)をサポートしており、「4.1 BIOSの管理と更新」で述べた付属ユーティリティを使用して更新できます。

マザーボードを取り付けているとき、システムを再構成しているとき、または「セットアップの実行」を指示されたとき、BIOSセットアッププログラムを使用してください。本項では、このユーティリティを使用して構成する方法を説明します。

セットアッププログラムを使用するように指示されない場合でも、将来コ ンピュータの構成を変更する必要が出る場合もあります。例えば、セキュ リティパスワード機能を有効にしたり、電源管理設定を変更する必要が生 じるかもしれません。この場合、コンピュータがこれらの変更を認識して ファームウェアハブのCMOS RAM でそれらの変更を記録できるように、 BIOSセットアッププログラムを使用してシステムを再構成する必要があ ります。

マザーボードのファームウェアハブには、セットアップユーティリティが 格納されています。コンピュータを起動するとき、システムはこのプログ ラムを実行する機会を提供します。電源オンセルフテスト(POST)の間、 <Delete>を押してセットアップユーティリティに入ってください。 <Delete>を押さないと、POSTはテストルーチンを続行します。

POST後にセットアップに入る場合、<Ctrl> + <Alt> + <Delete>を押し て、システムシャーシのリセットボタンを押して、システムを再起動して ください。システムの電源をオフにしてから再びオンにすることでも、再 起動できます。これは、最初の2つが失敗した場合に、最後の選択肢とし てのみ行ってください。

セットアッププログラムは、できるだけ使いやすいように設計されていま す。これは、メニュー制御のプログラムです。これによって、さまざまな サブメニューをスクロールし、ナビゲーションキーを使用して利用可能な オプションから選択できることになります。

> BIOS設定を変更した後、システムが不安定になった場合、デフォルト の設定をロードしてシステムの安定性を確認してください。終了メ ニューの下で、デフォルト設定のロードを選択します。「4.7 終了 メニュー」をご覧ください。

本章で示したBIOSセットアップ画面は、参照のためのものです。画面 の表示と全く同じでないこともあります。

ASUSのWebサイト(www.asus.com)にアクセスして、最新の製品と BIOS情報をダウンロードしてください。

4.2.1 BIOSメニュー画面

メニューアイテム メニューバー 構成フィールド 全般ヘルプ BIOS SETUP UTILITY Boot Exit Main Advanced Power Use [ENTER], [TAB] or [SHIFT-TAB] to select a field. System Time [11:10:19] [Thu 03/27/2003 System Date [1.44M, 3.5 in] [English] Legacy Diskette A Language Use [+] or [-] to Primary IDE Master Primary IDE Slave :[ST320413A] configure system time. :[ASUS CD-S340] Secondary IDE Master Secondary IDE Slave Third IDE Master : [Not Detected] : [Not Detected] : [Not Detected] : [Not Detected] Fourth IDE Master **€**i Select Screen IDE Configuration Select Item Change Field System Information Tab Select Field General Help F1 F10 Save and Exit ESC Exit (C)Copyright 1985-2002, American Megatrends,

サブメニューバー

ナビゲーションキー

4.2.2 メニューバー

画面上部のメニューには、次のメインアイテムがあります。

- メイン 基本構成システムを変更
- 詳細 システムの詳細設定を変更

電源 拡張電源管理(APM)構成を変更

ブート システムブート構成を変更

終了 終了オプションを選択し、デフォルトの設定をロード

メニューバーのアイテムを選択するには、希望するアイテムが強調表示されるまで、、キーボードの右または左矢印キーを押します。

### 4.2.3 ナビゲーションキー

メニュー画面の右下隅にはその特定メニューのナビゲーションキーがあ ります。ナビゲーションキーを使用すると、メニューのアイテムを選択し て設定を変更できます。

一部のナビゲーションキーは、画面ごとに異なっています。

### 4.2.4 メニューアイテム

メニューバーの強調表示されたアイテム は、そのメニューに特定のアイテムを表 示します。例えば、メインを選択する と、メインのメニューアイテムが表示さ れます。

| Hain Advanced P                                                                                                    | BIOS SETUP UTILITY<br>ower Boot Exit                                                                                                    |                                                                                                    |
|----------------------------------------------------------------------------------------------------|----------------------------------------------------------------------------------------------------|----------------------------------------------------------------------------------------------------|
| System Time<br>Legacy Diskette A<br>Language<br>Primary IDE Master<br>Primary IDE Master<br>Secondary IDE Slave<br>Third IDE Master<br>Third IDE Master<br>IDE Configuration<br>System Information | 11:10.13)<br>[Thu 07/7/203]<br>[Jhu 07/7/203]<br>[Rag1ish]<br>: (ST320413A]<br>: [ANU 50-8340]<br>: [Not Detected]<br>: [Not Detected]<br>: [Not Detected]<br>: [Not Detected] | Use [SHTER] (7AB)<br>c [SHTF-7AB] to<br>select a field.<br>Use [+] or [-] to<br>configure system time<br>configure system time<br>configure system time<br>configure system time<br>figure system time<br>fi |
| <c>Co</c>                                                                                                    | pyright 1985-2002, American H                                                                                                    | Megatrends, Inc.                                                                                                    |

メニューバーのその他のアイテム(詳 <sub>メイン</sub>メニュー 細、電源、ブート、終了)には、それぞ ァィテム れのメニューアイテムがあります。

### 4.2.5 サブメニューアイテム

全てのメニュー画面でサブメニューのあるアイテムは、アイテムの前の黒 三角で区別されています。サブメニューを表示するには、アイテムを選択 してEnterを押します。

### 4.2.6 構成フィールド

これらのフィールドは、メニューアイテムの値を表示します。アイテムが ユーザー構成可能である場合、アイテムの反対のフィールドの値を変更でき ます。ユーザー構成可能でないアイテムは、変更することができません。

構成可能なフィールドはカッコで囲まれ、選択すると強調表示されます。 フィールドの値を変更するには、その値を選択してからをEnter押し、オ プションの一覧を表示します。「4.2.7 ポップアップウィンドウ」を参 照してください。

### 4.2.7 ポップアップウィンドウ

メニューアイテムを選択してからEnterを押すと、そのアイテムの構成オ プションの付いたポップアップウィンドウが表示されます。

### 4.2.8 スクロールバー

スクロールバーは、画面に収まりきら ないアイテムがあるとき、メニュー画 面の右側に表示されます。上/下矢印 キーまたはPageUp/PageDown キーを押すと、画面に他のアイテムが 表示されます。

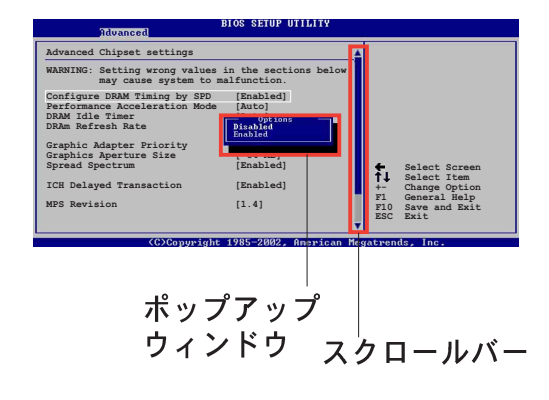

### 4.2.9 全般ヘルプ

メニュー画面の右上隅には、選択したアイテムの簡単な説明が表示されま す。

# 4.3 メインメニュー

BIOSセットアッププログラムに入るとき、メインのメニュー画面が表示され、基本システム情報の概要が提供されます。

メニュー画面アイテムの情報およびその情報をナビゲートする方法に ついては、「4.2.1 BIOSメニュー画面」を参照してください。

| System Time[11:10:19]System Date[Thu 03/27/2003]Legacy Diskette A[1.44M, 3.5 in]Language[English]Primary IDE Master: [ST320413A]Primary IDE Slave: [ASUS CD-S340]Secondary IDE Slave: [Not Detected]Secondary IDE Slave: [Not Detected]Fourth IDE Master: [Not Detected]Fourth IDE Master: [Not Detected]System InformationSystem Information | Main Advanced Pow                                                                                                    | BIOS SETUP UTILITY<br>er Boot Exit                                                                                                    |                                                                                                    |
|----------------------------------------------------------------------------------------------------|----------------------------------------------------------------------------------------------------|----------------------------------------------------------------------------------------------------|----------------------------------------------------------------------------------------------------|
|                                                                                                    | System Time<br>System Date<br>Legacy Diskette A<br>Language<br>Primary IDE Master<br>Secondary IDE Master<br>Secondary IDE Slave<br>Third IDE Master<br>Fourth IDE Master<br>IDE Configuration<br>System Information | <pre>[11:10:19]<br/>[Thu 03/27/2003]<br/>[1.44M, 3.5 in]<br/>[English]<br/>: [ST320413A]<br/>: [ASUS CD-S340]<br/>: [Not Detected]<br/>: [Not Detected]<br/>: [Not Detected]<br/>: [Not Detected]<br/>: [Not Detected]</pre> | Use [ENTER], [TAB]<br>or [SHIFT-TAB] to<br>select a field.<br>Use [+] or [-] to<br>configure system time.<br>Select Screen<br>L Select Screen<br>L Select Item<br>+- Change Field<br>Tab Select Field<br>F1 General Help<br>F10 Save and Exit<br>ESC Exit |

(C)Copyright 1985-2002, American Megatrends, Inc.

### 4.3.1 システムの時間[xx:xx:xxxx]

このアイテムによって、システム時間を設定できます。

### 4.3.2 システムの日付 [日 xx/xx/xxxx]

このアイテムによって、システムの日付を設定できます。

## 4.3.3 古いタイプのディスケット A [1.44M, 3.5 in.]

取り付けられているフロッピードライブのタイプを設定します。構成オプ ション: [無効] [360K, 5.25 in.] [1.2M, 5.25 in.] [720K, 3.5 in.] [1.44M, 3.5 in.] [2.88M, 3.5 in.]

### 4.3.4 言語 [英語]

このフィールドによって、利用可能なオプションからBIOS言語バージョンを選択できます。

## 4.3.5 1次および2次IDE マスタ/スレーブ

セットアップに入っている間、BIOSはIDEデバイスの存在を自動検出しま す。それぞれのIDEデバイスに対して個々のサブメニューがあります。デ バイスのアイテムを選択してからEnterを押すと、IDEデバイス情報が表 示されます。

| BIOS SETUP UTILITY                                                                                                    |                                                                                                    |
|----------------------------------------------------------------------------------------------------|----------------------------------------------------------------------------------------------------|
| Primary IDE Master         Device       : Hard Disk         Vendor       : ST320413A         Size       : 20.0GB         LBA Mode       : Supported         Block Mode       : 16 Sectors         PIO Mode       : Supported         Async DMA       : WultiWord DMA-2         Ultra DMA       : Ultra DMA-5         SMART Monitoring: Supported | Select the type<br>of device connected<br>to the system.                                                                                     |
| Type[Auto]LBA/Large Mode[Auto]Block (Multi-sector Transfer)[Auto]PIO Mode[Auto]DMA Mode[Auto]Smart Monitoring[Auto]32Bit Data Transfer[Disabled]                                                                                                    | <ul> <li>Select Screen</li> <li>Select Item</li> <li>Change Option</li> <li>General Help</li> <li>Save and Exit</li> <li>ESC Exit</li> </ul> |
| (C)Conveight 1985-2002, American Meg                                                                                                    | atrends. Inc.                                                                                                    |

淡色表示されたアイテム(デバイス、ベンダー、サイズ、LBAモード、 PIO モード、Async DMA、Ultra DMA、SMART監視)の反対側にある値 はBIOSによって自動検出され、ユーザーの側で構成することはできませ ん。これらのアイテムは、IDEがシステムに取付けられていなければ、N/ Aを表示します。

タイプ [Auto]

IDEドライブのタイプを選択します。CD-ROM ドライブを特別に構成 しているとき、Autoを設定することによって、適切なIDEデバイスタ イプを自動選択することができます。お使いのデバイスがZIP、LS-120、MO ドライブのどれかである場合、ARMD (ATAPIリムーバブル メディアデバイス)を選択してください。構成オプション: [Not Installed] [Auto] [CDROM] [ARMD]

LBA/ラージモード[Auto]

LBAモードの有効/無効を切り替えます。デバイスがこのモードをサ ポートしていればLBAモードを自動有効に設定します。また、デバイ スがLBAモードで前もってフォーマットされていない場合、無効に設 定します。構成オプション: [Disabled] [Auto]

ブロック(マルチセクタ転送)[Auto]

マルチセクタ転送の有効/無効を切り替えます。自動に設定されてい るとき、デバイスからのまたはデバイスへのデータ転送は、デバイス がマルチセクタ機能をサポートしている場合、一度で複数のセクタを 発生します。無効に設定されている場合、デバイスからのまたはデバ イスへのデータ転送は、一度で1つのセクタを発生します。構成オプ ション: [Disabled] [Auto]  $PIO \in - \mathcal{F}[Auto]$ 

PIOモードを選択します。構成オプション: [Auto] [0] [1] [2] [3] [4]

DMA モード [Auto]

DMAモードを選択します。構成オプション: [Auto] [SWDMA0] [SWDMA1] [SWDMA2] [MWDMA0] [MWDMA1] [MWDMA2] [UDMA0] [UDMA1] [UDMA2] [UDMA3] [UDMA4] [UDMA5] *SMART モニタリング [Auto]* 

Smartモニタリング、分析、リポーティングテクノロジを設定します。構成オプション: [Auto] [Disabled] [Enabled]

32ビットデータ転送 [Disabled]

32ビットデータ転送の有効/無効を切り替えます。構成オプション: [Disabled] [Enabled]

### 4.3.6 IDE構成

このメニューのアイテムによって、システムに取付けられているIDEデバ イスの構成を設定または変更できます。アイテムを選択したい場合、アイ テムを選択してから、Enterを押してください。

| BIOS SETUP UTILITY                                                                                             |                                                                                                    |
|----------------------------------------------------------------------------------------------------|----------------------------------------------------------------------------------------------------|
| IDE Configuration                                                                                              |                                                                                                    |
| Onboard IDE Operate Mode [Enhanced Mode]<br>Enhanced Mode Support On [S-ATA]<br>IDE Detect Time Out (Sec) [35] | <ul> <li>Select Screen</li> <li>Select Item</li> <li>Change Option</li> <li>General Help</li> <li>Save and Exit</li> <li>ESC Exit</li> </ul> |
|                                                                                                    |                                                                                                    |

オンボードIDE操作モード [Enhanced Mode]

インストールされているオペレーティングシステム(OS)に従って、IDE操 作モードを選択できます。Windows 2000/XPなどのネーティブOSを使 用している場合、詳細モードに設定します。MS-DOS、Windows ME/ 98/NT4.0などの古いタイプのOSを使用している場合、互換モードに設 定します。

構成モード: [Compatible Mode] [Enhanced Mode]

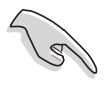

異なるオペレーティングシステムの下における、IDE構成アイテムの 適切な設定については、2-24ページの「パラレルATAとシリアル ATAデバイス構成」を参照してください。

[S-ATA]でのエンハンストモードのサポート

デフォルトS-ATA設定により、シリアルATAおよびパラレル ATAポートでネーティブのOSを使うことができます。OS互換性 を損なう原因となるので、デフォルトの設定を変更しないように お勧めします。この設定で、シリアルATAデバイスを一切取り付 けていない場合のみ、パラレルATAポートで古いタイプのOSを 使用できます。

P-ATA+S-ATA とP-ATA オプションは上級ユーザー専用です。 これらのオプションのどれかを設定して問題が発生した場合、デ フォルト設定S-ATAに戻ってください。 構成オプション: [P-ATA+S-ATA] [S-ATA] [P-ATA]

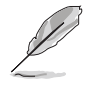

エンハンストモードサポートオンは、アイテムオンボードIDE操 作モードがエンハンストモードに設定されている場合のみ、表示さ れます。

RAID [No]としてS-ATA を構成する

このフィールドはS-ATAを構成してコントローラまたはRAIDとして機能します。構成オプション: [Yes] [No]

シリアルATA BOOTROM [Enabled]

このフィールドは、シリアルATAブートROMの有効/無効を 切り替えます。構成オプション: [Disabled] [Enabled]

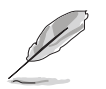

シリアルATA BOOTROM アイテムは、RAIDとしてS-ATAを構成するが[Yes]に設定されているときのみ、表示されます。

IDE ポート設定[Primary P-ATA+S-ATA]

古いタイプのオペレーティングシステムを使用している場合、IDE ポートの選択をアクティブにできます。1次パラレルATAとシリアル ATAポートを使用したい場合、[Primary P-ATA+S-ATA]に設定しま す。または、その代わりに2次P-ATAポートを有効にするには、 [Secondary P-ATA+SATA]に設定します。[P-ATA Ports Only]に設 定すると、ICH5によってサポートされる2つのシリアルATAポートを 無効にします。構成オプション: [Primary P-ATA+S-ATA] [Secondary P-ATA+S-ATA] [P-ATA Ports Only]

IDEポート設定は、アイテムオンボードIDE操作モードが互換 モードに設定されている場合のみ表示されます。

IDE 検出タイムアウト [35]

ATA/ATAPIデバイスを検出するためのタイムアウト値を選択します。構成オプション: [0] [5] [10] [15] [20] [25] [30] [35]

## 4.3.7 システム情報

このメニューは、全般的システム仕様の概観を提供します。メニューのア イテムはBIOSにより自動検出されます。

| Main                                          | BIOS SETUP UTILITY                                 |                                                                                                    |
|-----------------------------------------------|----------------------------------------------------|----------------------------------------------------------------------------------------------------|
| AMI BIOS<br>Version :<br>Build Date :<br>ID : | 08.00.08<br>04/03/03<br>P4P81035                   |                                                                                                    |
| Processor<br>Type :<br>Speed :<br>Count :     | Intel(R) Pentium(R) 4 CPU 1.73GHz<br>1733 MHz<br>1 |                                                                                                    |
| System Memor                                  | y<br>                                              |                                                                                                    |
| Size :                                        | 256MB                                              | <ul> <li>Select Screen</li> <li>Select Item</li> <li>Change Option</li> <li>General Help</li> <li>Save and Exit</li> <li>ESC Exit</li> </ul> |

(C)Copyright 1985-2002, American Megatrends, Inc.

AMI BIOS

このアイテムは、自動検出されたBIOS情報を表示します。

プロセッサ

このアイテムは、自動検出されたCPU仕様を表示します。

システムメモリ

このアイテムは、自動検出されたシステムメモリを表示します。

# 4.4 詳細メニュー

詳細メニューアイテムにより、CPUおよびその他のシステムデバイス用の 設定を変更できます。

詳細メニューアイテムの設定を変更するときは、注意してください。 フィールド値を間違えると、システムが誤作動する原因となります。

| <ul> <li>JumperFree Configuration</li> <li>CPU Configuration</li> <li>Chipset</li> <li>Onboard Devices Configuration</li> <li>PCI PnP</li> <li>USB Configuration</li> <li>Speech Configuration</li> <li>Instant Music Configuration</li> <li>Instant Music Configuration</li> <li>File Select Screen</li> <li>Select Item</li> <li>Enter Go to Sub-screen</li> <li>File General Help</li> <li>File Save and Exit</li> <li>ESC Exit</li> </ul> | Main Advanced                                                                                                    | BIOS SETUP UTILITY<br>Power Boot Exit    | ¢                                                                                                    |
|----------------------------------------------------------------------------------------------------|----------------------------------------------------------------------------------------------------|------------------------------------------|----------------------------------------------------------------------------------------------------|
|                                                                                                    | <ul> <li>JumperFree Configur</li> <li>CPU Configuration</li> <li>Chipset</li> <li>Onboard Devices Con</li> <li>PCI PnP</li> <li>USB Configuration</li> <li>Speech Configuratio</li> <li>Instant Music Configuration</li> </ul> | ration<br>nfiguration<br>on<br>iguration | Configure CPU.<br>Select Screen<br>Select Item<br>Enter Go to Sub-screen<br>F1 General Help<br>F10 Save and Exit<br>ESC Exit |

(C)Copyright 1985-2002, American Megatrends, Inc.

# 4.4.1 ジャンパフリー構成

| Advanced                        | BIOS SETUP UTILITY           |                                                                                                    |
|---------------------------------|------------------------------|----------------------------------------------------------------------------------------------------|
| Configure System Frequen        | cy/Voltage                   |                                                                                                    |
| AI Overclock Tuner<br>CPU Ratio | [Standard]<br>[12]           |                                                                                                    |
| Performance Mode                | [Auto]                       |                                                                                                    |
|                                 |                              | <ul> <li>Select Screen</li> <li>Select Item</li> <li>Change Option</li> <li>General Help</li> <li>Save and Exit</li> <li>ESC Exit</li> </ul> |
| (C)Cont                         | wright 1985-2002, American M | egatrends. Inc.                                                                                                    |

Alオーバークロックチューナー [Standard]

希望する内部CPU周波数を達成するために、CPUオーバークロックオプションを選択できるようにします。現在のオーバークロックオプションの どれかを選択してください。構成オプション: [Manual] [Standard] [Overclock 5%] [Overclock 10%] [Overclock 20%] [Overclock 30%]

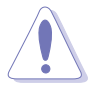

きわめて高いCPU周波数を選択すると、システムが不安定になります! この場合、デフォルト設定に戻してください。

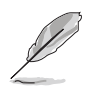

ロックされていないCPUを使用している場合、アイテムCPU比がAI オーバークロックチューナーアイテムの下に表示されます。利用可能 なオプションから、希望する比を選択することができます。

CPU 比 [12]

このフィールドは、CPUコアクロックとフロンとサイドバス(FSB)周波数の間の比を設定します。

無効な比がCMOSで設定されていると、実際の値と設定値は異なります。

パフォーマンスモード [Auto]

エンハンストシステムパフォーマンスを可能にします。[Turbo]に設定す ると、システムは不安定になります。この場合、デフォルトの設定 [Auto]に戻してください。構成オプション: [Auto] [Standard] [Turbo]

AIオーバークロックチューナーアイテムを[Manual]に設定すると、関連するオーバークロックアイテムが表示されます。

| Advanced                                                                                                    | BIOS SETUP UTILITY                                                    | e.                     |                                                                                        |
|----------------------------------------------------------------------------------------------------|-----------------------------------------------------------------------|------------------------|----------------------------------------------------------------------------------------|
| Configure System Frequency/Vol                                                                                                    | tage                                                                  |                        |                                                                                        |
| AI Overclock Tuner<br>CPU External Frequency (MHz)<br>CPU Ratio<br>DRAM Frequency<br>AGP/PCI Frequency (MHz)<br>CPU VCore Offset to .IV<br>DDR Reference Voltage | [Manual]<br>[100]<br>[12]<br>[Auto]<br>[Auto]<br>[Disabled]<br>[Auto] |                        |                                                                                        |
| Performance Mode                                                                                                    | [Auto]                                                                | +-<br>F1<br>F10<br>ESC | Select Screen<br>Select Item<br>Change Option<br>General Help<br>Save and Exit<br>Exit |

(C)Copyright 1985-2002, American Megatrends, Inc

CPU外部周波数 (MHz) [XXX] (値は自動検出されます)

クロックジェネレータにより、システムバスとPCIバスに送信された周波数を指示します。バス周波数(外部周波数)に複数のバスを掛けると、 CPU速度になります。このアイテムの値はBIOSにより自動検出され、手動で構成することはできません。値は、100から400までです。

Table 4.4.1 FSB/CPU 外部同期周波数

| 正面バス    | CPU 外部周波数 |
|---------|-----------|
| FSB 800 | 200 MHz   |
| FSB 533 | 133 MHz   |
| FSB 400 | 100 MHz   |

DRAM 周波数 [Auto]

DDR操作周波数を設定できます。構成オプション: [266 MHz] [333 MHz] [400 MHz] [Auto]

AGP/PCI周波数 (MHz) [Auto]

高いAGP/PCI周波数に調整すると、システムパフォーマンスとオーバーク ロック機能を高めることができます。構成オプション: [Auto] [66.66/ 33.33] [72.73/36.36] [80.00/40.00]

きわめて高いAGP/PCI周波数を選択すると、システムが不安定になり ます!この場合、デフォルト設定に戻してください。

CPU VCore電圧 [Auto]

CPU VCore電圧を選択できるようになります。構成オプション: [Auto] [1.6000V] ... [1.4750V]

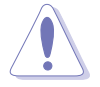

CPU VCore電圧を設定する前に、CPUマニュアルを参照してください。Vcore電圧を高くすると、CPUをひどく損傷することがあります。

### DDR 参照電圧 [Auto]

DDR SDRAM 操作電圧を選択できるようになります。構成オプション: [2.85V] [2.75V] [2.65V] [2.55V] [Auto]

AGP VDDQ 電圧 [1.50V]

AGP操作電圧を選択できるようになります。構成オプション: [1.80V] [1.70V] [1.60V] [1.50V]

パフォーマンスモード [Auto]

システムパフォーマンスを高めることができます。構成オプション: [Auto] [Standard] [Turbo]

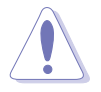

ターボに設定すると、システムが不安定になります! この場合、デフォルトの設定を自動に戻してください。

### 4.4.2 CPU 構成

このメニューのアイテムは、BIOSによって自動検出されたCPU関連情報 を表示します。

| BIOS SETUP UTILITY                                                                                  |                                                                                                    |
|----------------------------------------------------------------------------------------------------|----------------------------------------------------------------------------------------------------|
| Configure advanced CPU settings                                                                     |                                                                                                    |
| Manufacturer : Intel(R)<br>Brand String : Intel(R) Pentium(R) 4 CPU 1.73GHz<br>Frequency : 1733 MHz |                                                                                                    |
| Ratio Status : Locked<br>Ratio Actual Value : 13                                                    |                                                                                                    |
| Hyper Threading Technology [Enabled]                                                                |                                                                                                    |
|                                                                                                    | <ul> <li>Select Screen</li> <li>Select Item</li> <li>Change Option</li> <li>F1 General Help</li> <li>F10 Save and Exit</li> <li>ESC Exit</li> </ul> |
|                                                                                                    |                                                                                                    |

### ハイパースレッドテクノロジ [Enabled]

このアイテムによって、プロセッサの有効/無効を切り替えることができ ます。構成オプション: [Disabled] [Enabled]

> アイテムハイパースレッドテクノロジは、この機能をサポートする Intel Pentium 4 CPUを取付けている場合のみ表示されます。

# 4.4.3 チップセット

チップセットメニューでは、詳細なチップセット設定の変更が可能です。 アイテムを選択してからEnterを押すと、サブメニューが表示されます。

| Advanced                                                                                                    | IOS SETUP UTILITY                                                                                                    | 75                   |                                                               |
|----------------------------------------------------------------------------------------------------|----------------------------------------------------------------------------------------------------|----------------------|---------------------------------------------------------------|
| Advanced<br>Advanced Chipset settings<br>WARNING: Setting wrong values is<br>may cause system to may<br>Configure DRAM Timing by SPD<br>Performance Acceleration Mode<br>DRAM Idle Timer<br>DRAM Refresh Rate<br>Graphic Adapter Priority<br>Graphics Aperture Size<br>Spread Spectrum<br>ICH Delayed Transaction | in the sections below<br>alfunction.<br>[Enabled]<br>[Auto]<br>[Auto]<br>[Auto]<br>[AGP/PCI]<br>[ 64 MB]<br>[Enabled]<br>[Enabled] | <b>+</b><br>†↓<br>#1 | Select Screen<br>Select Item<br>Change Option<br>General Help |
| MPS Revision                                                                                                    | [1.4]                                                                                                    | F10<br>ESC           | Save and Exit<br>Exit                                         |
| (C)Conuright                                                                                                    | 1985-2002, American Me                                                                                                    | ratren               | ds. Inc.                                                      |

ASUS P4P800 Deluxeマザーボードユーザーガイド

### SPDによりDRAMタイミングを構成する [Enabled]

このアイテムが有効になっているとき、DRAMタイミングパラメータは DRAM SPD (シリアルプレゼンスディクト)に従って設定されます。無 効になっているとき、DRAMサブアイテムを通してDRAMタイミングパラ メータを手動で設定できます。構成オプション: [Disabled] [Enabled]

メモリアクセラレーションモード [Auto]

このフィールドは[Enabled]に設定されているとき、CPUからメモリへの 待ち時間を最小限にして、システムパフォーマンスを高めます。構成オプ ション: [Auto] [Enabled]

[Enabled]に設定すると、システムが不安定になります! この場合、 デフォルトの設定[Auto]に戻ってください。

DRAM アイドルタイマー [Auto]

構成オプション: [Infinite] [OT] [8T] [16T] [64T] [Auto]

DRAM リフレッシュモード [Auto]

構成オプション: [Auto] [15.6 uSec] [7.8 uSec] [64 uSec] [64T]

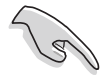

上のアイテムのどれかの設定を変更した後システムが不安定になった ら、デフォルトの設定に戻してください。

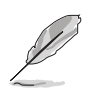

次のサブアイテムは、アイテムSPDによるDRAMタイミングの構成が無効に設定されているときのみ、表示されます。

DRAM CAS# Latency [2.5 Clocks]

このアイテムは、SDRAMのリードコマンドとデータを実際に利用でき るようになる時間のレイテンシを制御します。構成オプション: [2.0 Clocks] [2.5 Clocks] [3.0 Clocks]

DRAM RAS# Precharge [4 Clocks]

このアイテムは、DDR SDRAMにprechargeコマンドを発行した後の アイドルクロックを制御します。構成オプション: [4 Clocks] [3 Clocks]

[2 Clocks]

DRAM RAS# to CAS# Delay [4 Clocks]

このアイテムは、DDR SDRAMアクティブコマンドと読み込み/書き込 みコマンドの間のレイテンシを制御します。構成オプション: [4 Clocks] [3 Clocks] [2 Clocks] *DRAM Precharge Delay [8 Clocks]* 構成オプション: [8 Clocks] [7 Clocks] [6 Clocks] [5 Clocks] *DRAM Burst Length [4 Clocks]* 構成オプション: [4 Clocks] [8 Clocks] グラフィックスアダプタの優先順位 [AGP/PCI]

1次ブートデバイスを使用するための、グラフィックスコントローラを選 択できます。構成オプション: [AGP/PCI] [PCI/AGP]

グラフィックスアパチャーサイズ [64MB]

AGPグラフィックデータ用にマップされたメモリのサイズを選択できま す。構成オプション: [4MB] [8MB] [16MB] [32MB] [64MB] [128MB] [256MB]

スペクトラム拡散 [Enabled]

このフィールドは、クロックジェネレータのスペクトラム拡散の有効/無 効を切り替えます。構成オプション: [Disabled] [Enabled]

ICH 遅延トランザクション [Enabled]

構成オプション: [Disabled] [Enabled]

MPS リビジョン [1.1]

構成オプション: [1.1] [1.4]

### 4.4.4 オンボードデバイス構成

| Advanced                                                                                                    | IOS SETUP UTILITY                                                                                                    | d                                                                                        |                                                                                        |
|----------------------------------------------------------------------------------------------------|----------------------------------------------------------------------------------------------------|------------------------------------------------------------------------------------------|----------------------------------------------------------------------------------------|
| OnBoard AC'97 Audio<br>OnBoard VT6410 RAID Controller<br>OnBoard IEEE 1394 Controller<br>OnBoard LAN<br>OnBoard LAN Boot ROM<br>Onboard Floppy Controller<br>Serial Port1 Address<br>Serial Port2 Address<br>Parallel Port Address<br>Parallel Port Mode<br>ECP Mode DMA Channel<br>Parallel Port IRQ<br>OnBoard Game/MIDI Port | [Auto]<br>[Enabled]<br>[Enabled]<br>[Disabled]<br>[SF8/IRQ4]<br>[2F8/IRQ3]<br>[378]<br>[ECP]<br>[DMA3]<br>[IRQ7]<br>[Disabled] | <b>+</b><br><b>†</b><br><b>+</b><br><b>-</b><br><b>F</b> 1<br><b>F</b> 10<br><b>E</b> SC | Select Screen<br>Select Item<br>Change Option<br>General Help<br>Save and Exit<br>Exit |
| (C)Copyright                                                                                                    | 1985-2002, American Med                                                                                                    | ratren                                                                                   | ds. Inc.                                                                               |

オンボード AC'97 オーディオ [Auto]

[Auto] によって、BIOSはオーディオデバイスが使用されているかどうか を検出できます。オーディオデバイスが検出されれば、オンボードオー ディオコントローラは有効になり、オーディオデバイスが検出されなけれ ば、コントローラは無効になります。構成オプション: [Disabled] [Auto]

ASUS P4P800 Deluxeマザーボードユーザーガイド

オンボードVT6410 RAIDコントローラ [Enabled]

オンボードVIA VT6410 RAIDコントローラの有効/無効を切り替えることができます。構成オプション: [Disabled] [Enabled]

オンボード IEEE 1394 コントローラ [Enabled]

オンボードIEEE 1394コントローラの有効/無効の切り替えが可能です。 構成オプション: [Disabled] [Enabled]

オンボード LAN [Enabled]

オンボードLANコントローラの有効/無効の切り替えが可能です。構成オ プション: [Disabled] [Enabled]

オンボードLAN Boot ROM [Disabled]

オンボードLANコントローラで、オプションROMの有効/無効の切り 替えが可能です。このアイテムは、オンボードLANアイテムが有効に 設定されている場合のみ表示されます。構成オプション: [Disabled] [Enabled]

オンボードフロッピーコントローラ [Enabled]

フロッピーディスクコントローラの有効/無効の切り替えが可能です。構成オプション: [Disabled] [Enabled]

シリアルPort1 アドレス [3F8/IRQ4]

シリアルPort1ベースアドレスを選択できます。構成オプション: [Disabled] [3F8/IRQ4] [3E8/IRQ4] [2E8/IRQ3]

シリアルPort2 アドレス [2F8/IRQ3]

シリアルPort2ベースアドレスを選択できます。構成オプション: [Disabled] [2F8/IRQ3] [3E8/IRQ4] [2E8/IRQ3]

パラレルポートアドレス [378]

パラレルポートベースアドレスを選択できます。構成オプション: [Disabled] [378] [278] [3BC]

パラレルポートモード [ECP]

パラレルポートモードの選択を可能にします。構成オプション: [Normal] [Bi-directional] [EPP] [ECP]

ECP モードDMA チャネル [DMA3]

構成オプション: [DMA0] [DMA1] [DMA3]

```
パラレルポート IRQ [IRQ7]
構成オプション: [IRQ5] [IRQ7]
オンボードゲーム/MIDIポート [Disabled]
ゲームポートアドレスを選択したり、ポートを無効にできます。構成オプ
ション: [Disabled] [200/300] [200/330] [208/300] [208/330]
```

### 4.4.5 PCI PnP

PCI PnPメニューアイテムによって、PCI/PnPデバイスの詳細設定を変更 できます。メニューには、PCI/PnPまたは古いタイプのISAデバイスに対 してはIRQとDMAチャネルリソースの設定が、また古いタイプのISAデバ イスに対してはメモリサイズブロックの設定が含まれます。

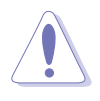

PCI PnPメニューアイテムの設定を変更するときは、注意してください。フィールド値を間違えると、システムが誤作動を起こす原因となります。

| Advanced                                                                                                    | BIOS SETUP UTILITY                                                                                                    |                                                                                                    |
|----------------------------------------------------------------------------------------------------|----------------------------------------------------------------------------------------------------|----------------------------------------------------------------------------------------------------|
| Advanced<br>Advanced PCI/PnP settings<br>WARNING: Setting wrong values<br>may cause system to<br>Plug and Play OS<br>PCI Latency Timer<br>Allocate IRQ to PCI VGA<br>Palette Snooping<br>PCI IDE BusMaster<br>IRQ3<br>IRQ4<br>IRQ5<br>IRQ7 | s in the sections below<br>malfunction.<br>[No]<br>[64]<br>[Yes]<br>[Disabled]<br>[Enabled]<br>[Available]<br>[Available]<br>[Available]<br>[Available]<br>[Available] | NO: Lets the bIOS<br>configure all the<br>devices in the system.<br>YES: Lets the<br>operating system<br>configure Plug and<br>Play (PnP) devices not<br>required for boot if<br>your system has a Plug<br>and Play operating<br>system.<br>Select Screen |
| IRQ9<br>IRQ10<br>IRQ11<br>IRQ14<br>IRQ15                                                                                                    | [Available]<br>[Available]<br>[Available]<br>[Available]<br>[Available]                                                                                                | +- Change Option<br>F1 General Help<br>F10 Save and Exit<br>ESC Exit                                                                                                    |

(C)Copyright 1985-2002, American Megatrends, Inc.

プラグアンドプレイ0/S [No]

[No]に設定されていると、BIOSはシステムの全てのデバイスを構成しま す。[Yes]に設定されているときにプラグアンドプレイオペレーティング システムをインストールしていると、オペレーティングシステムはブート に必要でないプラグアンドプレイデバイスを構成します。構成オプショ ン: [No] [Yes]

#### PCIレイテンシタイマ [64]

PCIデバイスレイテンシタイマレジスタに対して、PCIクロックの値を選択 できます。構成オプション: [32] [64] [96] [128] [160] [192] [224] [248]

#### IRQ をPCI VGAに割り当てる [Yes]

[Yes]に設定されていると、BIOSはPCI VGAカードがIRQを要求している 場合、カードにIRQを割り当てます。[No]に設定されていると、BIOSはた とえ要求されても、PCI VGA カードにIRQを割り当てません。構成オプ ション: [No] [Yes]

パレットスヌープ [Disabled]

[Enabled]に設定されていると、パレットスヌープ機能はISAグラフィックスデバイスが正しく機能するように、このデバイスがシステムに取り付けられていることをPCIデバイスに通知します。[Disabled]に設定されていると、この機能を無効にします。構成オプション: [Disabled] [Enabled]

PCI IDE バスマスタ [Enabled]

BIOSは、IDEデバイスに読み込み/書き込みを行っているとき、バスマス タリングを使用できます。構成オプション: [Disabled] [Enabled]

IRQ xx [Available]

[Available]に設定されていると、特定のIRQはPCI/PnPデバイスを自由に 使用できます。[Reserved]に設定されていると、IRQは古いタイプのISA デバイス用に割り当てられます。構成オプション: [Available] [Reserved]

### 4.4.6 USB 構成

このメニューのアイテムによって、USB関連機能を変更できます。アイテムを選択してからEnterを押すと、構成オプションが表示されます。

| BIOS SETUP UTILIT                                                                                                    | Ϋ́Υ.                                                                                                    |
|----------------------------------------------------------------------------------------------------|----------------------------------------------------------------------------------------------------|
| USB Configuration                                                                                                    | Enables USB host                                                                                                    |
| Module Version : 2.22.4-5.3                                                                                                  | controllers.                                                                                                    |
| USB Devices Enabled : None                                                                                                   |                                                                                                    |
| USB Function [8 USB Ports]<br>Legacy USB Support [Auto]<br>USB 2.0 Controller [Enabled]<br>USB 2.0 Controller Mode [HiSpeed] |                                                                                                    |
| USB Mass Storage Device Configuration                                                                                        | <ul> <li>← Select Screen</li> <li>↑↓ Select Item</li> <li>+- Change Option</li> <li>F1 General Help</li> <li>F10 Save and Exit</li> <li>ESC Exit</li> </ul> |
| (C)Copyright 1985-2002, Ameri                                                                                                | can Megatrends, Inc.                                                                                                    |

モジュールバージョンとUSBデバイスEnabledアイテムは、自動検出 された値を表示します。USBデバイスが検出されると、アイテムは 「なし」を表示します。 USB 機能 [8 USB Ports]

アクティブにするUSBポートの数を設定できます。構成オプション: [Disabled] [2 USB Ports] [4 USB Ports] [6 USB Ports] [8 USB Ports] 古いタイプのUSBのサポート [Auto]

古いタイプのUSBデバイスのサポートの有効/無効の切り替えが可能で す。自動に設定すると、システムは起動時にUSBデバイスの存在を検出で きます。検出されると、USBコントローラレガシーモードは有効になりま す。USBデバイスが検出されないと、古いタイプのUSBサポートは無効に なります。構成オプション: [Disabled] [Enabled] [Auto]

USB 2.0 コントローラ [Enabled]

USB 2.0コントローラの有効/無効を切り替えることができます。構成オ プション: [Disabled] [Enabled]

USB 2.0 コントローラモード [HiSpeed]

HiSpeed (480 Mbps)でまたはFull Speed (12 Mbps)で、USB 2.0コント ローラを構成できます。構成オプション: [HiSpeed ] [Full Speed]

USB大容量記憶装置構成

| Advanced                                                                                                    | BIOS SETUP UTILITY                                                                  |                                                                                                    |
|----------------------------------------------------------------------------------------------------|-------------------------------------------------------------------------------------|----------------------------------------------------------------------------------------------------|
| USB Mass Storage Device Config                                                                                                    | uration                                                                             | Number of seconds                                                                                                    |
| USB Mass Storage Reset Delay                                                                                                    | [20 Sec]                                                                            | POST waits for the USB<br>mass storage device                                                                                                |
| No USB Mass Storage device det                                                                                                    | ected                                                                               | after that start unit command.                                                                                                    |
| Device #1<br>Emulation Type<br>Device #2<br>Emulation Type<br>Device #3<br>Emulation Type<br>Device #4<br>Emulation Type<br>Device #5<br>Emulation Type<br>Device #6<br>Emulation Type | N/A<br>[N/A]<br>N/A<br>[N/A]<br>N/A<br>[N/A]<br>N/A<br>[N/A]<br>N/A<br>[N/A]<br>N/A | <ul> <li>Select Screen</li> <li>Select Item</li> <li>Change Option</li> <li>General Help</li> <li>Save and Exit</li> <li>ESC Exit</li> </ul> |

(C)Copyright 1985-2002, American Megatrends, Inc.

USB 大容量記憶装置リセット遅延 [20 Sec]

スタートユニットコマンドの後、USB大容量記憶装置に対するPOST待機の秒数を選択できます。システムに何もインストールされていなければ、「USB大容量記憶装置が検出されませんでした」というメッセージが表示されます。構成オプション: [10 Sec ] [20 Sec] [30 Sec] [40 Sec]

#### エミュレーションタイプ [N/A]

自動に設定されているとき、530MB以下の容量のUSBデバイスはフ ロッピードライブとして、残りのドライブはハードドライブとしてエ ミュレートされます。強制FDDオプションはHDDフォーマットされた ドライブをFDDとして強制的にブートするために使用できます(例、 ZIPドライブ)。

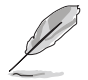

デバイスとエミュレーションタイプのアイテムは、取り付けられてい るUSBデバイスがある場合のみ表示されます。

## 4.4.7 スピーチ構成

| Advanced                                                          | BIOS SETUP UTILITY                    |                                                                                                    |
|-------------------------------------------------------------------|---------------------------------------|----------------------------------------------------------------------------------------------------|
| Speech Option                                                     |                                       | Disable/Enable Spee                                                                                                    |
| Speech Post Reporter<br>Report IDE Error<br>Report System Booting | [Enabled]<br>[Disabled]<br>[Disabled] |                                                                                                    |
|                                                                   |                                       | <ul> <li>← Select Screen</li> <li>↑↓ Select Item</li> <li>+- Change Option</li> <li>F1 General Help</li> <li>F10 Save and Exit</li> <li>ESC Exit</li> </ul> |

Speech POST Reporter [Enabled]

ASUS Speech POST Reporter 機能の有効/無効を切り替えることができます。構成オプション: [Disabled] [Enabled]

次のアイテムは、Speech POST Reporterが有効に設定されている場合のみ、表示されます。

IDEエラーのレポート [Disabled]

構成オプション: [Disabled] [Enabled]

システムブートのレポート [Disabled]

構成オプション: [Disabled] [Enabled]

# 4.4.8 インスタントミュージック構成

| Advanced             | BIOS SETUP UTILITY |                                                                                                    |
|----------------------|--------------------|----------------------------------------------------------------------------------------------------|
| Instant Music Option |                    | Disable/Enable Instant                                                                                                    |
| Instant Music        | [Disabled]         | Music feature.                                                                                                    |
|                      |                    | <ul> <li>Select Screen</li> <li>Select Item</li> <li>Change Option</li> <li>General Help</li> <li>Save and Exit</li> <li>ESC Exit</li> </ul> |

インスタントミュージック [Disabled]

BIOSでインスタントミュージック機能の有効/無効を切り替えることができます。構成オプション: [Disabled] [Enabled]

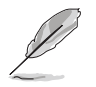

インスタントミュージックが有効になっていると、PS/2 キーボード の電源アップ機能は自動的に無効になります。

#### インスタントミュージックCD-ROMドライブ [IDE Secondary Master]

インスタントミュージックCD再生に対して使用するCD-ROMドライブを 選択できます。構成オプション: [IDE Primary Master] [IDE Primary Slave] [IDE Secondary Master] [IDE Secondary Slave]

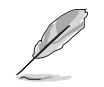

上のアイテムは、インスタントミュージックアイテムを有効にしてい る場合のみ表示されます。

# 4.5 電源メニュー

電源メニューアイテムによって、アドバンストパワーマネージメント (APM)の設定を変更できます。アイテムを選択してからEnterを押すと、 構成オプションが表示されます。

| Main Advanced Power                                                                                                    | BIOS SETUP UTILITY<br>Boot Exit          |                                                                                                    |
|----------------------------------------------------------------------------------------------------|------------------------------------------|----------------------------------------------------------------------------------------------------|
| Suspend Mode<br>Repost Video on S3 Resume<br>ACPI 2.0 Support<br>ACPI APIC Support<br>BIOS -> AML ACPI table<br>APM Configuration<br>Hardware Monitor | [Auto]<br>[No]<br>[Enabled]<br>[Enabled] | <ul> <li>← Select Screen</li> <li>↑↓ Select Item</li> <li>Enter Go to Sub-screen</li> <li>F1 General Help</li> <li>F10 Save and Exit</li> <li>ESC Exit</li> </ul> |
| (C)Conumia                                                                                                    | ht 1985-2002 American Mer                | ratwends Inc                                                                                                    |

# 4.5.1 サスペンドモード [Auto]

システムサスペンド用に使用するACPI状態を選択できます。構成オプ ション: [S1 (POS) Only] [S3 Only] [Auto]

## 4.5.2 Video on S3 Resumeの再ポスト [No]

VGA BIOS POST on S3/STR レジュームを呼び起こすかどうか決定しま す。構成オプション: [No] [Yes]

### 4.5.3 ACPI 2.0のサポート [No]

ACPI 2.0仕様に対してさらに表を追加できます。構成オプション: [No] [Yes]

## 4.5.4 ACPI APIC のサポート [Enabled]

ASICでACPIサポートの有効/無効を切り替えることができます。有効に設 定されていると、ACPI APIC 表ポインタはRSDTポインタに含まれます。 構成オプション: [Disabled] [Enabled]

### 4.5.5 BIOS -> AML ACPI 表 [Enabled]

BIOS ->AML変換ポインタの(X)RSDTポインタ一覧への組み込みの有効/ 無効を切り替えることができます。構成オプション: [Disabled] [Enabled]

# 4.5.6 APM 構成

| Pou                                                                                                    | BIOS SETUP UTILITY                                                        |                                                                                                    |  |
|----------------------------------------------------------------------------------------------------|---------------------------------------------------------------------------|----------------------------------------------------------------------------------------------------|--|
| APM Configuration                                                                                                    | APM Configuration                                                         |                                                                                                    |  |
| Power Management/APM<br>Video Power Down Mode<br>Hard Disk Power Down Mod<br>Suspend Time Out<br>Throttle Slow Clock Rati          | [Enabled]<br>[Suspend]<br>le [Suspend]<br>[Disabled]<br>o [50%]           | APM.                                                                                                    |  |
| System Thermal                                                                                                    | [Disabled]                                                                |                                                                                                    |  |
| Power Button Mode<br>Restore on AC Power Loss                                                                                      | [On/Off]<br>[Power Off]                                                   | Soloot Saroon                                                                                                    |  |
| Power On By RTC Alarm<br>Power On By External Mod<br>Power On By PCI Devices<br>Power On By PS/2 Keyboar<br>Power On By PS/2 Mouse | [Disabled]<br>lem [Disabled]<br>[Disabled]<br>rd [Disabled]<br>[Disabled] | <ul> <li>♣ Select Scheen</li> <li>↑↓ Select Item</li> <li>+- Change Option</li> <li>F1 General Help</li> <li>F10 Save and Exit</li> <li>ESC Exit</li> </ul> |  |

(C)Copyright 1985-2002, American Megatrends, 1

パワーマネージメント/APM [Enabled]

アドバンストパワーマネージメント(APM)機能の有効/無効を切り替える ことができます。構成オプション: [Disbaled] [Enabled]

ビデオのパワーダウンモード [Suspend]

ビデオのパワーダウンモードを選択できます。構成オプション: [Disabled] [Standby] [Suspend]

ハードディスクのパワーダウンモード [Suspend]

ハードディスクのパワーダウンモードを選択できます。構成オプション: [Disabled] [Standby] [Suspend]

#### サスペンドのタイムアウト [Disabled]

システムがサスペンドに入る指定時間を選択できます。構成オプション: [Disabled] [1-2 Min] [2-3 Min] [4-5 Min] [8-9 Min] [10 Min] [20 Min] [30 Min] [40 Min] [50 Min] [60 Min]

スロットルスロークロック比[50%]

スロットルモードでデューティサイクルを選択できます。構成オプション: [87.5%] [75.0%] [62.5%] [50%] [37.5%] [25%] [12.5%]

システムサーマル [Disabled]

パワーマネージメントイベントを生成するための、システムサーマル機能 の有効/無効を切り替えることができます。構成オプション: [Disabled] [Enabled] 電源ボタンモード [On/Off]

電源ボタンを押したとき、システムはオン/オフモードにまたはサスペン ドモードに入ることができます。構成オプション: [On/Off] [Suspend]

AC電源損失の復元 [Power Off]

電源オフに設定されていると、AC電源損失の後システムはオフ状態に入ります。電源オンに設定されていると、AC電源損失の後システムはオン状態に入ります。最後の状態に設定されていると、AC電源損失の後のシステムの状態には関わらず、システムはオンまたはオフ状態に入ります。 構成オプション: [Power Off] [Power On] [Last State]

RTCアラームによる電源オン [Disabled]

呼び起こしイベントを生成するために、RTCの有効/無効を切り替えるこ とができます。このアイテムが有効に設定されていると、アイテムRTC アラーム日、RTC アラーム時間、RTC アラーム分、RTCアラーム秒が設 定値で表示されます。構成オプション: [Disabled] [Enabled]

外部モデムによる電源オン [Disabled]

これによって、コンピュータがソフトオフモードに入っている間に外部モ デムが呼び出しを受信すると、コンピュータの電源を入れるかどうかの [Enabled] または [Disabled]の設定をできるようになります。構成オプ ション: 。 [Disabled] [Enabled]

コンピュータとアプリケーションが完全に実行されるまで、コン ピュータはデータの送受信を行うことができません。従って、一度で 接続を行うことはできません。コンピュータがオフになっている間 に、外部モデムをオフにしてからオンにすると、初期化ストリングに よりシステムの電源はオンになります。

PCIデバイスによる電源オン [Disabled]

[Enabled]に設定されているとき、このパラメータにより、PCI LANまた はモデムカードを通してシステムの電源をオンにできます。この機能は、 +5VSB リードで少なくとも1Aを提供するATX電源装置を必要とします。 構成オプション: [Disabled] [Enabled]

PS/2キーボードによる電源オン [Disabled]

このパラメータにより、キーボードの特定のキーを使用してシステムの電源をオンにできます。この機能は、+5VSB リードで少なくとも1Aを提供するATX電源装置を必要とします。構成オプション: [Disabled] [Enabled]

#### PS/2マウスによる電源オン [Disabled]

[Enabled]に設定しているとき、このパラメータにより、PS/2マウスを使用してシステムの電源をオンにできます。この機能は、+5VSB リードで 少なくとも1Aを提供するATX電源装置を必要とします。構成オプション: [Disabled] [Enabled]

### 4.5.7 ハードウェアモニタ

| _                                                          | BIOS SETUP UTILITY                            |                                                                                        |
|------------------------------------------------------------|-----------------------------------------------|----------------------------------------------------------------------------------------|
| Hardware Monitor                                           |                                               | CPU temperature                                                                        |
| CPU Temperature<br>MB Temperature<br>Power Temperature     | [44°C/111°F]<br>[36°C/96.5°F]<br>[N/A]        |                                                                                        |
| Q-Fan Control<br>Fan Speed Ratio                           | [Disabled]<br>[11/16]                         |                                                                                        |
| CPU Fan Speed<br>Chassis Fan Speed<br>Power Fan Speed      | [2250RPM]<br>[XXX RPM]<br>[XXX RPM]           | <ul> <li>Select Screen</li> </ul>                                                      |
| VCORE Voltage<br>3.3V Voltage<br>5V Voltage<br>12V Voltage | [1.550V]<br>[3.386V]<br>[4.890V]<br>[11.900V] | ↑↓ Select Item<br>+- Change Option<br>F1 General Help<br>F10 Save and Exit<br>ESC Exit |

(C)Copyright 1985-2002, American Megatrends, Inc.

MB 温度 [xxxC/xxxF] CPU 温度 [xxxC/xxxF] POWER 温度 [N/A]

オンボードのハードウェアモニタは、マザーボード、CPU、電源装置の温度を自動的に検出して表示します。検出された温度を表示したくない場合は、無効を選択してください。

Q-Fan コントロール [Disabled]

このアイテムにより、ASUS Q-Fan機能の有効/無効を切り替え、システムをより効率的に操作するためにファン速度をスマートに調整できます。 このフィールドを[Enabled]に設定すると、ファン速度比アイテムが表示されて、適切なファン速度比を選択できます。構成オプション: [Disabled] [Enabled] ファン速度比 [11/16]

このアイテムによって、システムの適切なファン速度比を選択できます。 デフォルト[11/16]は最小のファン速度比です。追加デバイスを取り付 ける場合、またはシステムがさらに強力な換気を要求する場合、もっと高 い比を選択してください。構成オプション: [11/16] [12/16] [13/16] [14/16][15/16]

上のアイテムは、Q-Fanコントロールアイテムが有効に設定されて
いる場合のみ、表示されます。

CPU ファン速度 [xxxxRPM] または [N/A] シャーシファン速度 [xxxxRPM] または [N/A] 電源ファン速度 [xxxxRPM] または [N/A]

オンボードハードウェアモニタは、CPU、シャーシ、電源ファンの毎分の 回転速度(RPM)を自動的に検出して表示します。ファンのどれかがマザー ボードに接続されていない場合、特定のフィールドがN/Aを表示します。

VCORE 電圧、 +3.3V 電圧、 +5V 電圧、 +12V 電圧

オンボードハードウェアモニタは、オンボード電圧レギュレータを通して 電圧出力を自動的に検出します。

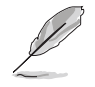

マザーボードアイテムのどれかが範囲から外れていると、次のエラー メッセージが表示されます:「ハードウェアモニタがエラーを検出しま した。詳細は、電源セットアップYメニューに入ってください」。次 に、「F1を押して続行するか、DELを押してセットアップに入ってく ださい」という指示メッセージが表示されます。

# 4.6 ブートメニュー

ブートメニューアイテムによって、システムのブートオプションを変更で きます。アイテムを選択しEnterを押すと、サブメニューが表示されます。

| Main                                         | Advanced                                                                          | Power                      | BIOS SET  | Exit         |       |                                                                                                    |
|----------------------------------------------|-----------------------------------------------------------------------------------|----------------------------|-----------|--------------|-------|----------------------------------------------------------------------------------------------------|
| Main<br>Boot S<br>Boot<br>Har<br>Boot<br>Sec | Advanced<br>ettings<br>t Device Prio:<br>d Disk Drives<br>t Settings Con<br>urity | Power<br>rity<br>nfigurati | on        | Exit         |       | Specifies the Boot<br>Device Priority<br>sequence. ★ Select Screen<br>↑↓ Select Item<br>Enter Go to Sub-screen<br>F1 General Help |
|                                              |                                                                                   |                            |           |              |       | F10 Save and Exit<br>ESC Exit                                                                                                    |
|                                              | (C                                                                                | Conveig                    | t 1985-20 | MA2. America | n Med | catrends. Inc.                                                                                                    |

# 4.6.1 ブートデバイスのプライオリティ

| Main Advance                                          | d Power | BIOS SETUP UTILITY<br>Boot Exit                          |                                                                                                    |
|-------------------------------------------------------|---------|----------------------------------------------------------|----------------------------------------------------------------------------------------------------|
| Boot Device Prior                                     | rity    |                                                          | Specifies the boot                                                                                                    |
| 1st Boot Device<br>2nd Boot Device<br>3rd Boot Device |         | [1st FLOPPY DRIV]<br>[PM-ST320413A]<br>[PS-ASUS CD-S340] | <ul> <li>sequence from the available devices.</li> <li>A device enclosed in parenthesis has been disabled in the corresponding type menu.</li> <li>Select Screen</li> <li>Select Item</li> <li>Change Option</li> <li>F1 General Help</li> <li>F10 Save and Exit</li> <li>ESC Exit</li> </ul> |

(C)Copyright 1985-2002, American Megatrends, Inc.

### 1st ~ xxth ブートデバイス [1st Floppy Drive]

これらのアイテムは、利用可能なデバイスからブートデバイスの優先順位 を指定します。画面に表示されるデバイスアイテムの数は、システムに取 り付けられているデバイスの数によって異なります。構成オプション: [xxxxx Drive][Disabled]

# 4.6.2 ハードディスクドライブ

|   | Main                 | Advanced         | Power | BIOS SETUP U<br>Boot Exi | TILITY<br>t     |                                                                                              |                                                                                        |
|---|----------------------|------------------|-------|--------------------------|-----------------|----------------------------------------------------------------------------------------------|----------------------------------------------------------------------------------------|
| ſ | Boot Dev             | ice Priority     |       |                          |                 | Spec                                                                                         | ifies the boot                                                                         |
|   | 1st Boot<br>2nd Boot | Device<br>Device |       | [PM-ST3204<br>[PS-ASUS C | 13A]<br>D-S340] | A development<br>avai:<br>A development<br>disal<br>corre-<br>menu<br>+-<br>F1<br>F10<br>ESC | select Screen<br>Select Item<br>Change Option<br>General Help<br>Save and Exit<br>Exit |
| l |                      |                  |       |                          |                 |                                                                                              |                                                                                        |

Copyright 1985-2002, American Megatrends, Inc

1st ~ xxth ブートデバイス [(ハードディスクドライブのモデル名)] これらのアイテムは利用可能なハードディスクドライブからブートデバイ ス優先順位のシーケンスを指定します。画面に表示されるアイテムの数 は、システムに取り付けられているハードディスクドライブの数に依存し ます。構成オプション: [xxxxx Drive] [Disabled]

# 4.6.3 ブート設定構成

| BIOS SETUP UTILITY<br>Boot                                                                                                    |                                                                                                    |  |  |  |  |  |
|----------------------------------------------------------------------------------------------------|----------------------------------------------------------------------------------------------------|--|--|--|--|--|
| Boot Settings ConfigurationQuick Boot[Enabled]Quiet Boot[Enabled]Add On ROM Display Mode[Force BIOS]Bootup Num-Lock[On]PS/2 Mouse Support[Auto]Typematic Rate[Fast]Parity Check[Disabled]Boot to OS/2[No]Wait for 'F1' If Error[Enabled]Hit 'DEL' Message Display[Enabled]Interrupt 19 Capture[Disabled] | Allows BIOS to skip<br>certain tests while<br>booting. This will<br>decrease the time<br>needed to boot the<br>system.<br>Select Screen<br>Select Item<br>+- Change Option<br>F1 General Help<br>F10 Save and Exit<br>ESC Exit |  |  |  |  |  |
| (C)Copyright 1985-2002, American Megatrends, Inc.                                                                                                    |                                                                                                    |  |  |  |  |  |

クイックブート [Enabled]

このアイテムを有効にすることによって、BIOSはブートしながら一部の パワーオンセルフテスト(POST)をスキップして、システムのブートに必 要な時間を削減できます。[Disabled]に設定していると、BIOSは全ての POSTアイテムを実施します。構成オプション: [Disabled] [Enabled] クワイエットブート [Enabled]

[Disabled]に設定すると、標準のPOSTメッセージが表示されます。 [Enabled]に設定すると、POSTメッセージの代わりにOEMロゴが表示されます。構成オプション: [Disabled] [Enabled]

アドオンROM 表示モード [Force BIOS]

オプションROMに対して、表示モードを設定します。構成オプション: [Force BIOS] [Keep Current]

起動Num-Lock [On]

NumLockの電源オン状態を選択できます。構成オプション: [Off] [On]

PS/2 マウスサポート [Auto]

PS/2マウスのサポートの有効/無効を切り替えることができます。構成オ プション: [Disabled] [Enabled] [Auto]

タイプマティックレート [Fast]

キーボードのタイプマティックレートを選択できます。構成オプション: [Slow] [Fast]

パリティチェック [Disabled]

メモリのパリティエラーチェックの有効/無効を切り替えることができま す。構成オプション: [Disabled] [Enabled]

OS/2にブート [No]

OS/2互換モードを指定できます。構成オプション: [No] [Yes]

エラー時に"F1"を待つ [Enabled]

有効に設定していると、システムはエラーが発生したときにF1が押され るのを待ちます。構成オプション: [Disabled] [Enabled]

"DEL"を押すというメッセージの表示 [Enabled]

有効に設定されていると、システムはPOSTの間「DELを押してセット アップを実行」というメッセージを表示します。構成オプション: [Disabled] [Enabled]

割り込み 19 のキャプチャ [Disabled]

[Enabled]に設定しているとき、この機能によってオプションROMは割り 込み19にトラップできます。構成オプション: [Disabled] [Enabled]

ASUS P4P800 Deluxeマザーボードユーザーガイド

### 4.6.4 セキュリティ

セキュリティメニューアイテムによって、システムのセキュリティ設定を 変更できます。アイテムを選択してEnterを押すと、構成オプションが表 示されます。

| BIOS SETUP UTILITY<br>Boot                        |                                |                                                                                                    |
|---------------------------------------------------|--------------------------------|----------------------------------------------------------------------------------------------------|
| Security Settings                                 |                                | <enter> to change</enter>                                                                                                    |
| Supervisor Password<br>User Password              | Not Installed<br>Not Installed | password.<br><enter> again to<br/>disable password.</enter>                                                                                  |
| Change Supervisor Password                        |                                |                                                                                                    |
| Boot Sector Virus Protection                      | [Disabled]                     |                                                                                                    |
|                                                   |                                | <ul> <li>Select Screen</li> <li>Select Item</li> <li>Change Option</li> <li>General Help</li> <li>Save and Exit</li> <li>ESC Exit</li> </ul> |
| (C)Copyright 1985-2002, American Megatrends, Inc. |                                |                                                                                                    |

#### 管理者パスワードの変更

この相手区を選択するか、管理者パスワードを変更します。画面の上部に ある管理者パスワードは、デフォルトのインストールされていないを 表示します。パスワードを設定した後、このアイテムはインストール済 みを表示します。

管理者パスワードを設定するには、次の手順を実行します。

- 1. 管理者パスワードアイテムの変更を選択し、Enterを押します。
- 2. 表示されるパスワードボックスに、文字と数字から成るパスワードを入力 し、Enterを押します。パスワードは6文字以上でなければなりません。
- 要求されたら、パスワードを確認します。
   パスワードが正常に設定されたら、「パスワードが設定されました」
   というメッセージが表示されます。

管理者パスワードアイテムが、これでインストールされたことを示します。 管理者パスワードを変更するには、ユーザーパスワードを設定するときと 同じ手順を実行します。

管理者パスワードを消去するには、管理者パスワードの変更を選択し、 Enterを押します。「パスワードが削除されました」というメッセージが 表示されます。

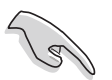

BIOSパスワードを忘れた場合、CMOS リアルタイムクロック (RTC) RAMを消去することによって消去できます。RTC RAMを消去する方法 については、「2.7 ジャンパ」をご覧ください。 管理者パスワードを設定すると、他のアイテムが表示され、他のセキュリ ティ設定を変更できるようになります。

| BIOS SETUP UTILITY<br>Boot                                                                     |                            |                                                                                                    |
|------------------------------------------------------------------------------------------------|----------------------------|----------------------------------------------------------------------------------------------------|
| Security Settings                                                                              |                            | <enter> to change</enter>                                                                                                    |
| Supervisor Password<br>User Password                                                           | Installed<br>Not Installed | password.<br><enter> again to<br/>disable password.</enter>                                                                                         |
| Change Supervisor Password<br>User Access Level<br>Change User Password<br>Clear User Password | [Full Access]              |                                                                                                    |
| Password Check                                                                                 | [Setup]                    |                                                                                                    |
| Boot Sector Virus Protection                                                                   | [Disabled]                 | <ul> <li>Select Screen</li> <li>Select Item</li> <li>Change Option</li> <li>F1 General Help</li> <li>F10 Save and Exit</li> <li>ESC Exit</li> </ul> |

(C)Copyright 1985-2002, American Megatrends, In

ユーザーアクセスレベル (Full Access]

このアイテムによって、セットアップアイテムへのアクセス制限を選択できます。構成オプション: [No Access] [View Only] [Limited] [Full Access]

**アクセスなしは、セットアップユーティリティへのユーザーアクセ** スを妨げます。

表示のみは、アクセスを許可しますが、フィールドの変更は一切許可 しません。

制限付きは、日付や時間などの選択されたフィールドのみの変更を許 可します。

フルアクセスは、セットアップユーティリティの全てのフィールドの表示と変更を許可します。

ユーザーパスワードの変更

このアイテムを選択すると、ユーザーパスワードを設定したり変更できま す。画面上部のユーザーパスワードアイテムは、デフォルトの設定され ていませんを表示します。パスワードを設定した後、このアイテムは設 定されましたを表示します。

ユーザーパスワードを設定するには、次の手順を実行します。

- 1. ユーザーパスワードの変更アイテムを選択し、Enterを押します。
- 2. 表示されるパスワードボックスに、文字と数字から成るパスワードを入力 し、Enterを押します。パスワードは6文字以上でなければなりません。

要求されたら、パスワードを確認します。
 パスワードが正常に設定されたら、「パスワードが設定されました」
 というメッセージが表示されます。

ユーザーパスワードアイテムは、設定されましたを表示します。

ASUS P4P800 Deluxeマザーボードユーザーガイド

ユーザーパスワードを変更するには、ユーザーパスワードを設定するとき と同じ手順を実行します。

ユーザーパスワードの消去

ユーザーパスワードを消去したい場合、このアイテムを選択します。

パスワードのチェック [Setup]

[Setup]に設定されていると、BIOSはセットアップユーティリティにアク セスするときユーザーパスワードをチェックします。[Always]に設定さ れているとき、BIOSはセットアップにアクセスしシステムをブートする とき、ユーザーパスワードをチェックします。構成オプション: [Setup] [Always]

ブートセクタウィルス保護 [Disabled]

ブートセクタウィルス保護の有効/無効を切り替えることができます。構成オプション: [Disabledc] [Enabled]

# 4.7 メニューの終了

終了メニューアイテムによって、BIOSアイテムに対して最適のまたは フェールセーフのデフォルト値をロードし、BIOSアイテムへの変更を保 存したり破棄できます。

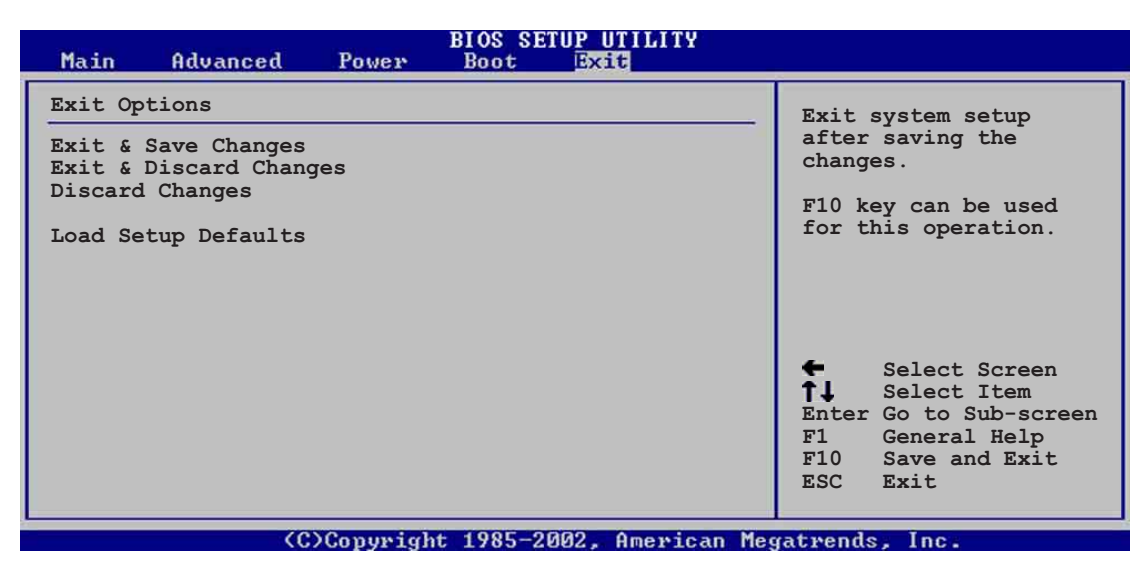

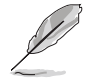

<Esc>を押しても、このメニューは直ちに終了しません。このメ ニューからどれかのオプションを選択するか、ツールバーから<F10> を選択して終了します。

#### 変更を保存して終了

選択を終了したら、終了メニューからこのオプションを選択して、選択した値がCMOS RAMに保存されていることを確認します。CMOS RAMはオンボードのバックアップバッテリに保存され、PCの電源をオフにしても消えることはありません。このオプションを選択すると、確認ウィンドウが表示されます。[Yes]を選択すると、変更を保存して終了します。

変更を保存せずにセットアッププログラムを終了しようとすると、プログラムは終了する前に変更を保存するかどうか尋ねるメッセージを表示します。<Enter>を押すと、終了するときに変更を保存します。

#### 変更を破棄して終了

このオプションは、セットザッププログラムに行った変更を保存したくないときだけ、選択します。システムの日付やシステムの時間、パスワード以外のフィールドを変更すると、BIOSは終了する前に確認を求めます。

#### 変更の破棄

このオプションによって、行った変更を破棄しそれまでに保存された値を 復元します。このオプションを選択すると、確認が表示されます。[Yes] を選択すると、変更を破棄しそれまでに保存した値をロードします。

セットアップデフォルトのロード

このオプションによって、セットアップメニューのそれぞれのパラメータ に関するデフォルト値をロードします。このオプションを選択すると、ま たは<F5>を押すと、確認ウィンドウが表示されます。[Yes]を押すと、 デフォルト値がロードされます。値を不揮発性RAMに保存する前に、変 更を保存して終了を選択するか、他の変更を行ってください。

| <br> |
|------|
|      |
|      |
|      |
|      |
|      |
|      |
|      |
|      |
|      |
|      |
|      |
|      |
|      |
|      |
|      |
|      |
|      |
|      |
|      |
|      |
|      |
|      |
|      |
|      |
|      |
|      |
|      |
|      |
|      |
|      |
|      |
|      |
|      |
|      |
|      |
|      |
|      |
|      |
|      |
# サポートソフトウェア

第5章

添付のサポートCDに収録され ているソフトウェアの説明で す。

# 本章の内容

| 5.1 | OSのインストール5-1                                   |
|-----|------------------------------------------------|
| 5.2 | サポートCDについて5-1                                  |
| 5.3 | ソフトウェア情報5-7                                    |
| 5.4 | RAID 0 / RAID 1 / RAID 0+1 / JBOD<br>構成5-25    |
| 5.5 | シリアルATA構成用のIntel® RAID 5-34                    |
| 5.6 | Makedisk.exeの使用 5-38                           |
| 5.7 | 3Com® Virtual Cable Tester™(VCT)<br>テクノロジ 5-39 |

# 5.1 OSのインストール

本マザーボードは Windows 98SE/ME/2000/XP および OS/2 に対応しています。ハードウェアの最新機能を利用するために、各OSは最新バージョンのものを用いてください。

マザーボードの設定やオプション、拡張カードには様々な種類があり ます。次章からの説明は一般的な例で、お使いのシステムと異なる場 合があります。

# 5.2 サポートCDについて

添付のサポートCDには、本マザーボードに必要なドライバ、ソフトウェ ア およびユーティリティが含まれています。OSのインストール後に、必 ずインストールしてください。

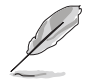

サポートCDの内容は、予告なしに変更される場合があります。最新情報についてはASUSのWEBサイトをご覧ください。

## 5.2.1 サポートCDの起動方法

サポートCDを使うには、CD-ROMドライブにCDを挿入します。ドライバ メニューが自動起動します。

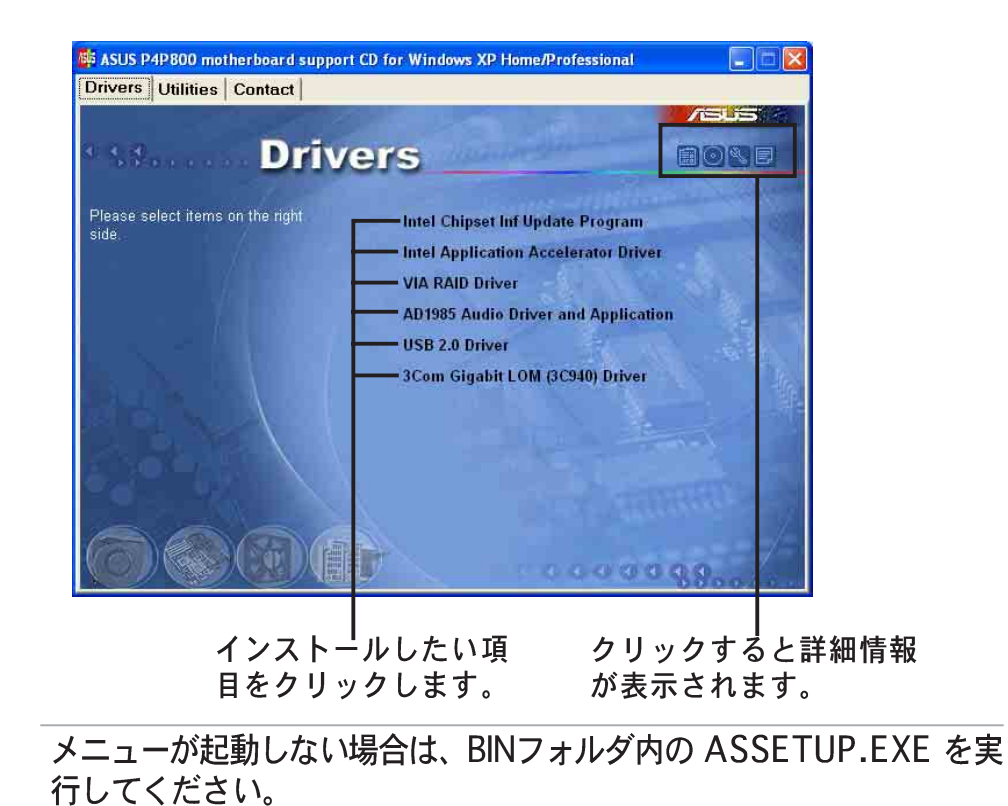

## 5.2.2 ドライバメニュー

マザーボードに搭載されているデバイス用のドライバです。各デバイスの 機能を有効にするために必要です。

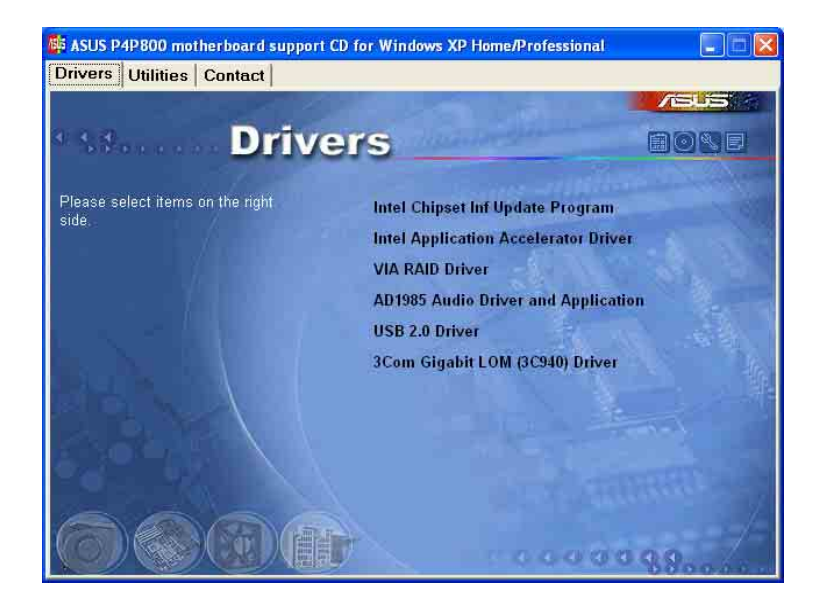

Intelチップセット Inf 更新プログラム

このアイテムはIntelチップセットInf更新プログラムをインストールします。

Intelアプリケーションアクセラレータドライバ

このアイテムは、Intelアプリケーションアクセラレータドライバをインス トールします。

VIA RAID ドライバ

このアイテムは、VIA<sup>®</sup> RAID サポートドライバをインストールします。

AD1985 オーディオドライバとアプリケーション

このアイテムはウィザードを実行して、SoundMAXオーディオドライバ とアプリケーションをインストールします。

USB 2.0 ドライバ

このアイテムは、ユニバーサルシリアルバス2.0ドライバをインストール します。

3Com Gigabit LOM (3C940) ドライバ

このアイテムは、3COM NICドライバと診断をインストールするために、 ダイアログボックスインターフェイスを実行します。

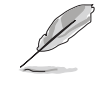

画面の表示とドライバオプションは、他のオペレーティングシステム のバージョンと同じでないことがあります。

## 5.2.3 ユーティリティメニュー

#### 本マザーボードでサポートされているユーティリティに関するメニューで す。

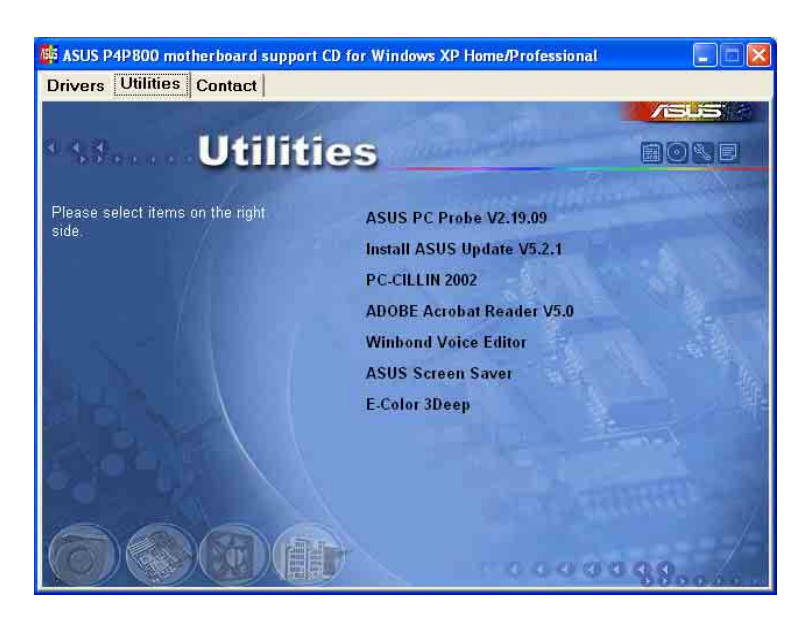

**ASUS PC Probe** 

コンピュータのファン回転数・温度・電圧などのハードウェア情報をモニター することができるユーティリティです。システムの監視に役立ちます。

Install ASUS Update

最新バージョンのBIOSをWEBサイトから自動でダウンロードするユーティリティです。

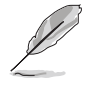

ASUS Update を使用するには、あらかじめインターネットに接続しておく必要があります。

Microsoft Direct X 8.1 Driver

Microsoft Direct X 8.0a ドライバをインストールします。

PC-CILLIN 2002

PC-cillin 2002 アンチウィルスソフトウェアをインストールします。詳し くは、オンラインヘルプを参照してください。

Adobe Acrobat Reader V5.0

PDF形式のマニュアルを見るために必要な Adobe Acrobat Reader V5.0 をインストールします。最新および他言語のマニュアルが、PDF形式で ASUSのサイトにあります。 Winbond Voice Editor

ASUS POST Reporter™用のWAVEファイルを記録・編集するユーティリ ティです。POST音声メッセージを編集する場合に使います。詳しくは 「3.2 ボーカルPOSTメッセージ」をご覧ください。

**ASUS Screen Saver** 

ASUS特製スクリーンセーバーをインストールします。

E-Color 3Deep

3Deep ソフトウェアをインストールします。マルチ対戦型オンライン ゲームの画面のノイズを除去しクリアな画像を得ることができます。

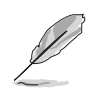

スクリーンの表示と実用性選択は他のオペレーティングシステム版の ための同じかもしれない。

## 5.2.4 ASUS サポート情報

ASUSのサポート情報です。本書にあるサポート情報とあわせてご利用ください。

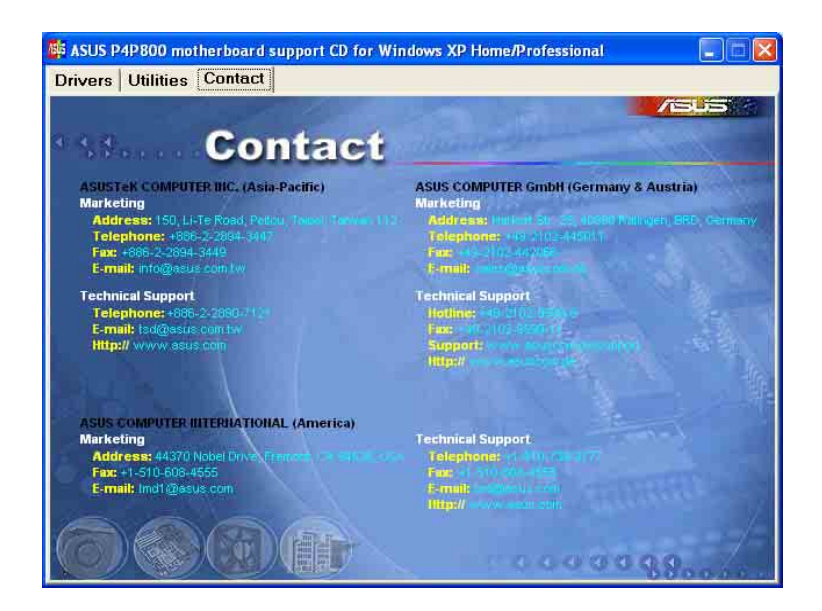

#### 5.2.5 その他の情報

画面右上にあるアイコンをクリックすると、マザーボードおよびサポート CDに関する追加情報を見ることができます。各アイコンは以下の内容に なっています。

Motherboard Info

P4P800 マザーボードの仕様が一覧表示されます。

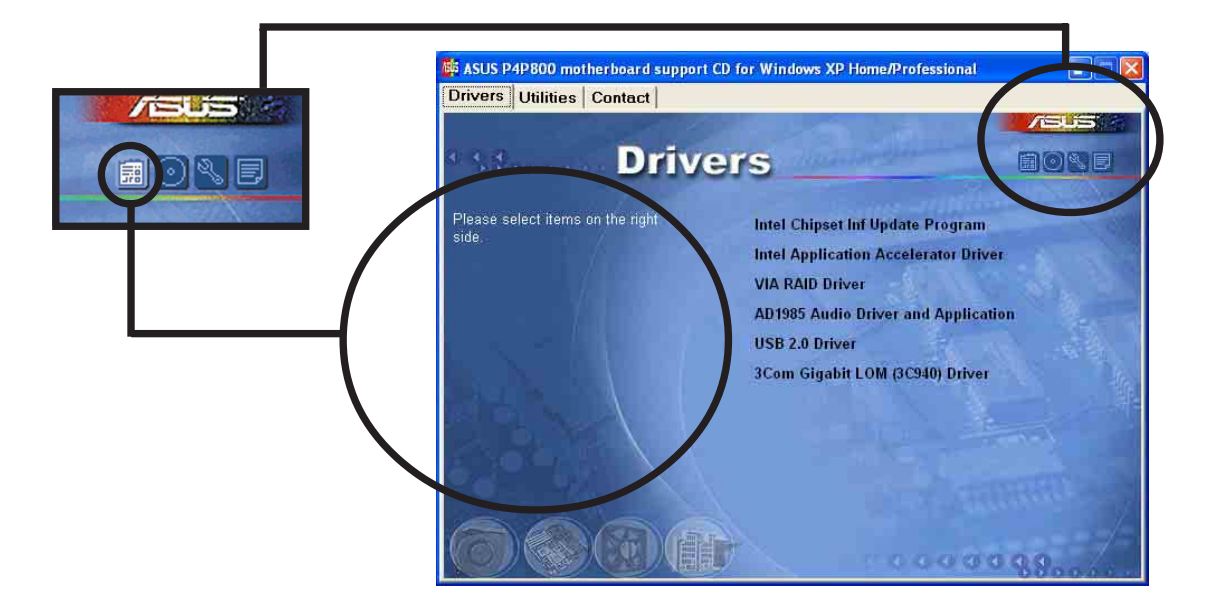

#### Browse this CD サポートCDの内容を表示します。

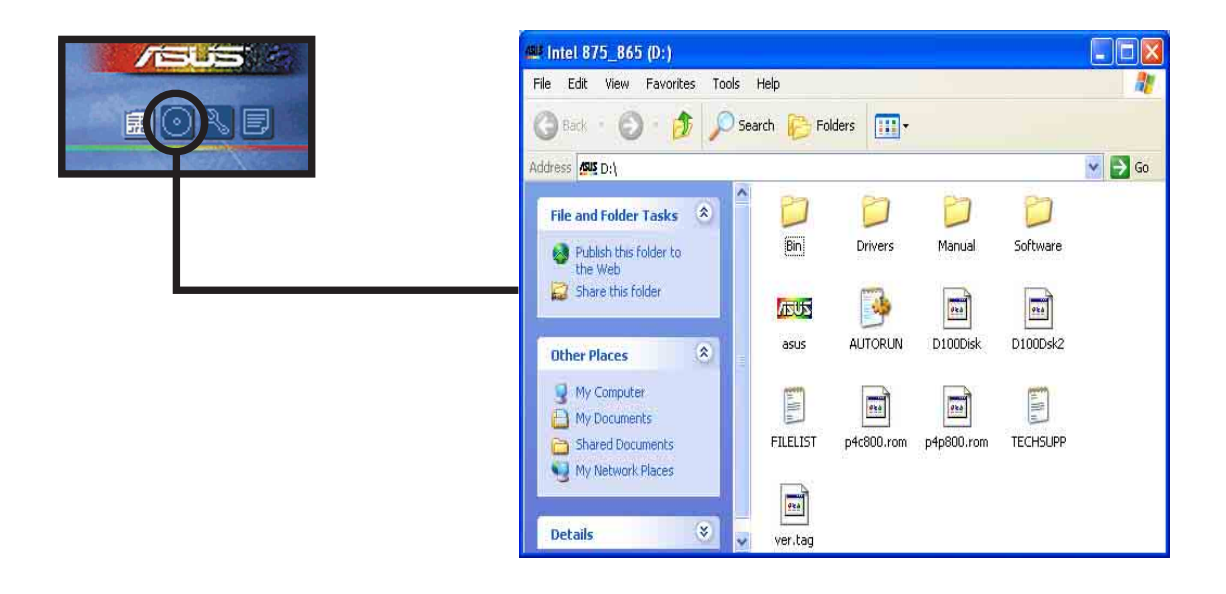

#### **Technical Support Form**

ASUSのテクニカルサポート用の書式です。テキスト形式になっていますので、サポートをうける場合、必要な項目を記入します。

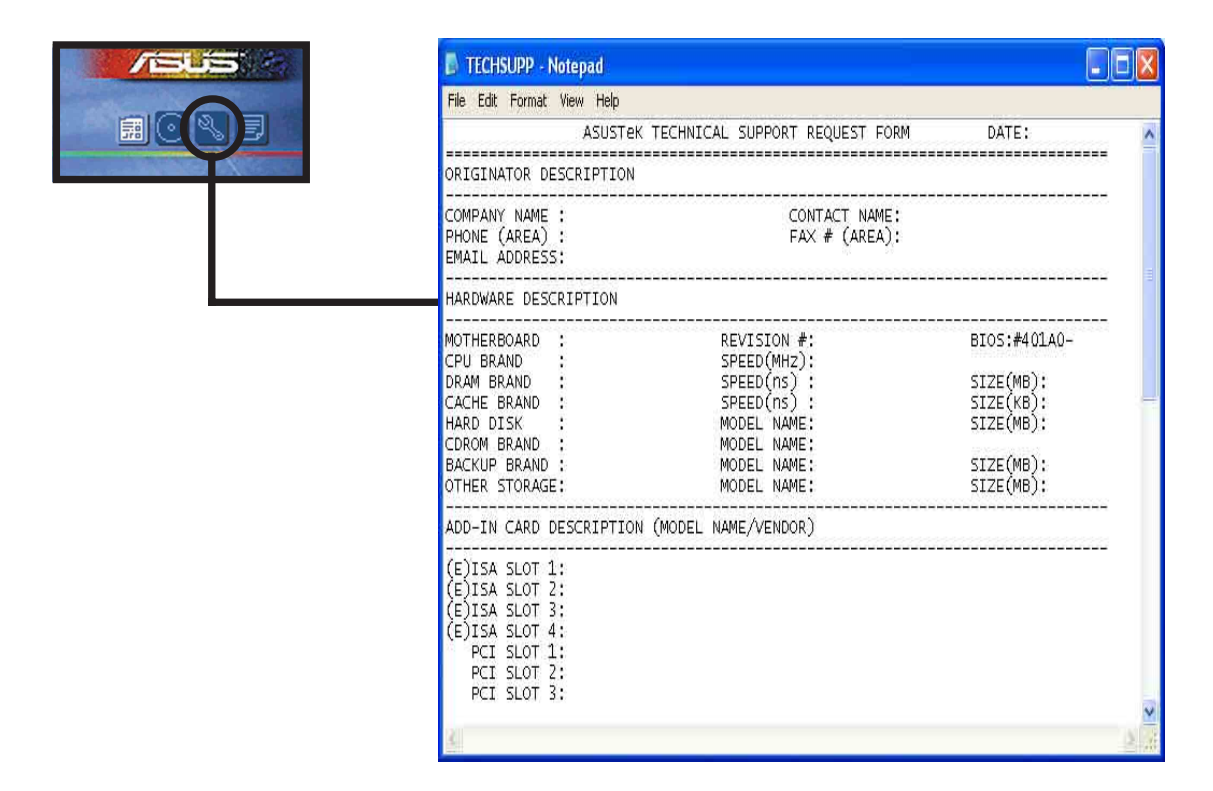

#### Filelist

サポートCDの内容や簡単なドキュメントを記載したテキストファイルで す。

| 🖡 FILELIST - Notepad                                                          |                                                                                                    |
|-------------------------------------------------------------------------------|----------------------------------------------------------------------------------------------------|
| File Edit Format View Help                                                    |                                                                                                    |
| File list for the ind                                                         | :luded support software for Intel 875/865 series motherboard 🔺                                                                                                    |
| File Name D                                                                   | Description                                                                                                    |
| Drivers<br>-Audio<br>-AD1980<br>-NT40<br>-AD1985<br>-NT40                     | -SoundMax Audio Driver version 5.12.01.3520.<br>-SoundMax Audio Driver V4.0.0.21 for windows NT4.0.<br>-SoundMax Audio Driver V4.0.0.22 for windows NT4.0.                                                                                               |
| <br>-Chipset<br>-IAA<br>-MakeDisk.exe<br>-Inf                                 | -Intel(R) Application Accelerator RAID Edition for Windows ><br>-Make SATA driver floppy for Windows 2000/XP.<br>-Intel(R) Chipset Software Installation Utility 5.00.1012.                                                                              |
| -Lan<br>-3com<br>-4401<br>-Intel                                              | -3com Gigabit LOM (3C940) Driver V1.0.0.38.<br>-Broadcom 4401 Fast Ethernet Controller Driver RELEASE 6.5.4<br>-Intel(R) Network Adapter Software Version 6.5.                                                                                           |
| -Promise<br>-378RAID<br>-nt4<br>-win2000<br>-98-me<br>-winxp<br>-MakeDisk.exe | -FastTrak 378 Driver.<br>-Windows NT4 miniport driver 1.00.0.25<br>-Windows 2000 miniport driver 1.00.0.23<br>-Windows 98-ME miniport driver 1.00.0.23<br>-Windows XP miniport driver 1.00.0.23<br>-Make Promise RAID driver floppy for Windows 2000/XP. |
| ٢                                                                             |                                                                                                    |

# 5.3 ソフトウェア情報

サポートCDのソフトウェアの多くはウィザード形式のインストーラーに 対応しています。詳しい情報は各ソフトウェアのオンラインドキュメント を参照してください。

この章では、サポートCD内のいくつかのソフトウェアの詳しい使用方法 を説明します。

## 5.3.1 ASUS Update

ASUS Update は、マザーボードのBIOSとドライバをアップデートする ユーティリティです。アップデート作業を行う前にあらかじめインターネッ トに接続しておいてください。

アップデート方法:

- Windowsのスタートメニューから以下を実行します: プログラム / AsusUpdate Vx.xx.xx /AsusUpdate ASUS Update画面が表示されます。
- 2. アップデート方法を選択し 「Next」をクリックします。
- 「updating/downloading from the Internet」を選択した場合、適当な ASUS FTPサイトを選択するか 「Auto Select(自動選択)」を選択 します。「Next」をクリックしま す。

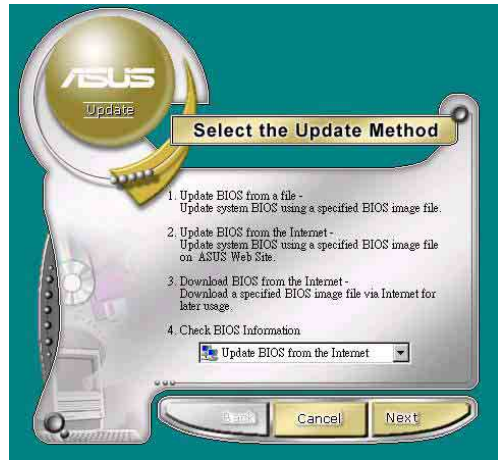

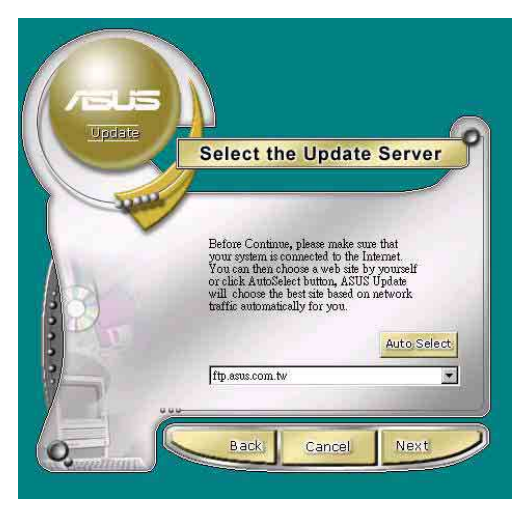

- 4. FTPサイトから、希望のBIOSの バージョンを選択します。
- 5. 画面の指示に従ってアップデート を行います。

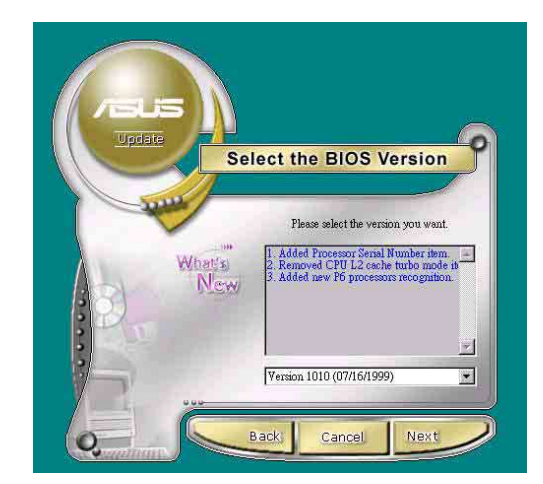

ファイルからアップデートする場合、 BIOSファイルが保存されている場所 を選択します。BIOSファイルを選択 し「保存」をクリックします。画面の 指示に従ってアップデートを行いま す。

| Open               |              |       | ? ×          |
|--------------------|--------------|-------|--------------|
| Look in: 🤷         | My Documents | - 🗈 💆 | <b>*</b>     |
|                    |              |       |              |
|                    |              |       |              |
|                    |              |       |              |
|                    |              |       |              |
|                    |              |       |              |
| File <u>n</u> ame: |              |       | <u>O</u> pen |
|                    |              |       | Cancel       |

## 5.3.2 ASUS MyLogo2™

ASUS MyLogo2™ は ASUS Update と同時に自動でインストールされま す。インストールについては「5.2.3 ソフトウェア メニュー」を参照し てください。

S

ASUS MyLogo2™ を使用する前に、AFLASHなどを用いて現在の BIOSのバックアップをとっておいてください。

BIOSセットアップの「Full Screen Logo」を [Enabled] に設定してく ださい(P.4-36参照)。

ASUS MyLogo2 の使い方:

- 1. ASUS Updateを起動します (5.3.1 ASUS Update 参照)。
- BIOSのアップデート方法で、 「Update BIOS from a file」を 選択します。
- BIOSファイルの場所(FDなど)を 指定します。Next をクリックし ます。

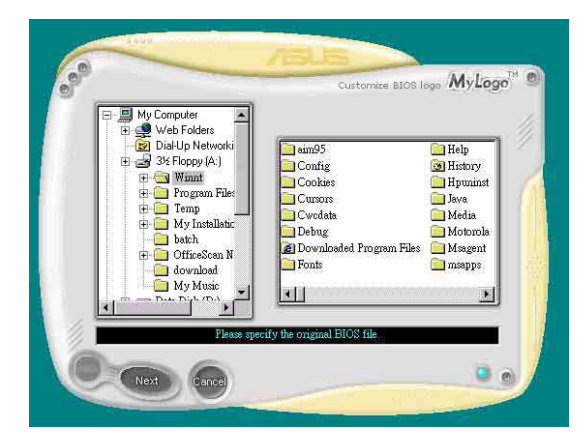

第5章: サポートソフトウェア

4. ロゴイメージの選択画面になり ます。Next をクリックします。

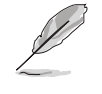

自作のイメージ(GIF, JPG, BMP形式)を使用することも できます。

5. 選択したイメージは MyLogo2ス クリーンに拡大表示されます。

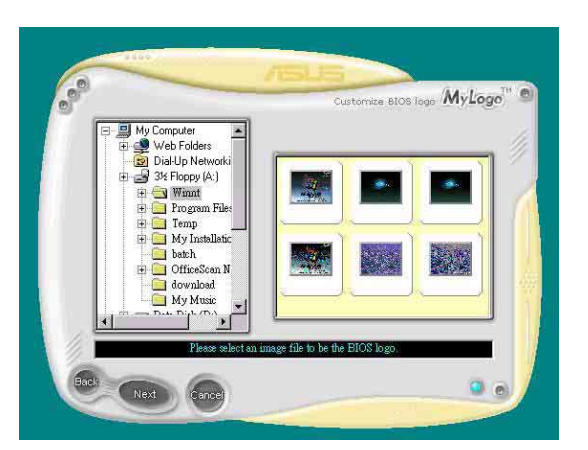

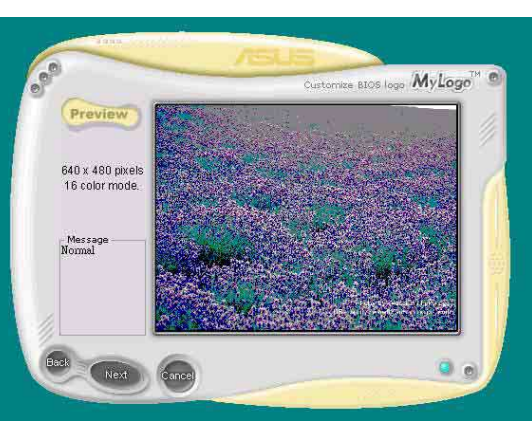

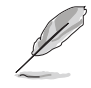

ロゴの画像をもっと小さ くしたい場合、比率アイ テムの矢印をクリック し、希望する縮尺を選択 します。

- 6. BIOSイメージを新しいロゴイ メージのものに書き換えます。 Flash をクリックします。
- 7.書き換えが完了したら、Exitを クリックします。コンピュータ を再起動すると、起動時に新し いロゴが表示されるようになり ます。

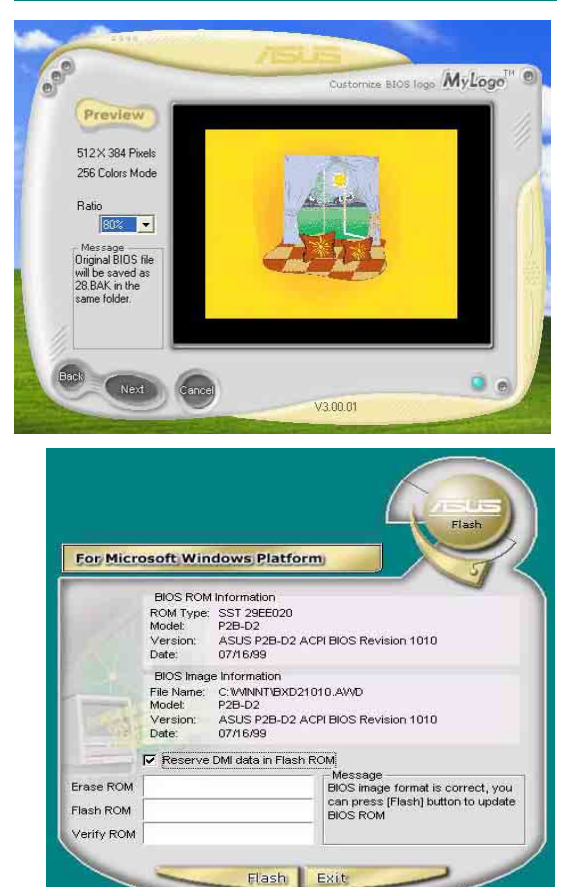

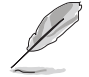

ASUS Update の代わりに ASUS MyLogo2 を直接起動して、ロゴイ メージの書き換えを行うこともできます。この場合は、BIOSファイル を書き換えた後、 ASUS Update を用いて、BIOSファイルを EEPROM に書き込む必要があります。

ASUS P4P800マザーボード ユーザーガイド

## 5.3.3 ASUS PC Probe

「ASUS PC Probe」は、コンピュータの重要な部品の電圧・温度および ファンの回転数をモニタできる便利なユーティリティです。さらに「DMI Explorer」を用いて、ハードディスクの空き量、メモリの使用状況、CPU の種類、内部/外部クロックを知ることができます。

#### ASUS PC Probe をはじめよう

「ASUS PC Probe」を起動すると、オープニングビデオが始まります。 これは次回の起動時に表示しないようにもできます。表示しないようにす るには「Show up in next execution」のチェックを外します。

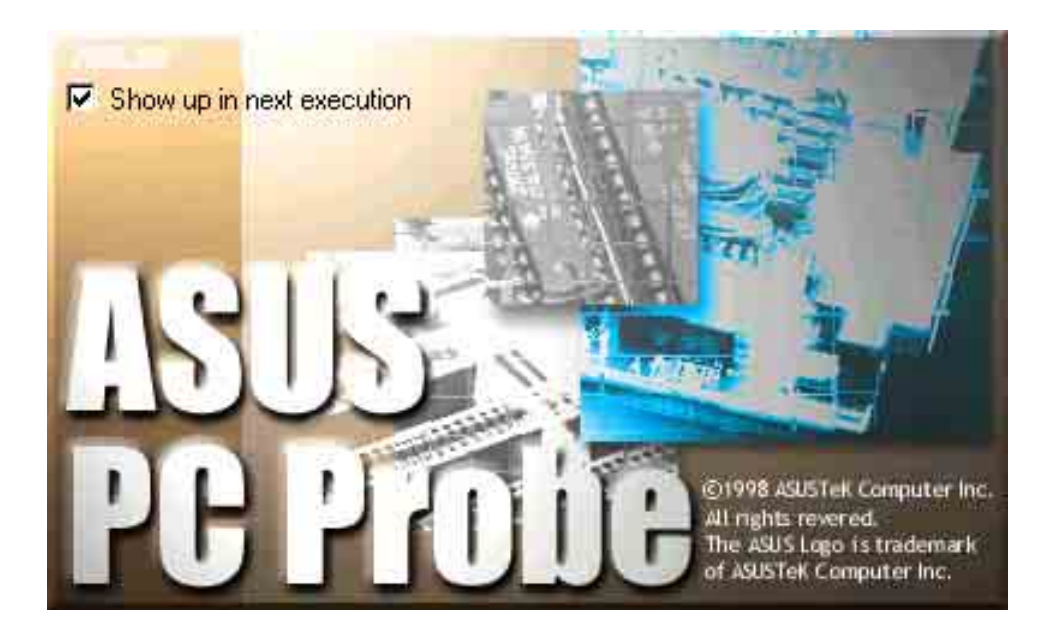

「ASUS PC Probe」を起動するには、Windowsの「スタート」-「プロ グラム」-「ASUS Utility」-「Probe Vx.xx」と選択します。

「PC Probe」のアイコン がタスクバーに表示され「ASUS PC Probe」が動作していることを示します。このアイコンにマウスポインタ を重ねると、コンピュータの状態を表示します。

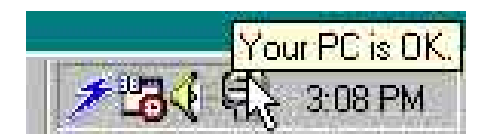

第5章: サポートソフトウェア

#### ASUS PC Probe を使う

Monitoring Monitor Summary モニタ中のアイテムの概要を表 示します。

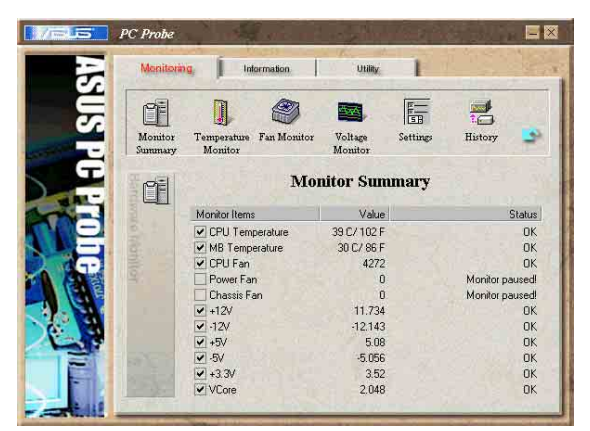

**Temperature Monitor** コンピュータ各所の温度です 1 P 西亚 Monitor Temperature Fan Monitor Monitor Voltage 00 /21 80 /17 警告上下限値を調整できます。 (スライダをドラッグして、 37 / 98 上下限レベルを上下させま す。) 80 / 17 Fan Monitor 各ファンの回転数を表示します。 History P 西南 Monitor Temperature Fan Monitor Monitor 0 () 警告上下限値を調整できます。 4272 (スライダをドラッグして、 上下限レベルを上下させます。) ø Voltage Monitor コンピュータ各所の電圧です。 1 1 Intermation e Voltage History Fan Monitor Setting 11.734 +5-+3,3-+2,5-3.536 +3.3V 2.048 Vcore -5.056 -12 079

#### Settings

各上下限値を数値で設定できま す。また、モニタリングの周期・ 表示の更新間隔を変更できます。

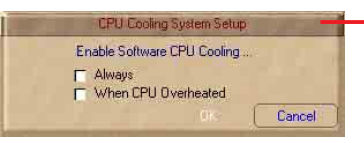

CPU Cooling System Setup ソフトウェアによるCPU冷却の設定です。「CPU Overheated」が選択されると、CPU温度が上限 を越えた場合、この機能が稼働を始めます。

History

現在の状況を保存します。参考値 として保存しておく場合などに使 います。

|    | J Temperature Polling      | Interval 5                   | sec            | +12V Threshold  | 10 🔹 %    |
|----|----------------------------|------------------------------|----------------|-----------------|-----------|
| M  | B Temperature Polling      | Interval 5                   | ≤ C<br>€ sec   | +5V Threshold   |           |
|    | Fan Polling I              | nterval 5                    | sec .          | -5V Threshold   | 10 🔹 %    |
|    | CPU Fan Th<br>Power Fan Th | reshold 2200<br>reshold 2200 | S RPM          | +3.3V Threshold | 10 🔹 %    |
| 27 | Chassis Fan Th             | reshold 2200                 | E RPM          | CPU Coo         | ing Setup |
| P, | Auto-execute Asus Pro      | be in each boo               | ot-up session. | C Default       | / Asp     |
|    |                            |                              |                |                 |           |

1

1

E-

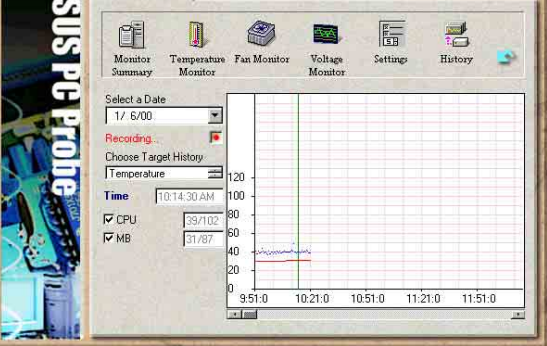

Fan Control

CPU温度により冷却ファンの回転 数を自動制御します。回転数を制 御する温度レベルを設定します。

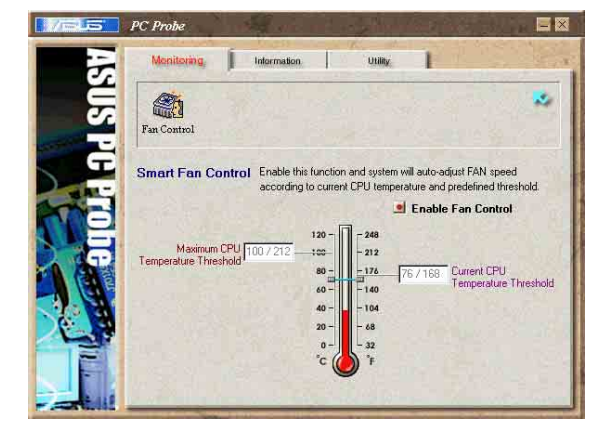

Hard Drives ハードディスクの使用状況・空き 容量・ファイルアロケーション テーブル(FAT)の状態・ファイル システムの種類などを表示しま す。

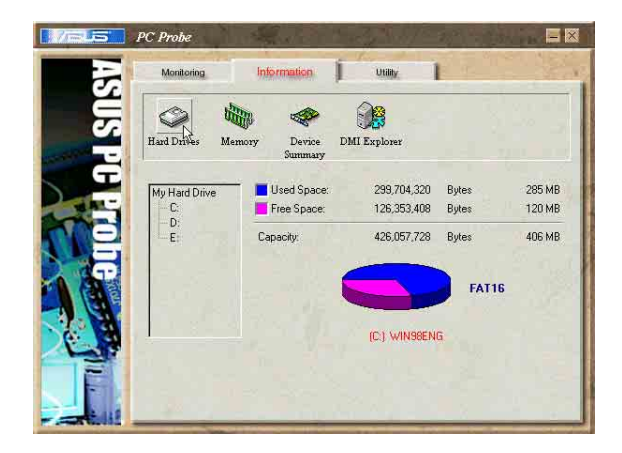

第5章: サポートソフトウェア

Information Memory メモリの使用状況、仮想メモリの 状態などを表示します。

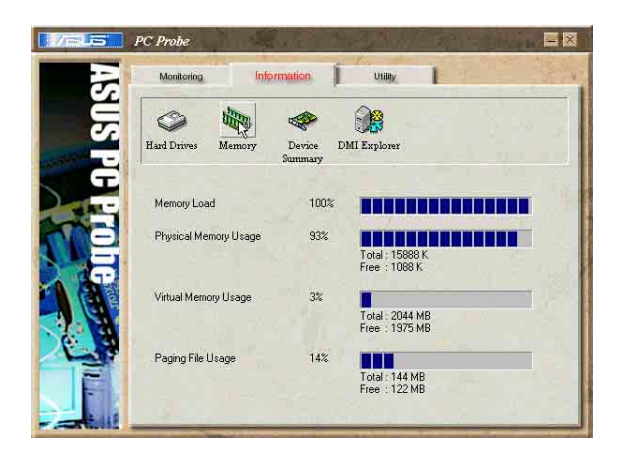

Device Summary 接続されているデバイスの概要を 表示します。

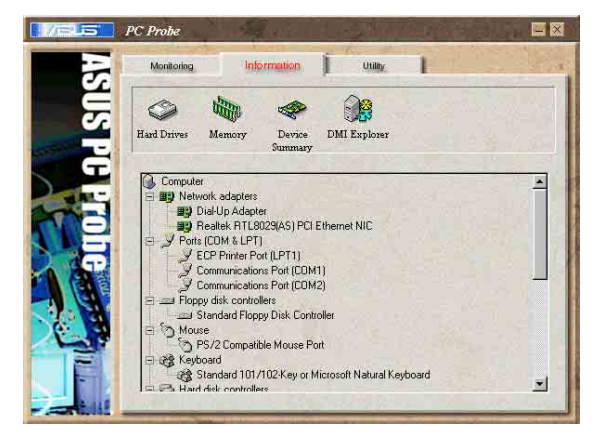

DMI Explorer CPUの種類・内部/外部クロック周 波数、メモリ容量など、コン ピュータに関する情報を表示しま す。

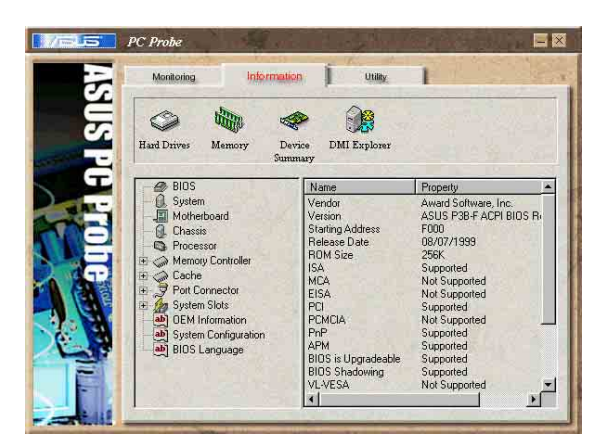

#### Utility

「ASUS Probe」から別のプログラ ムを起動する場合に用います。 「 Execute Program」をクリック します。

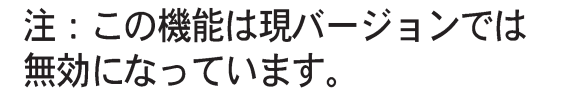

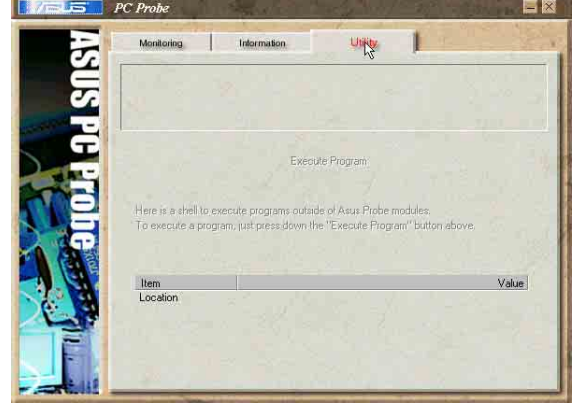

ASUS PC Probe タスクバーアイコン

「PC Probe」アイコンを右 クリックするとメニューが 現れ、ウィンドウを開いた り、プログラムとモニタリ ングを終了させたり、再開 させたりできます。

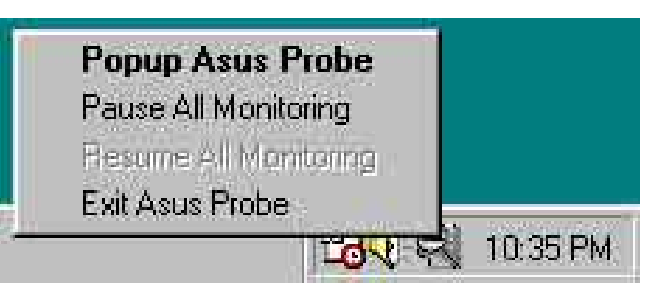

「ASUS PC Probe」がコン ピュータに異常を発見した場 合は、アイコンの一部が赤く 変わり、ビープ音が鳴り、モ ニタ画面が開きます。

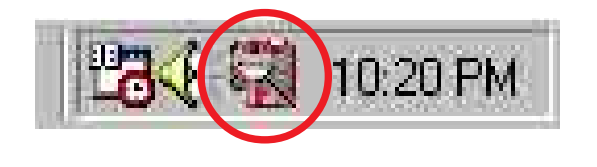

## 5.3.4 ASUS インスタントミュージック

ASUSインスタントミュージックは、BIOSベースのオーディオ再生機能 で、システム電源をオンにせずにオーディオCDの再生を可能にしていま す。この機能はオンボードオーディオAC□7 CODECによりサポートさ れ、光ドライブ(CD-ROM、DVD-ROMまたはCD-RW))を必要とします (CD-ROM, DVD-ROM, or CD-RW).

#### 1. インスタントミュージックは、オーディオフォーマットのCDのみ をサポート します。

- 2. アドオンカードを取り付けて有効にしていると、インスタント ミュージッ クは機能しません。
- 3. インスタントミュージックは、PS/2キーボードのみをサポートします。

ASUS Instant Musicを有効にする:

 光ドライブ(CD-ROM、DVD-ROMまたはCD-RWドライブ)から出る アナログオーディオケーブルを、マザーボードの4ピンCDインコネク タ(CD1とラベル)に接続します。コネクタの位置に関しては、 「2.8 コネクタ」をご覧ください。

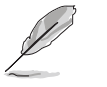

CD-ROM オーディオケーブルを接続していることを確認してくださ い。接続していないと、インスタントミュージック機能キーを使用し て、オーディオボリュームをコントロールできません。

- 2. システムをオンにし、パワーオンセルフテスト(POST)の間にDelete キーを押してBIOSに入ります。
- 詳細メニュー —>インスタントミュージック構成メニューで、ア イテムインスタントミュージックを選択し、これをEnabledに設 定します。

- インスタントミュージックCDROMアイテムを強調表示してEnter に入り、CD-ROMオプションを表示します。この機能を使用したい CD-ROMドライブを選択します。
- 5. 変更を保存してBIOSセットアップを終了します。
  - 1. インスタントミュージックを有効にした後、スクロールロック
     LEDはオンに 固定されます。
    - インスタントミュージックモードに設定されているとき、システムの呼び 起こし機能(LAN,キーボード、マウス、USB)は非アクティブになっています。この場合、電源スイッチをi使用してシステムの電源をオンにします。
    - 3. システムが接続を失ったり光ドライブを検出できない場合、イン スタントミュージック機能は自動的にオフ(無効)になります。 「ビープ」音はこの状態を示しています。

ASUS インスタントミュージックを使用する:

- 1. システムにスタンバイ電源が供給されるように、電源コードがアースされた電源に差し込まれていることを確認します。
- インスタントミュージックキーボードラベルをEscの上に、キーボード(左上隅)の上にその他の機能キーを置きます。ラベルの付いたキーは、インスタントミュージックの特殊な機能キーを確認します。 インスタントミュージックの機能キー(セット 1)

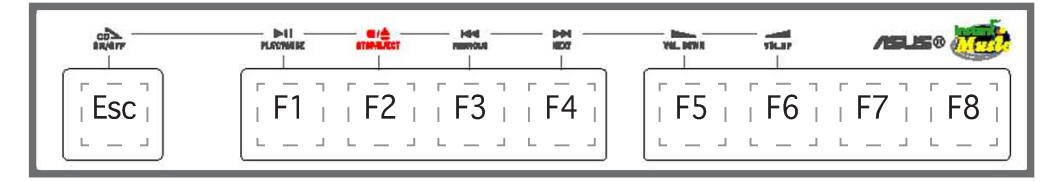

インスタントミュージックの機能キー(セット2)

別の方法として、インスタントミュージックの機 能キーとして、キーボード上の他のキーセットを 使用することもできます。これらのキーは、下に 図で示したように、キーボードにマークされた数 字によって示されます。機能は、右の図で定義さ れています。

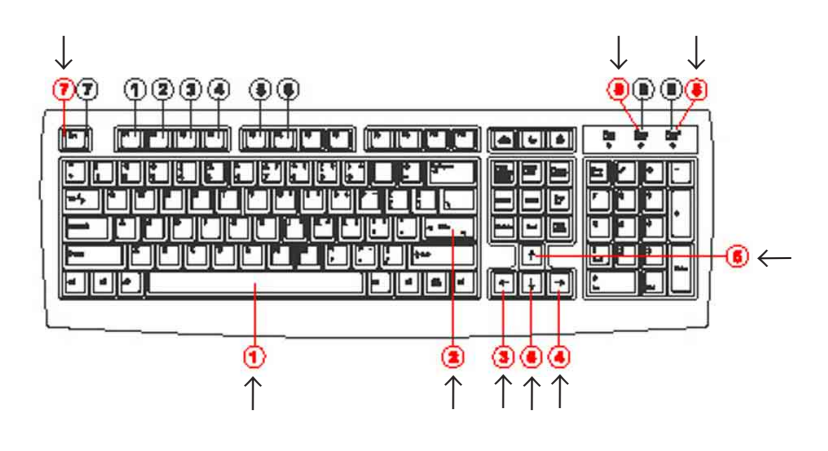

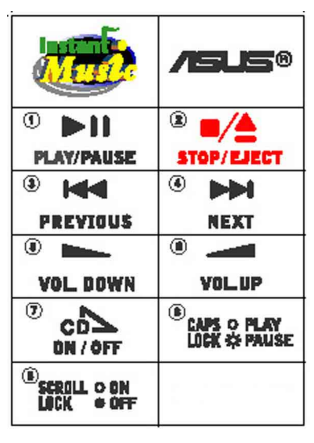

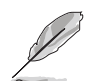

これらのラベルは、全てマザーボードパッケージに付属しています。

3. スピーカーやヘッドフォンを、オーディオ出力用にリアパネルのライ ンアウト(ライム色)に接続します。

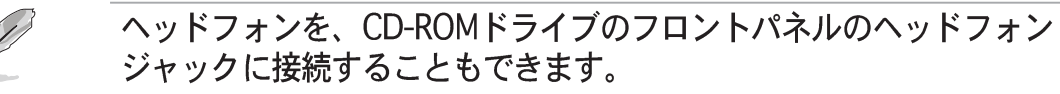

4. オーディオCDをドライブに置きます。

- 5. Escを押すと、インスタントミュージックがオンになります。
- 6. F1またはスペースバーを押すと、CDの最初のトラックが再生されます。

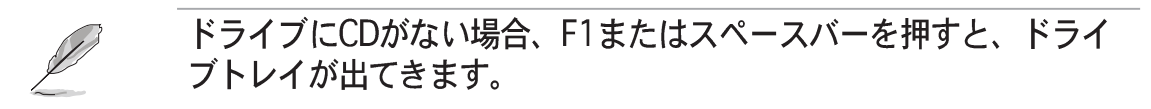

- 7. 前ページのインスタントミュージック機能キーの定義を参照して、他のトラックを選択したり、ボリュームを制御してください。
- 8. F2またはEnterを一度押すと、CDの再生が停止します。 F2またはEnterをもう一度押すと、CDが出てきます。

## 5.3.5 Winbond Voice Editor

Winbond Voice Editor は、POST音声メッセージを編集するユーティリ ティです。インストール方法は「5.2.3 ソフトウェア メニュー」をご覧 ください。

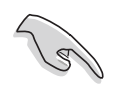

ASUS PC Probeの動作中に Winbond Voice Editor を使用しないでく ださい。リソースの衝突が発生します。

Winbond Voice Editorの使用方法:

#### プログラムの起動方法

デスクトップ上の「Winbond Voice Editor」アイコンをダブルクリック するか、スタートメニューの プログラム / Winbond Voice Editor / Voice Editor を実行します。

Winbond Voice Editor画面が表示されます。

| Default Save         | Load    | Add Edit  | · 酉 · · · · · · · · · · · · · · · · · · | nite About | elp 🖉 |        |        |
|----------------------|---------|-----------|-----------------------------------------|------------|-------|--------|--------|
|                      |         | Voice1    | Voice2                                  | Vo         | ice3  | Voice4 | Voice5 |
| CPU installation     |         | nocpu     |                                         |            |       |        |        |
| NO CPU instructio    | in      | cpufail   |                                         |            |       |        |        |
| Memory Detection     | i       | memfail   |                                         |            |       |        |        |
| VGA Detection        |         | vgafail   |                                         |            |       |        |        |
| Over Clocking        |         | overclock |                                         |            |       |        |        |
| PS2 Keyboard De      | tection | nokb      |                                         |            |       |        |        |
| FDD Detection        |         | nofdd     |                                         |            |       |        |        |
| IDE HDD Detection    |         | nohdd     |                                         |            |       |        |        |
| CPU Over temperature |         | overheat  |                                         |            |       |        |        |
| CPU Voltage Fail     |         | voltage   |                                         |            |       |        |        |
| CPU FAN Fail         |         | fanfail   |                                         |            |       |        |        |
| System Check OK      |         | postok    |                                         |            |       |        |        |
|                      |         | bootos    |                                         |            |       |        |        |

Wave ファイルの再生

音声メッセージ(Waveファイル)を再生するには、画面左側のPOSTイベン ト欄から再生したいメッセージを選択し「Play」をクリックします。

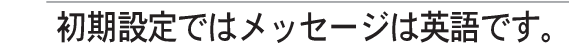

#### 使用する言語の変更

- 1. 「Load」をクリックすると有効な 言語の一覧が表示されます。
- 希望の言語を選択し「開く」をク リックします。Voice Editor画面 のイベント欄に選択した言語が表 示されます。

| Open 🛛                                                              |                                                                                                    |          | ? ×          |
|---------------------------------------------------------------------|----------------------------------------------------------------------------------------------------|----------|--------------|
| Look jn: 🔂 Void                                                     | ce Editor                                                                                           |          | •            |
| english<br>French<br>help<br>China.flh<br>English.flh<br>French.flh | Japanese, flh     Korean, flh     Portuguese, flh     Russian, flh     Spanish, flh     Taiwan, flh |          |              |
| File <u>n</u> ame:                                                  | nch                                                                                                 |          | <u>O</u> pen |
| Files of type: (*.f                                                 | lh                                                                                                  | <u> </u> | Cancel       |

ファイルのサイズの制限のため、言語によっては、一部のメッセージ が音声対応してない場合があります。

- 「Write」をクリックします。変 更した結果がBIOSのEEPROMに書 き込まれます。
- 4. 確認画面が表示されますので 「Yes」をクリックします。

| i sure 7 |
|----------|
|          |
|          |
|          |

次回の起動時から選択した言語が有効になります。

POST メッセージのカスタマイズ

希望の言語が一覧に表示されない場合や独自のメッセージを使用したい場 合、以下の方法でメッセージをご自分で録音することができます。

POST音声メッセージのカスタマイズ方法

- 1. Voice Editor 画面の左側にあるイベント一覧の内容をメモ用紙などに 控えてください。
- 2. 各イベントに対するメッセージを考えます。

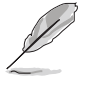

メッセージのサイズには制限があります。圧縮後のサイズで<u>メッセージ</u> <u>全部の合計が</u>1Mビット以下です。メッセージはなるべく短くしてくださ い。

- 3. WAVEファイルを録音できるソフトウェア(Windowsのサウンドレ コーダーなど)でメッセージを録音します。
- メッセージはWAVE形式(.WAV)で保存してください。サイズを小さくするために音質が劣化しない程度に圧縮してください。例えば、8 ビット、モノラル、サンプリングタイム 22kHz が適当です。

保存するファイルは、専用のフォルダを作成し、そこに保存することを お薦めします。

- 5. Voice Editor を起動します。 「Add」をクリックするとWAVE ファイルの一覧が表示されます。
- 6. 作成したオリジナルのWAVEファ イルを Voice Editor のデータベー スにコピーします。

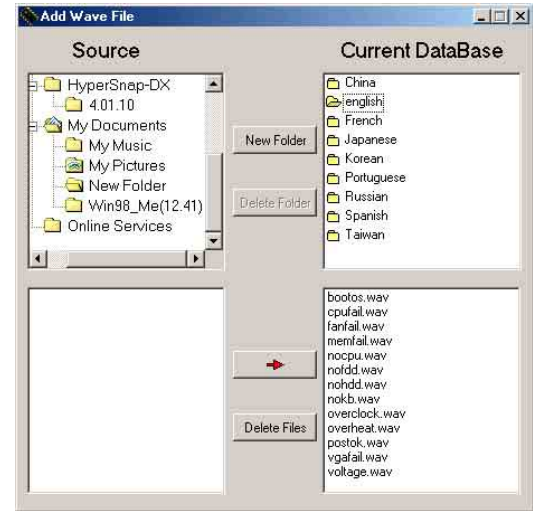

- 7. Voice Editor 画面に戻り、変更したいPOSTイベントを選択し「Edit」をクリックします。
   Event Sound Editor 画面が表示されます。
- イベントに設定したいWAVEファ イルを選択し「Voice1」の左側 にある矢印をクリックします。選 択したファイルが右側のボックス 内に表示されます。
- 9.「OK」をクリックし、もとの画 面に戻ります。
- 10.必要なだけ 7項から 9項を繰り返します。
- 11.「Save」をクリックします。設 定の保存画面になります。
- 12. 設定ファイルに名前をつけ保存 します。拡張子は「.flh」になり ます。「Save」をクリックしま す。
- 13.「Write」をクリックします。変 更結果が BIOSの EEPROMに書き 込まれます。
- 14. 確認画面が表示されますので 「Yes」をクリックします。

| bootos.wav<br>cpufail.wav<br>fanfail.wav               |         | Voice1 | посри |
|--------------------------------------------------------|---------|--------|-------|
| memfail.wav<br>nocpu.wav<br>nofdd.wav                  |         | Voice2 |       |
| nondd.way<br>nokb.way<br>overclock.way<br>overheat.way | <u></u> | Voice3 | []    |
| postok.wav<br>vgafail.wav<br>voltage.wav               |         | Voice4 | []    |
|                                                        | r (     | Voice5 | [     |

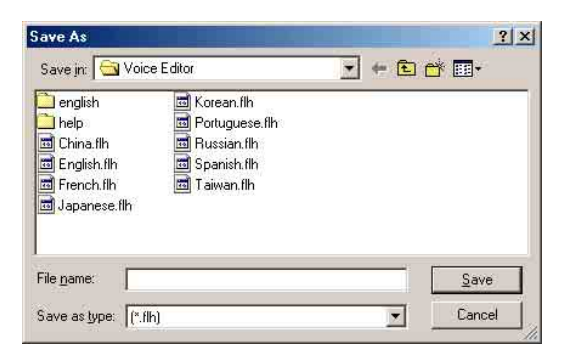

| Confirm |                                                    |
|---------|----------------------------------------------------|
| ?       | It may cause the flash data loss II Are you sure ? |
|         | Yes No                                             |

ファイルサイズをオーバーした、というエラーメッセージが表示された場 合は、以下の1つ、またはすべてを実行してみてください。

- ・ メッセージの録音時間を短くします。
- ・ WAVEファイルの品質を低くして保存します。
- あまり発生することのないイベント(FDD Detection, IDE HDD Detectionなど)に対するメッセージは設定しないようにします。

## 5.3.6 SoundMAX® 4 XL ソフトウェア

ADI AD1985 AC'97 オーディオ CODEC は、AudioESP™ソフトウェア を組み込んだSoundMAX4 XLを通して6チャネルのオーディオ機能を提供 しながら、お使いのPCに究極のオーディオ体験を実現させています。ソ フトウェアは高品質のオーディオ合成/レンダリング、3Dサウンドポジ ショニング、高度なボイス入力テクノロジを実装しています。

次のインストールウィザードに従って、マザーボードパッケージに付属す るサポートCDからSoundMAXオーディオドライバとアプリケーショ ンをインストールして、6チャネルのオーディオ機能をアクティブにして ください。

このセットアップでは、4チャネルまたは6チャネルのスピーカーを使う必要があります。

SoundMAX 4 XLでは、Microsoft Winodws 98SE/ME/2000/XPが必要となります。SoundMAXをインストールする前に、これらのオペレーティングシステムのどれかがインストールされていることを確認してください。

SoundMAX4 XLソフトウェアが正しくインストール されれば、タスクバーにSoundMAX4 XLアイコンが 表示されます。

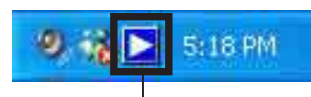

SoundMAX4 XL アイコン

タスクバーから、SoundMAX4 XLアイコンをダ ブルクリックすると、SoundMAX コントロール パネルが表示されます。

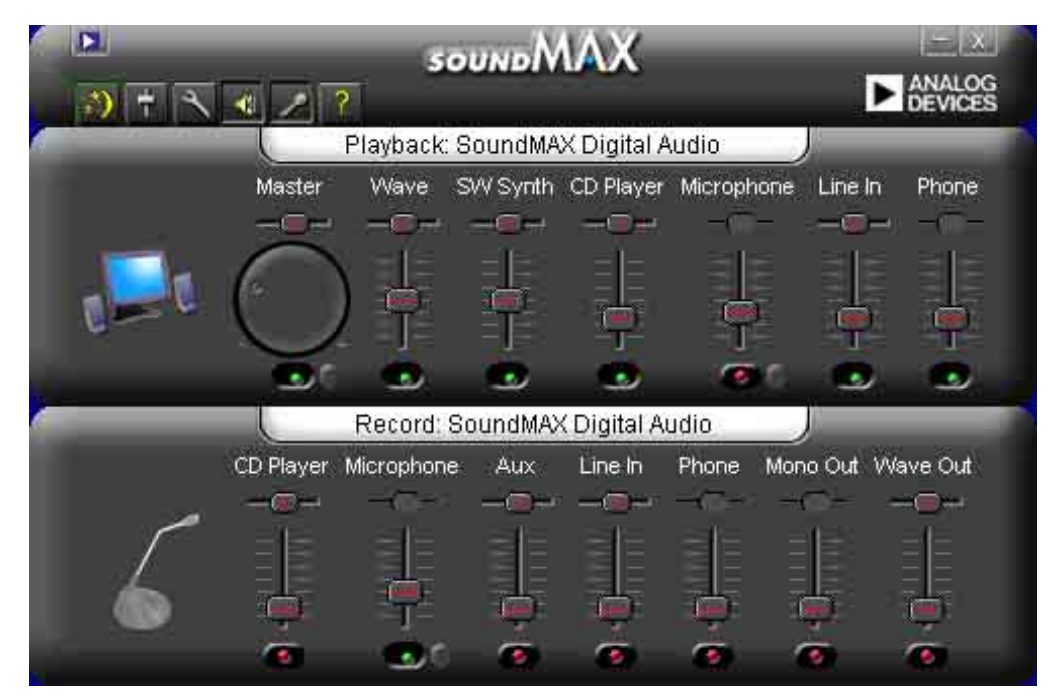

セットアップウィザード

スピーカーとマイクのセットアップウィザードを使用しながら、入出力の 増幅/減衰を微調整して最適のオーディオ性能を引き出します。AudioESP が新しく接続された周辺装置を検出して確認したら、構成ボタンをクリッ クすることによって、またはSoundMAXコントロールパネルの アイ コンをクリックすることによってセットアップウィザードを起動できま す。

スピーカーウィザード

画面の指示に従って、希望する設定にスピーカーを構成してください。

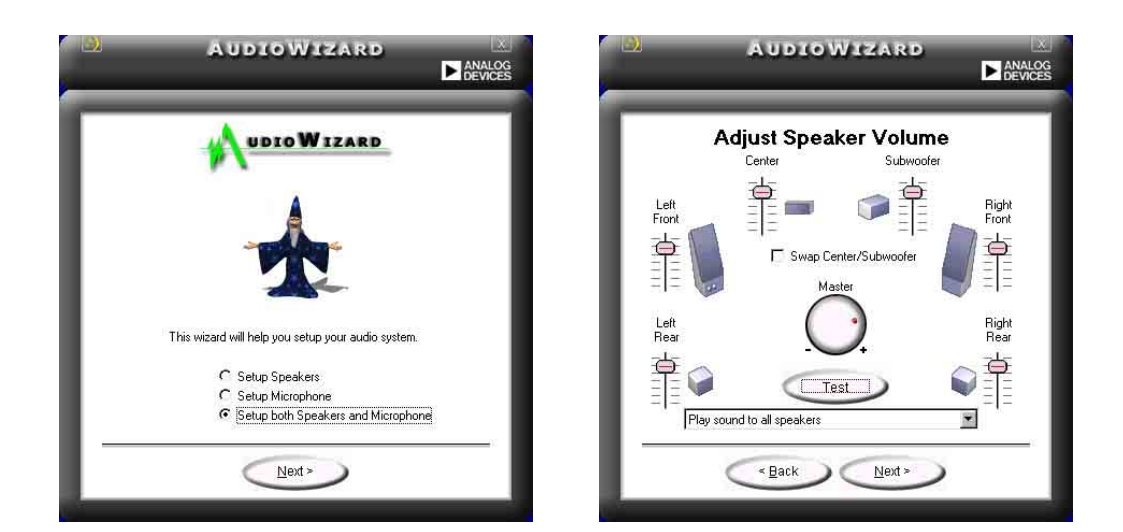

マイクウィザード

画面の指示に従って、希望する設定にマイクを構成してください。

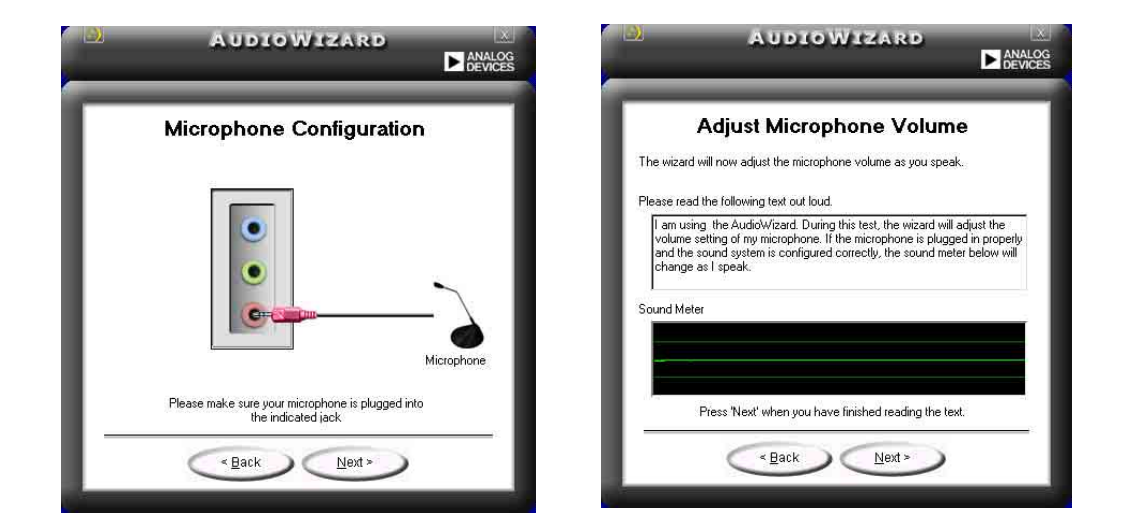

第5章: サポートソフトウェア

#### オーディオプレファランス

SoundMAX4 XLのプレファランスページによって、さまざまなオーディ オ設定を変更できます。

| layback Device<br>SoundMAX Digital Audio<br>✓ Show Playback Controls<br>✓ Master<br>✓ Wave<br>✓ Sw Synth<br>BassBoost<br>Front<br>Rear<br>Center<br>✓<br>Center<br>✓<br>Center<br>✓<br>Enable AudioESP (TM) | Recording Device<br>SoundMAX Digital Audio<br>♥ Show Recording Controls<br>♥ CD Player<br>♥ Microphone<br>♥ Aux<br>♥ Line In<br>♥ Phone<br>♥ Mono Dut<br>♥ Wave Dut | <ul> <li>Show SoundMAX on the Taskbar</li> <li>Show Tooltips</li> <li>Show Focus Rectangle</li> <li>Color scheme:</li> <li>Default (black)</li> </ul> |
|----------------------------------------------------------------------------------------------------|----------------------------------------------------------------------------------------------------|----------------------------------------------------------------------------------------------------|
| Detect New Devices o     Show Disconnection M     Change Speaker Confi                                                                                                    | n Startup<br>essages<br>guration Automatically                                                                                                    |                                                                                                    |

#### リスニング環境オプション

oundMAX4 XL(はSoundMAX SPX™ Animated Audio、3DPA™ MultiDrive™5.1、EnvironmentFC™、MacroFX/ZoomFX™ 仮想シアター サラウンドなどのいくつかのオーディオテクノロジをサポートしていま す。

| Speaker Setup<br>Layout:                                                                                                    | Acoustic Environments<br>Environment Models:         |
|----------------------------------------------------------------------------------------------------|------------------------------------------------------|
| Stereo Headphones         Image: Construction           Front Speaker Location:         C Crose Together           C For Apart                                           | Generic<br>Padded cell<br>Room                       |
| Virtual Theater <sup>™</sup> Surround<br>This feature virtualizes multi-channel<br>movie soundtracks on stereo (peakers<br>[and on headphones with upgrade]<br>I Disable | Virtual Ear™ Custom Ear Models: Standard Adult Child |
| 🖒 Ser                                                                                                    | nsaura <sup>™</sup> <u>D</u> efaults<br>test         |

リアパネルオーディオポート機能のバリエーション

リアパネルのラインアウト(ライム色)、ラインイン(青)、Mic(ピン ク)の機能は、次の表で示すように、4チャネルまたは6チャネルのオー ディオ構成を選択するときに、変更できます。

|        | ヘッドフォン/<br>2スピーカー | 4スピーカー           | 6スピーカー           |
|--------|-------------------|------------------|------------------|
| ライトブルー | ラインイン             | リアスピーカーアウト       | 低音/センター          |
| ライム    | ラインアウト            | フロントスピーカ<br>ーアウト | フロントス<br>ピーカーアウト |
| ピンク    | Micイン             | Micイン            | リアスピーカーアウト       |

# 5.4 RAID 0 / RAID 1 / RAID 0+1 / JBOD 構成

本マザーボードは、VIA® VT6410高性能IDE RAIDコントローラを組み込 み、2つの独立したIDEチャネルでRAID 0、RAID 1、RAID 0+1、JBODを サポートします。このコントローラは、「バスマスタIDEコントローラレビ ジョン1.0用プログラミングインターフェイスの分散/集積ホストDMAメカ ニズム」にも準拠し、64レベルのプリフェッチと内部書き込みバッファを 構築して転送速度を向上させています。デュアルチャネルマスタモードの ハードディスクコントローラは、最大4つのエンハンストIDEデバイスをサ ポートします。

RAID 0 (データストライピングと呼ばれる)は2つの全く同一のハード ディスクドライブを最適化して、パラレルな、インターリーブされたス タックにデータの書き込み/読み込みを行います。2つのハードディスク は単一ドライブとして同じ機能を果たしますが、持続的データ転送速度で は、単一ディスクのみの場合の2倍の速度を実現して、データアクセスと 格納を向上させています。

RAID 1 (データミラングと呼ばれる) は1つのドライブからもう1つの ドライブに同じ画像データをコピーして保存します。1つのドライブが故 障しても、他のドライブには、データの完全なコピーを保持されているの で、ディスクアレイ管理ソフトウェアは全てのアプリケーションを、バッ クアップされているドライブに送ります。このRAID構成はデータ保護を 実現して、システム全体に対するフォールとトレランスを増大していま す。

RAID 0+1 は、パリティ(冗長データ)を計算したり書き込んだりする ことなく、データストライピングとデータミラリングを結合しています。 RAID 0 + 1の利点は(RAID 0と同様に)高速データアクセスですが、1つ のドライブを切り離して完全なバックアップ用の複製ドライブまたはドラ イブのセット(RAID 1と同様)にする機能があります。

JBOD("just a bunch of disks"または"just a bunch of drives"略語) は、公式には「スパン」と呼ばれています。この用語は、耐故障性を増し データアクセスパフォーマンスを上げるためのRAIDシステムに従って構成 されていない、コンピュータのハードディスクを呼ぶために使用されます。 このRAIDシステムは、ドライブを1つの大きな論理ドライブに結合すること によって、複数のドライブに同じデータを重複して格納します。

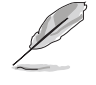

VIA® VT6410 RAIDコントローラの詳細については、サポートCDの「\Manual\IAA RAID Manual.doc」にあるVIA® VT6410, IDE RAIDコ ントローラユーザーマニュアルを参照してください。

### 5.4.1 ハードディスクの取り付け

VIA® VT6410チップセットは、UltraDMA/100/66ハードディスク ドライブをサポートします。最適の性能を確保するために、RAID セットを作成するときは、同じモデルと容量のドライブを取り付け てください。

- パフォーマンスを重視してRAID 0 (ストライピング)アレイ を作成する場合、2台の新しいドライブを使用してください。
- ・ 保護を重視してRAID 1 (ミラリング)を作成する場合、2台の 新しいドライブまたは既存のドライブと新しいドライブ(新し いドライブは、既存のドライブと同じかまたは大きいサイズで なければなりません)を各1台、使用することができます。異な るサイズの2台のドライブを使用する場合、小さい容量のハード ディスクが基本記憶サイズとなります。例えば、1台のハード ディスクの記憶容量が80GBで、もう1台のハードディスクの記 憶容量が60GBだとすると、RAID 1セットの最大記憶容量は 60GBになります。

次の手順に従って、ハードディスクを取り付けてRAID構成を行ってくだ さい。

新しいRAIDアレイをセットアップする前に、ハードディスクのステー タスを確認してください。マスタ/スレーブジャンパを正しく構成し ているか確認してください。

- 1. IDEハードディスクをドライブベイに挿入します。
- 2. チャネル0を使用する場合:
  - 2.a RAID IDE ケーブルコネクタ(青)をマザーボードの1 次スロット(PRI\_RAID1)に接続します。
  - 2.b RAID IDEケーブルコネクタ(黒)のもう一方の端をマ スタハードディスクに接続します。
  - 2.c 残りのIDE RAIDコネクタ(グレイ)をスレーブハード ディスクに接続します。
- 3. チャネル1を使用する場合:
  - 3.a RAID IDEケーブルコネクタ(青)をマザーボードの2 次IDE RAIDスロット(SEC\_RAID1)に接続します。
  - 3.b RAID IDEケーブルコネクタ(黒)のもう一方の端をマ スタハードディスクに接続します。
  - 3.c 残りのIDE RAIDコネクタ(グレイ)をスレーブハード ディスクに接続します。

4. 電源ケーブルを各ドライブの電源コネクタに接続します。
 5. 次の手順に関しては、5.4.2に進んでください。

5.4.2 VIA® Tech RAID BIOS ユーティリティに入る

- 1. コンピュータを起動します。
- 2. POSTの間、<Tab>を押してVIA RAID構成ユーティリティに入りま す。次のメニューオプションが表示されます。

表示されるセットアップ画面のRAID BIOS情報は参照のためのものです。画面の表示はこれと異なっていることもあります。

| VIA Tech. RAID BIOS Ver 1.00                                                                                                    |                                                      |                                                                                                    |       |                      |            |  |  |  |  |
|----------------------------------------------------------------------------------------------------|------------------------------------------------------|----------------------------------------------------------------------------------------------------|-------|----------------------|------------|--|--|--|--|
| <ul> <li>Create Array</li> <li>Delete Array</li> <li>Create/Delete Sp</li> <li>Select Boot Arra</li> <li>Serial Number Vi</li> </ul> | Creat<br>the h<br>VIA I<br>F1<br>↑,↓<br>Enter<br>ESC | Create a RAID array with<br>the hard disk attached to<br>VIA IDE controller<br>F1 : View Array/Disk Status<br>↑,↓ : Move to next item<br>Enter: Confirme the selection<br>ESC : Exit |       |                      |            |  |  |  |  |
| Channel                                                                                                    | Drive Name                                           | Array Name                                                                                                    | Mode  | Size(GB)             | Status     |  |  |  |  |
| Channel0 Master<br>Channel0 Slave<br>Channel1 Master<br>Channel1 Slave                                                               | XXXXXXXXXX<br>XXXXXXXXXX<br>No Drive<br>No Drive     |                                                                                                    | ***** | xxx . xx<br>xxx . xx | Hdd<br>Hdd |  |  |  |  |

画面の右上には、メッセージと凡例ボックスがあります。凡例ボックスのキーにhよって、セットアップメニューオプションを移動する ことができます。メッセージは各メニューアイテムの機能を説明し ています。次は、判例ボックスに表示されるキーとそれぞれに対応 する機能の一覧です。

- F1 : アレイ/ディスクステータスの表示
- ↑,↓ : 次のアイテムに移動
- Enter: 選択の確認
- ESC : 終了

## 5.4.3 アレイの作成

1. VIA RAID BIOユーティリティメインメニューで、アレイの作成を選択し<Enter>キーを押します。画面の左上隅にあるメインメニューア イテムは、アレイの作成メニューオプションに代わります。

| VIA Tech. RAID BIOS Ver 1.00                                                                                                    |                                                   |       |                                                                                                    |      |                      |            |  |  |  |
|----------------------------------------------------------------------------------------------------|---------------------------------------------------|-------|----------------------------------------------------------------------------------------------------|------|----------------------|------------|--|--|--|
| <ul> <li>Auto Setup For Data Security</li> <li>Array Mode RAID 1 (Mirroring)</li> <li>Select Disk Drives</li> <li>Start Create Process</li> </ul> |                                                   |       | Create a RAID array with<br>the hard disk attached to<br>VIA IDE controller<br>F1 : View Array/Disk Status<br>↑,↓ : Move to next item<br>Enter: Confirm the selection<br>ESC : Exit |      |                      |            |  |  |  |
| Channel                                                                                                    | Drive Name                                        | Array | Name                                                                                                    | Mode | Size(GB)             | Status     |  |  |  |
| Channel0 Master<br>Channel0 Slave<br>Channel1 Master<br>Channel1 Slave                                                                            | XXXXXXXXXXX<br>XXXXXXXXXX<br>No Drive<br>No Drive |       |                                                                                                    | **** | xxx . xx<br>xxx . xx | Hdd<br>Hdd |  |  |  |

#### 5.4.3.1 パフォーマンス用RAID 0

1. 2番目のオプションアイテムアレイモードを選択し、<Enter> キーを押します。RAIDシステム設定のポップアップメニューが 表示されます。

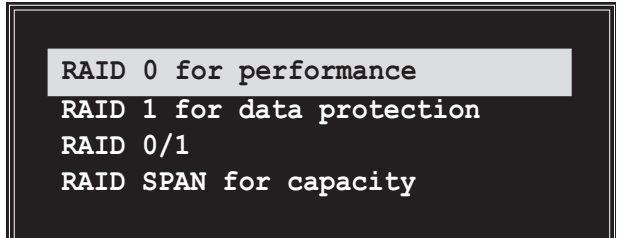

2. メインメニューから パフォーマンス用RAID 0を選択し、 <Enter>を押します。

この点から、パフォーマンス用自動セットアップを選択して RAIDアレイの自動構成を選択するか、ストライプされたセット に対してRAIDアレイを手動で構成することができます。RAIDア レイを手動で構成したい場合は次のステップを続行し、そうでな い場合は、ステップ#5に進みます。

- 3. ディスクドライブの選択を選択し、<Enter>を押します。矢印 キーを使用してディスクドライブを選択し、<Enter>を押して選 択したドライブをマークします。選択したドライブの前に、アス タリスクが置かれます。
- ブロックサイズを選択し、<Enter>を押してアレイブロックサ イズを設定します。有効なアレイブロックサイズの一覧が、ポッ プアップメニューに表示されます。

矢印キーを使用してアイテムの選択バーを移動し、<Enter>を 押して選択します。

5. 作成プロセスの開始を選択し、<Enter>を押しRAIDシステム用 にハードディスクをセットアップします。次の確認メッセージが 表示されます。

パフォーマンス用自動セットアップオプションを選択しても、同 じ確認メッセージが表示されます。

The data on the selected disks will be destroyed. Continue? Press Y/N

"Y"を押して確認するか、"N"を押して構成オプションに戻ります。

- 5.4.3.2 データ保護用RAID 1
- 2番目のオプションアイテムアレイモードを選択し、<Enter> キーを押します。 RAID システム設定ポップアップメニューが表示されます。

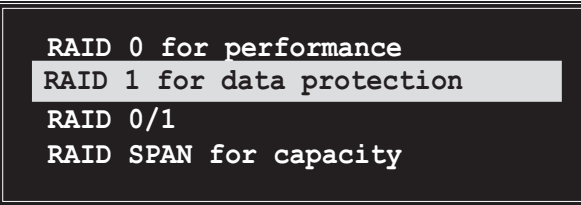

 メニューからデータ保護用RAID 1を選択し、<Enter>を押します。ポップあアップメニューから、次のタスクを選択します。 タスク作成のみは、バックアップを作成せずにミラーされたセットを作成します。作成と複製は、ミラーされたセットとバックアップを作成します。

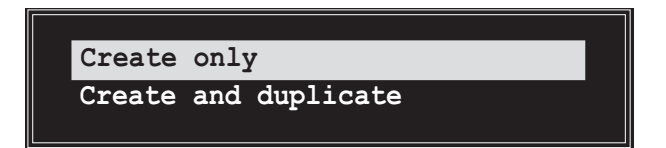

3. タスクを選択し、<Enter>を押します。画面がアレイの作成メニューアイテムに戻ります。この点から、データセキュリティ用の自動セットアップを選択してRAIDアレイの自動構成を選択したり、ミラーされたセットに対してRAIDアレイを手動で構成することができます。RAIDアレイを手動で構成したい場合は次のステップを続行し、そうでない場合は、ステップ#5に進みます。

ASUS P4P800 Deluxeマザーボードユーザーガイド

- ディスクドライブの選択を選択し、<Enter>を押します。矢 印キーを使用してディスクあドライブ/sを選択し、<Enter>を 押して選択したドライブをマークします(選択したドライブの 前には、アスタリスクが置かれます)。
- 5. 作成プロセスのスタートを選択し、<Enter>を押してRAIDシ ステム用にハードディスクをセットアップします。次の確認 メッセージが表示されます。

データセキュリティ用自動セットアプオプションを選択しても、 同じ確認メッセージが表示されます。

The data on the selected disks will be destroyed. Continue? Press Y/N

"Y"を押して確認するか、"N"を押して構成オプションに戻ります。

5.4.3.3 RAID 0+1 (安全とパフォーマンス)

1. 2番目のオプションアイテムアレイモードを選択し、<Enter> キーを押します。RAIDシステム設定ポップアップメニューが表 示されます。

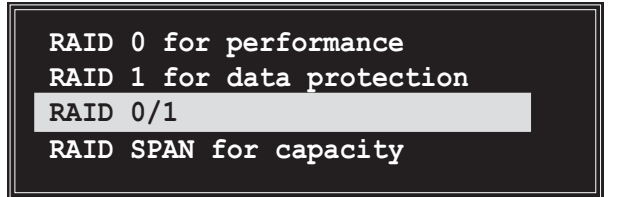

2. メニューからRAID 0/1を選択し、<Enter>を押します。ポップ アップメニューから次のタスクを選択します。

タスク作成のみは、バックアップを作成せずにストライプされ たセットとミラーされたセットの組み合わせを作成します。作成 と複製は、バックアップしながら、ストライプされたセットと ミラーされたセットの組み合わせを作成します。

Create only Create and duplicate

- 3. タスクを選択し、<Enter>を押します。画面はアレイの作成メニューアイテムに戻ります。この点から、自動セットアップ(安全、パフォーマンス)を選択してRAIDアレイの自動構成を選択するか、ミラーされたセットに対してRAIDアレイを手動で構成することができます。RAIDアレイを手動で構成したい場合は次のステップを続行します。データセキュリティ用自動セットアップの画面参照は、ステップ#6に表示できます。
- ディスクドライブの選択を選択し、<Enter>を押します。矢印 キーを使用してディスクドライブ/sを選択し、<Enter>を押して 選択したドライブをマークします。

 ブロックサイズを選択し、<Enter>を押してアレイのブロックサイズ を設定します。有効なアレイのブロックサイズが、ポップアップメ ニューに表示されます。

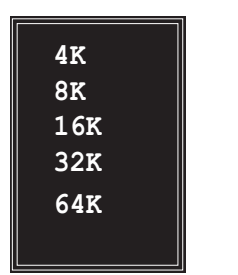

ヒント:サーバーシステムの場合、下の方のア レイブロックサイズを使用するようにお勧めし ます。主にオーディオやビデオ設定で使用する マルチメディアコンピュータシステムの場合、 最適の性能を発揮するためには、高い方のアレ イブロックサイズをお勧めします。

矢印キーを使用してアイテムの選択バーを移動し、<Enter>を押して選択します。

 作成プロセスの開始を選択し、<Enter>を押しRAIDシステム用 にハードディスクをセットアップします。次の確認メッセージが 表示されます。

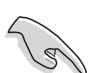

自動セットアップ(安全、パフォーマンス)オプションを選択しても、同じ確認メッセージが表示されます。

The data on the selected disks will be destroyed. Continue? Press  $\ensuremath{\mathtt{Y}}\xspace/N$ 

"Y"を押して確認するか、"N"を押して構成オプションに戻ります。 5.4.3.4 容量用RAID SPAN

 2番目のオプションアイテムアレイモードを選択し、<Enter> キーを押します。 RAID システム設定ポップアップメニューが表示されます。

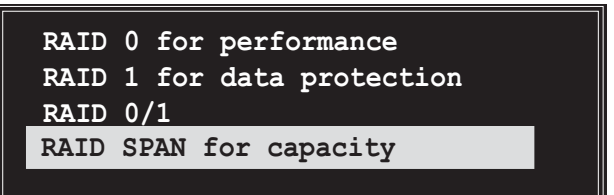

- 2. メニューから容量用RAID SPANを選択し、<Enter>を押しま す。この点から、容量用の自動セットアップを選択してRAID アレイの自動構成を選択したり、スパンされたセットに対して RAIDアレイを手動で構成することができます。RAIDアレイを手 動で構成したい場合は次のステップを続行します。容量用自動 セットアップの画面参照は、ステップ#4に表示できます。
- ディスクドライブの選択を選択し、<Enter>を押します。矢印 キーを使用してディスクドライブ/sを選択し、<Enter>を押して 選択したドライブをマークします(選択したドライブの前には、 アスタリスクが置かれます)。

ASUS P4P800 Deluxeマザーボードユーザーガイド

 作成プロセスのスタートを選択し、<Enter>を押してRAIDシ ステム用にハードディスクをセットアップします。次の確認メッ セージが表示されます。

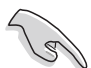

容量用自動セットアプオプションを選択しても、同じ確認メッセー ジが表示されます。

The data on the selected disks will be destroyed. Continue? Press Y/N

"Y"を押して確認するか、"N"を押して構成オプションに戻ります。

#### 5.4.4 アレイの削除

- 1. VIA RAID BIOSユーティリティメインメニューで、アレイの削除を選択し、<Enter>キーを押します。IDE RAID用に使用されるチャネルの一覧に焦点が向けられます。
- 2. <Enter>キーを押して、削除するRAIDアレイを選択します。次の確認画面が表示されます。

The selected array will be destroyed. Are you sure? Continue? Press Y/N

"Y"を押して確認するか、"N"を押して構成オプションに戻ります。

#### 5.4.5 スペアの作成/削除

- VIA RAID BIOSユーティリティメインメニューで、スペアの作 成/削除を選択し、<Enter>キーを押します。IDE RAID用に使用 されるチャネルの一覧に焦点が向けられます。
- <Enter>キーを押して、削除するまたはスペアの作成に使用する ハードディスクドライブを選択します。次の確認画面が表示され ます。

The selected drive will be destroyed. Are you sure? Continue? Press Y/N

"Y"を押して確認するか、"N"を押して構成オプションに戻ります。

## 5.4.6 ブートアレイの選択

- 1. VIA RAID BIOSユーティリティメインメニューで、ブートアレ イの選択を選択し、<Enter>キーを押します。IDE RAID用に使 用されるチャネルの一覧に焦点が向けられます。
- <Enter>キーを押してブートするRAIDアレイを選択します。選択 したアレイのステータスがブートに変わります。<ESC>キーを 押すと、メニューアイテムに戻ります。同じ手順に従って、ブー トアレイの選択を解除します。

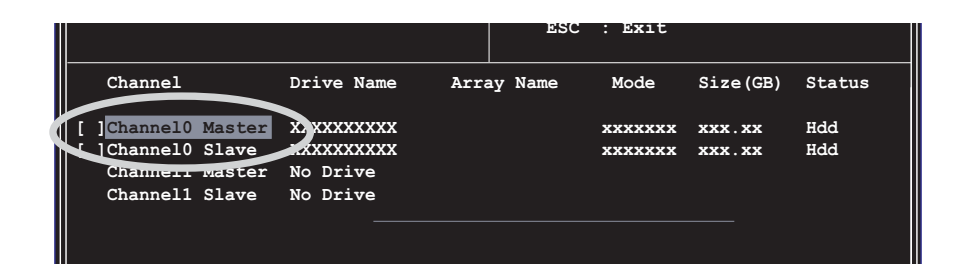

### 5.4.7 シリアル番号の表示

1. VIA RAID BIOSユーティリティメインメニューで、シリアル番号の表示を選択し、<Enter>キーを押します。IDE RAID用に使用されるチャネルの一覧に焦点が向けられます。各アイテムに選択バーを移動すると、画面の下部にシリアル番号が表示されます。このオプションは、同じモデルディスクを識別する上で役に立ちます。

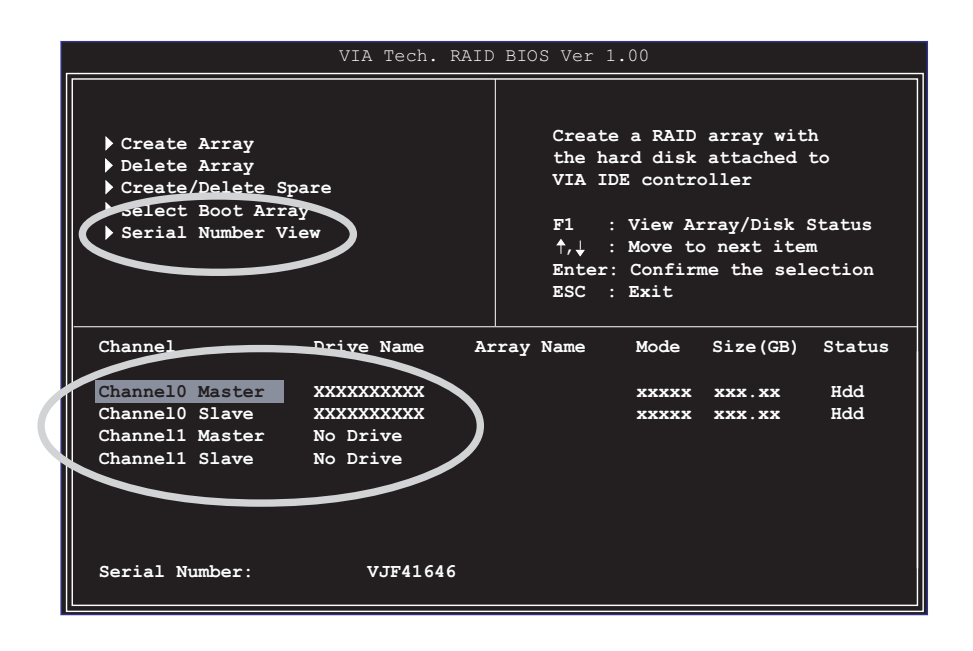

## 5.5 シリアルATA構成用のIntel® RAID

本マザーボードはIntel® ICH5Rチップセットを通して、シリアルATA ドライブ用のIntel® RAID 0をサポートします。RAIDとしてのシリア ルATAオプションは、システムがIntel® RAID用Intel® RAID Option ROMコードをロードする前に、BIOSで有効にされる必要がありま す。Intel® RAID Option ROM は標準のPnP (プラグアンドプレイ)オ プションで、Intel® RAID実装に対してプリオペレーティングシステム ユーザーインターフェイスを提供します。これはまた、BIOSセット アップユーティリティ内からブートオーダーの選択を可能にします。

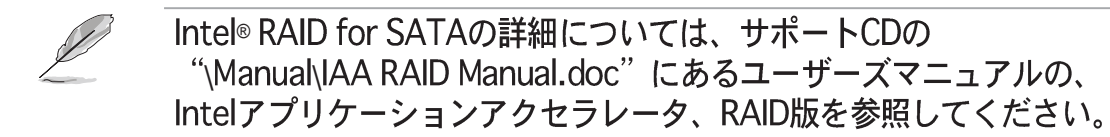

## 5.5.1 BIOS 構成

- パワーオンセルフテスト(POST)メモリテストを開始した後に <Del>キーを押すことによって、BIOSセットアッププログラム に入ります。
- 2. メインメニュー、次にIDE構成メニューを選択します。
- 必要に応じて、[Legacy Mode]から[Enhanced Mode]にオン ボードIDE操作モードオプションを切り替えます。
- 4. S-ATAをRAIDとして構成オプションを[Yes]に切り替えます。
- 5. <F10>を押してBIOS設定を保存し、BIOSセットアッププログラムを終了します。

## 5.5.2 シリアルATA (SATA) ハードディスクを取 り付ける

シリアルATA (SATA)ハードディスクの取り付けには、シリアル ATAプロトコルとSATA電源ケーブルをサポートする新しいSATA データケーブル(4コンダクタ)が必要となります。SATAデータケー ブルのどちらかの端を、SATAハードディスクまたはマザーボード のSATAコネクタに接続することができます。

- データケーブルも電源SATAケーブルも、新しいケーブルです。SATAハードドライブには、古い40ピン80コンダクタIDE または通常のIDE電源ケーブルを使用することはできません。
  - ハードディスクメーカーが提供する技術上の指示に、従って ください。

正しいケーブルの取り付けについては、指定した手順に従ってください。

- 1. ケーブルのどちらかの端をマザーボードのSATAコネクタに接 続します。
- 2. ケーブルのもう一方の端をSATAハードディスクに接続します。
#### 5.5.3 RAIDセットの作成、削除、再設定

シリアルATA RAID セットは、RAID構成ユーティリティで構成され る必要があります。この構成は、Intel® RAID Option ROMによって 実行できます。パワーオンセルフテスト(POST)の間、数秒間次の メッセージが表示されます。<Ctrl-I>を押してRaid構成ユーティリ ティに入ります。このメッセージが表示されたら、<Ctrl>と<I> キーを同時に押します。次の画面画面メニューが表示されます。

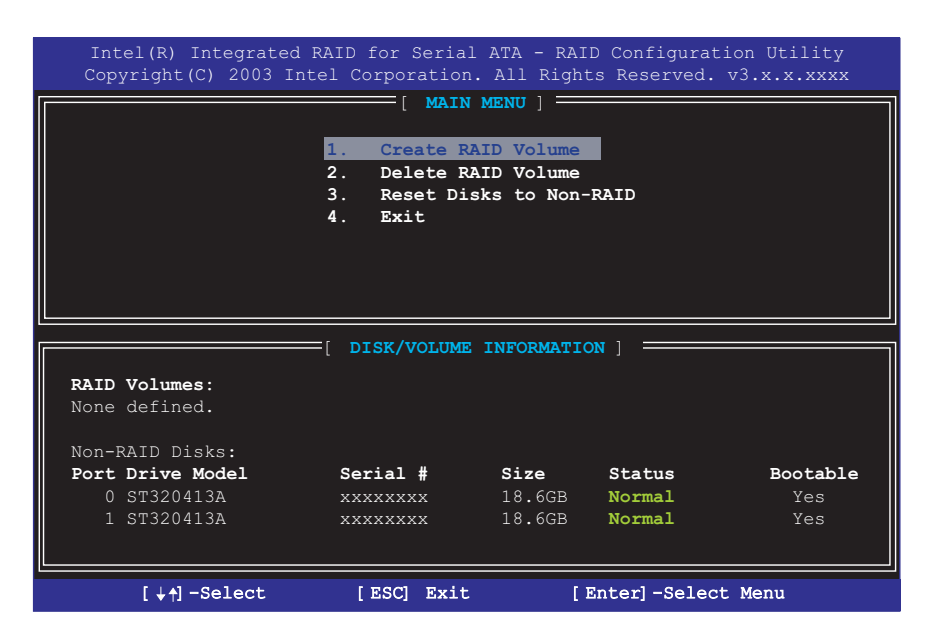

#### 5.5.4 RAID ボリュームの作成

指示された手順に従って、RAID0ボリュームを作成します。

1. オプション1 RAID ボリュームの作成 を選択し、<Enter> キーを押します。

| Intel(R) Integrated RAID for Serial ATA - RAID Configuration Utility<br>Copyright(C) 2003 Intel Corporation. All Rights Reserved. v3.x.x.xxx |                                    |  |  |  |  |  |
|----------------------------------------------------------------------------------------------------|------------------------------------|--|--|--|--|--|
| [ CREATE ARRAY MENU ]                                                                                                    |                                    |  |  |  |  |  |
|                                                                                                    |                                    |  |  |  |  |  |
| Name: 🔜                                                                                                    | ID_Volume1                         |  |  |  |  |  |
| Strip Size: 6                                                                                                    | 4KB                                |  |  |  |  |  |
| Capacity: 37                                                                                                    | 2CB                                |  |  |  |  |  |
|                                                                                                    | .205                               |  |  |  |  |  |
| Cr                                                                                                    | eate Volume                        |  |  |  |  |  |
|                                                                                                    |                                    |  |  |  |  |  |
|                                                                                                    |                                    |  |  |  |  |  |
| [[ нл                                                                                                    | ELP ]                              |  |  |  |  |  |
|                                                                                                    |                                    |  |  |  |  |  |
|                                                                                                    |                                    |  |  |  |  |  |
|                                                                                                    |                                    |  |  |  |  |  |
| to uniquely identify the BAID volu                                                                                                    | me This name is case sensitive and |  |  |  |  |  |
| can not contain special characters.                                                                                                    |                                    |  |  |  |  |  |
|                                                                                                    | -                                  |  |  |  |  |  |
|                                                                                                    |                                    |  |  |  |  |  |
|                                                                                                    |                                    |  |  |  |  |  |
| [↓↑]-Change [TAB]-Next [ESC                                                                                                    | ] Previous Menu [Enter]-Select     |  |  |  |  |  |

ASUS P4P800 Deluxeマザーボードユーザーガイド

- 上または下矢印キーを使用したり<Enterキーを押すことによって、</li>
  利用できる値をスクロールさせて、RAID 0アレイのストライプ値を
  選択します。
- 利用可能な値は8 KB から 128 KBまでに渡っています。ストライ プ値は計画されたドライブ使用量に基づいて選択される必要があり ます。一部の推奨される選択を次に一覧表示します。デフォルトの 選択は64 KBです。
  - •16 KB 低いディスク使用量
  - 64 KB 標準的なディスク使用量
  - •128 KB 性能重視のディスク使用量
- <Enter>キーを再び押すと、アレイを作成するように促すボ リュームの作成が表示されます。表示が出たら、<Y>キーを 押してこの選択を確認します。

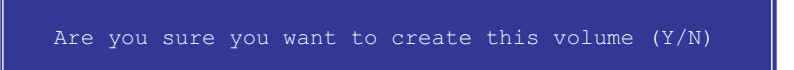

- 5. オプション4 終了までスクロールして<Enter>キーを押し、 RAID構成ユーティリティを終了します。<Y>キーを押して、 終了を確認します。
- 5.5.5 RAID ボリュームの削除

| Intel(R) Integrated RAID for Serial ATA - RAID Configuration Utility<br>Copyright(C) 2003 Intel Corporation. All Rights Reserved. v3.x.x.xxxx |                |                   |             |                                                   |                  |  |  |
|----------------------------------------------------------------------------------------------------|----------------|-------------------|-------------|---------------------------------------------------|------------------|--|--|
| [ DELETE ARRAY MENU ]                                                                                                    |                |                   |             |                                                   |                  |  |  |
| Name                                                                                                    | Level          | Drives            | Capacity    | Status                                            | Bootable         |  |  |
| RAID_Volume                                                                                                    | 1 RAIDO(Strip  | e) 2              | 37.2GB      | Normal                                            | Yes              |  |  |
|                                                                                                    |                |                   |             |                                                   |                  |  |  |
|                                                                                                    |                |                   |             |                                                   |                  |  |  |
|                                                                                                    |                |                   |             |                                                   |                  |  |  |
|                                                                                                    |                |                   |             |                                                   |                  |  |  |
|                                                                                                    |                |                   |             |                                                   |                  |  |  |
|                                                                                                    |                | [ HEL.            | P ] ———     |                                                   |                  |  |  |
|                                                                                                    |                |                   |             |                                                   |                  |  |  |
| Deleting                                                                                                    | a volume will  | destroy the       | volume dat  | ta on the                                         | drive(s) and     |  |  |
| cause                                                                                                    | any member dis | ks to become      | e available | as non-RA                                         | AID disks.       |  |  |
| WARNING: EXISTING DATA WITHING THIS VOLUME WILL BE LOST AND NON-RECOVERABLE                                                                   |                |                   |             |                                                   |                  |  |  |
|                                                                                                    |                |                   |             |                                                   |                  |  |  |
|                                                                                                    |                |                   |             |                                                   |                  |  |  |
|                                                                                                    |                |                   |             |                                                   |                  |  |  |
| [↓↑]-Change                                                                                                    | [TAB]-Next     | [ <esc>] -F</esc> | revious Mer | nu [ <dei< th=""><td>⊳]-Delete Volume</td></dei<> | ⊳]-Delete Volume |  |  |

このオプションを使用するときは注意してください。RAIDドライブの 全てのデータが失われます!

- 1. オプション2 RAID ボリュームの削除を選択し、<Enter> キーを押してRAIDセットを削除します。
- 2. <Delete>キーを押して、RAIDボリュームを削除します。

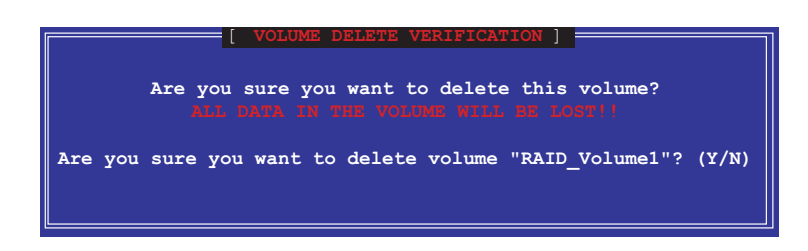

3. <Y>キーを押して、ボリュームの削除を確認します。

### 5.5.6 RAID データのリセット

| Intel(R) Integrated<br>Copyright(C) 2003 I                        | d RAID for Serial<br>ntel Corporation                           | . ATA - RAI<br>. All Right                         | D Configurat<br>ts Reserved. | ion Utility<br>v3.x.x.xxxx    |
|-------------------------------------------------------------------|-----------------------------------------------------------------|----------------------------------------------------|------------------------------|-------------------------------|
|                                                                   | MAIN<br>1. Create RA<br>2. Delete RA<br>3. Reset Dis<br>4. Exit | MENU ] ==<br>ID Volume<br>ID Volume<br>cs to Non-F | RaID                         |                               |
| RAID Volumes:<br>None defined.                                    | E DISK/VOLUME                                                   | INFORMATIC                                         | ן אכ [                       |                               |
| Non-RAID Disks:<br>Port Drive Model<br>O ST320413A<br>1 ST320413A | Serial #<br>xxxxxxxx<br>xxxxxxxx                                | <b>Size</b><br>18.6GB<br>18.6GB                    | Status<br>Normal<br>Normal   | <b>Bootable</b><br>Yes<br>Yes |
| [↓↑]-Select                                                       | [ESC] Exit                                                      | [1                                                 | Enter]-Selec                 | t Menu                        |

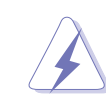

このオプションを使用するときは注意してください。RAIDドライブの 全てのデータや内部RAID構成が失われます!

1. オプション3 RAID データのリセットを選択し<Enter>キー を押してRAIDセットを削除し、ドライブからRAID構造を取り 除きます。

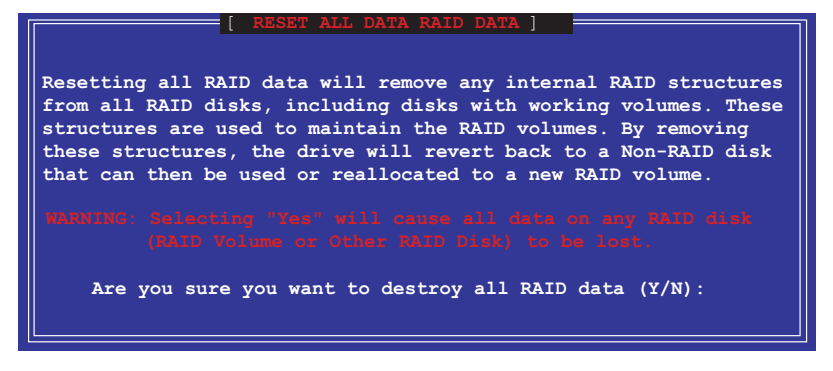

2. <Y>キーを押して、ボリュームの削除を確認します。

ASUS P4P800 Deluxeマザーボードユーザーガイド

## 5.6 Makedisk.exeの使用

ブート可能なフロッピーが必要になったが、ブート可能なフロッ ピーディスクが利用できない場合、またはセットアップ中にブート 可能なフロッピーが作成できなかった場合、ブート可能なフロッ ピーを異なるコンピュータに作成する必要があります。ユーティリ ティ(Makedisk.exe)により、システムをセットアップするときまた はRAIDインストールを構成するとき、ブート可能なフロッピーを作 成できます。

次の手順に従い、Makedisk.exeを使用してブート可能なフロッピー を作成します。

 異なるコンピュータを使用して、マザーボードサポートCDの "Drivers\VIARAID"でMakedisk.exeを探します。そのア イテムをダブルクリックすると、プログラムが実行されま す。

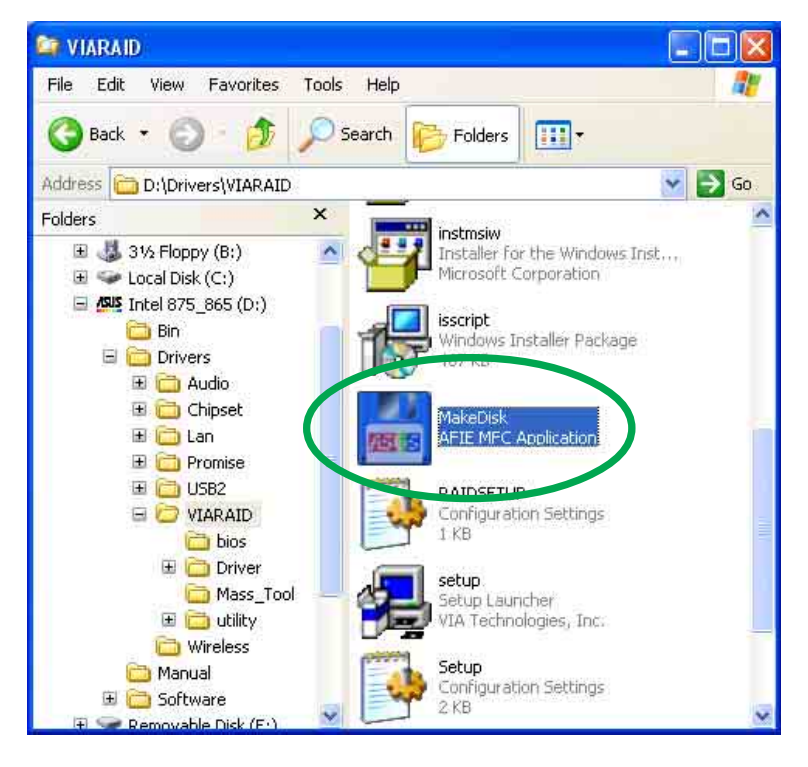

フロッピードライブの場所を選択し、指定したドライブに空のフロッピーディスクを挿入します。展開ボタンをクリックします。

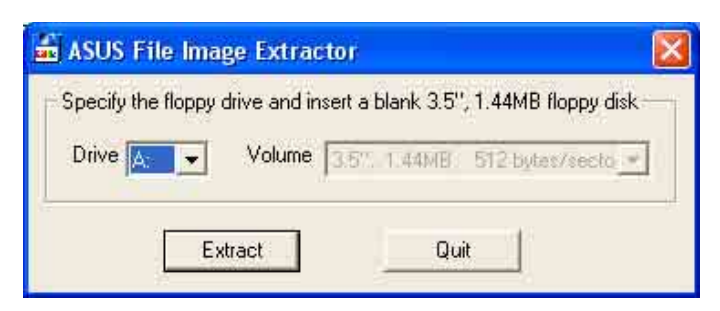

3. プログラムがファイル画像展開プロセスを表示します。手順 が終了したら、終了ボタンをクリックします。

| 👬 ASUS Fi     | e Image Extractor                                 |         |
|---------------|---------------------------------------------------|---------|
| - Specify the | floppy drive and insert a blank 3.5", 1.44MB flop | py disk |
| Drive A       | Volume 3.5% 1.44MB 512 bytes/s                    | ecto_   |
| Track : 11 /  | 160 ( 6% )                                        |         |
| Track : 117   | 160 [ 6% ]                                        |         |

これで、フロッピーディスクを使用できるようになりました。

コンピュータウィルスに感染しないように、フロッピーディスクが書 込み禁止になっていることを確認してください。

# 5.7 3Com<sup>®</sup> Virtual Cable Tester<sup>™</sup> (VCT) テクノロジ

P4P800 Deluxeマザーボードは、3Com Virtual Cable Tester(VCT) テクノロジをサポートします。VCTはタイムドメイン反射計(TDR) を使用して、ケーブル障害を診断し報告します。この必須ツールが あれば、インストールとネットワーク診断はこれ以上ないほど簡単 になります。VCTテクノロジは、最大1メートルの精度で、開いた ケーブルと短いケーブルを検出し報告します。さらに、インピーダ ンスの不一致、ペアスワップ、ペア極性の問題、64nsまでのペアス キュー問題も検出します。

VCTは、きわめて扱いやすく制御しやすいネットワークシステムを 補足することによって、ネットワークとサポートコストを大幅に削 減しています。さらに、このツールをネットワークシステムソフト ウェアに組み込むと、フィールドサポートだけでなく開発診断に とって理想的なツールとなります。

Virtual Cable Tester™の使用

- ポップアップメニューで、デスクトップの [マイコンピュー タ] アイコンを右クリックし、[プロパティ] をクリックする と、[システムプロパティ] ダイアログボックスが表示されま す。
- [ネットワーアダプタ]を検索し、一覧から3Com Gigabit LOM (3C940)を選択します。[プロパティ]ボタンをクリッ クします。

[3Com Gigabit LOM (3C940)プロパティ]ダイアログボックスから、[診断]タブを選択します。

|                | 30                           | om Gigabit NIC                                              | Properties                                                           |                            |                                  | ? 🔀      |          |      |
|----------------|------------------------------|-------------------------------------------------------------|----------------------------------------------------------------------|----------------------------|----------------------------------|----------|----------|------|
|                | F                            | Driver                                                      | Resources                                                            |                            | Power Manager                    |          |          |      |
|                | 1                            | General                                                     | Advance                                                              | 5 <b>U</b>                 | bidghood                         |          |          |      |
|                |                              | ©©€<br>3COM                                                 |                                                                      |                            |                                  |          |          |      |
|                |                              | Click "NIC Diagr<br>if installed, Click<br>Connection Assi: | nostics" to launch the<br>"Connection Assista<br>stant if installed. | : 3Com NIC<br>nt'' to laun | diagnostic progra<br>ch the 3Com | m        |          |      |
|                |                              | <u></u>                                                     | NIC Diagno                                                           | istics<br>ssistant         |                                  |          |          |      |
|                |                              |                                                             | (VCT) Virtual Ca                                                     | ble Tester                 |                                  |          |          |      |
|                |                              |                                                             |                                                                      |                            | ок С                             | Cancel   |          |      |
| 4. [(VC<br>す。) | T) Virt<br>欠の画面 <sup>.</sup> | cual Ca<br>ディスス                                             | able T<br>プレイが                                                       | est<br>表示                  | er」ポ<br>されま                      | タン<br>す。 | をクリ      | ックしま |
| C C            | VCT Tester                   |                                                             |                                                                      |                            |                                  |          | ?        |      |
|                |                              |                                                             |                                                                      |                            |                                  |          | SKA      | Ø    |
|                | A R V E L L <sup>o</sup>     |                                                             | Viet                                                                 | ual (                      | Cable T                          | osto     | (VCT)    |      |
|                |                              |                                                             | VIII                                                                 | uarv                       | Jable                            | este     | (((0)))  |      |
| 1              | 3Com Gigabit LOM (3          | C940) - 0013                                                |                                                                      |                            |                                  |          | <u>.</u> |      |
|                | Test Status:                 | VCT: D                                                      | one                                                                  |                            | Link:                            | no link  |          |      |
|                | Version: 1.01                | -                                                           | ا حم                                                                 | Pair                       | Distance                         | S        | tatus    |      |
|                |                              | - AF                                                        | E                                                                    | l-2 [                      | 3m                               | Ор       | en cable |      |
|                |                              | dP /                                                        |                                                                      |                            |                                  |          |          |      |
| 1              |                              | STE                                                         |                                                                      | 3-4                        | 3m.                              | Op       | en cable |      |
|                |                              | 20                                                          |                                                                      | 5-6                        | 3m                               | Ор       | en cable |      |
|                |                              | X                                                           |                                                                      | 7-8 [                      | 3m                               | Ор       | en cable |      |
|                | Help                         |                                                             |                                                                      |                            | <u>R</u> un                      |          | Quit     |      |

- 5. [ファイル名を指定して実行]をクリックして、テストを実行 します。
  - Virtual Cable Tester™(VCT)機能は、Windows® XP™とWindows® 2000™ペレーティングシステムでのみサポートされています。
    - [VCT Tester] ダイアログボックスの [ファイル名を指定して実行] は、ネットワークに問題が検出されなければ、無効にされます。